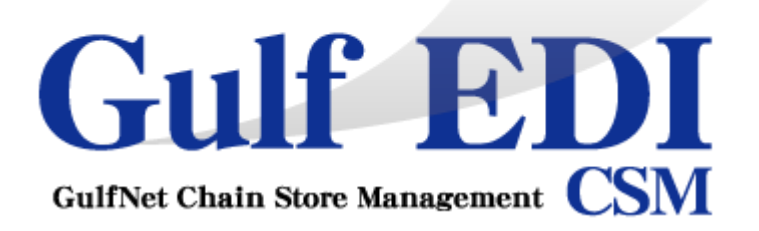

## ユーザーズマニュアル

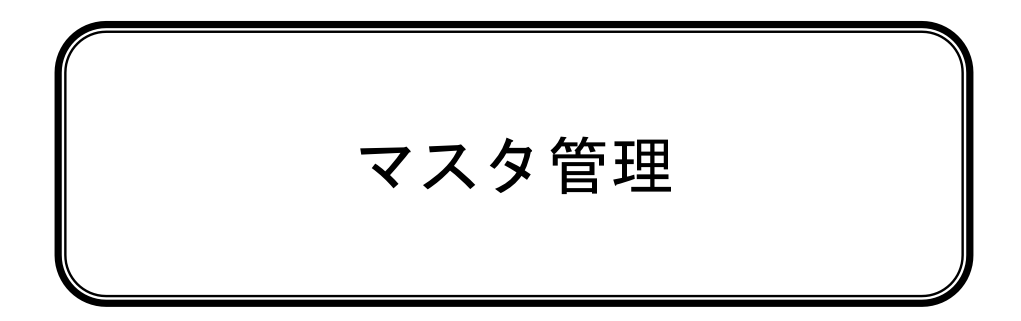

第1.0版 2023年02月10日

## 改訂履歴

| 版数 | 発行日         | 改訂履歴 |
|----|-------------|------|
| 初版 | 2023年02月10日 | 初版発行 |
|    |             |      |

### はじめに

このマニュアルは、Gulf-EDIでマスタ業務を行う方にお読みいただくためのものです。

#### ■このマニュアルの読み方

このマニュアルは、次のようにお読みください。

| 第 1 章 商品規格管理  | 商品規格書登録から商品規格書出力までの機能について解説しています。<br>必要な部分のみお読みいただいても構いません。            |
|---------------|------------------------------------------------------------------------|
| 第 2 章 カレンダー管理 | 取引先カレンダー登録から店舗商品カレンダー設定までの機能について解<br>説しています。<br>必要な部分のみお読みいただいても構いません。 |

### もくじ

#### 第1章 商品規格管理

| 1-1 | 業務・運用の流れ                   |    |
|-----|----------------------------|----|
|     | 業務・運用の流れ                   | 6  |
| 1-2 | 商品規格情報の未登録通知               |    |
|     | 業務連絡                       | 7  |
| 1-3 | 商品規格情報登録                   |    |
|     | 商品規格情報検索                   | 8  |
|     | 商品規格書マスタ登録(基本情報)           | 9  |
|     | 商品規格書マスタ登録(アレルギー情報)        | 16 |
|     | 商品規格書マスタ登録(一時保存/申請登録/申請取消) | 18 |
|     | 商品規格書マスタ登録(商品規格書の複製)       | 19 |
|     | 商品規格書マスタ登録(商品規格書履歴参照)      | 21 |
|     | 商品規格書マスタ登録(商品規格書出力)        | 22 |
| 1-4 | 商品規格情報アップロード               |    |
|     | 商品規格書アップロード(規格書)           | 28 |

#### 第2章 カレンダー管理

| 2-1 | 業務・運用の流れ                   |          |
|-----|----------------------------|----------|
|     | 業務・運用の流れ                   | 44       |
| 2-2 | 店舗商品別カレンダーの未登録通知           |          |
|     | 業務連絡                       | 45       |
| 2-3 | カレンダー登録                    |          |
|     | 取引先カレンダー登録<br>店舗商品別カレンダー設定 | 46<br>51 |

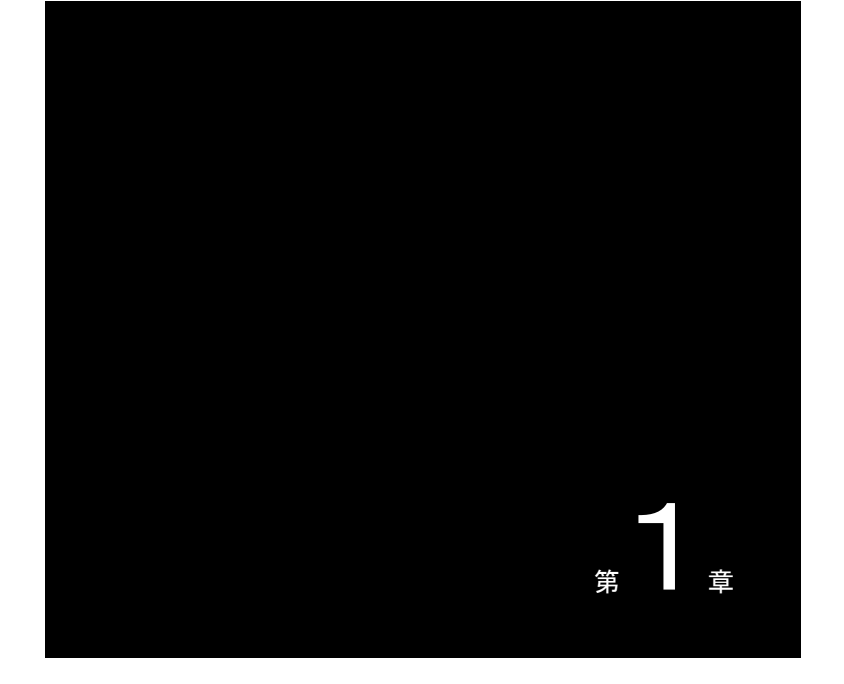

## 商品規格管理

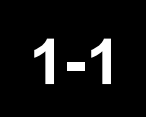

#### 業務・運用の流れ

業務・運用の流れを以下に記載します。

### 業務・運用の流れ

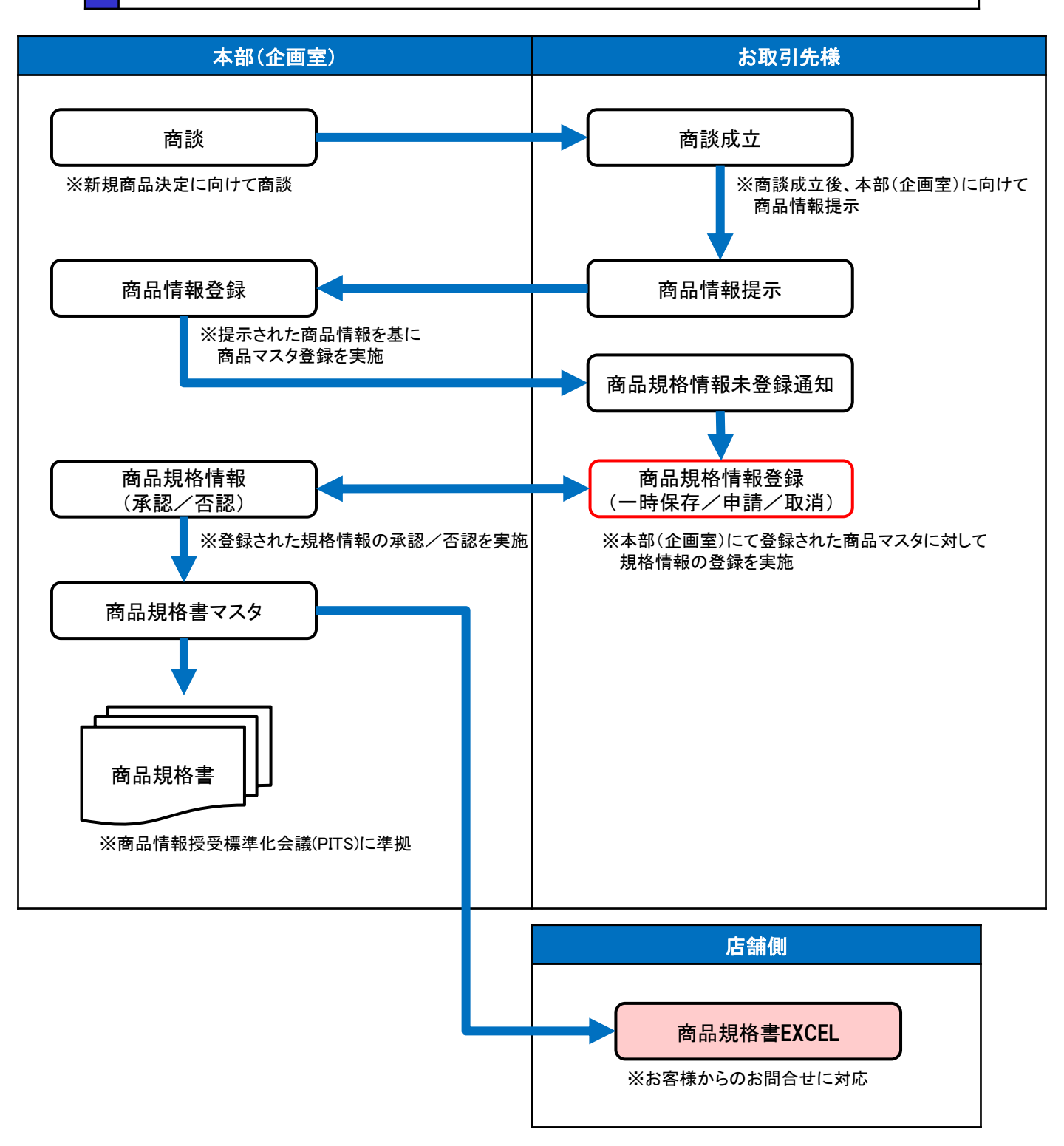

# 1-2

#### 商品規格情報の未登録通知

本部(企画室)にて登録された商品マスタ登録完了の通知を業務連絡欄にて確認します。

#### 業務連絡

#### ログインすると、カレンダー上部に業務連絡の見出しの一覧が表示されます。

| 基本情報 ピアサーティー[80]                      |                           |                  |                         |                    |             |      |     |        |           |  |
|---------------------------------------|---------------------------|------------------|-------------------------|--------------------|-------------|------|-----|--------|-----------|--|
| 機能メニュー 🥨                              |                           |                  |                         |                    |             |      |     |        |           |  |
| ロール: 取引先権限                            | 業務連絡(未読)                  |                  |                         |                    |             |      |     |        |           |  |
| 4 🗰 EDIRetail                         |                           |                  |                         |                    |             |      |     | 😔 更新 🕻 | ▶業務連絡(全件) |  |
| ■ コレンダー                               |                           | 日付               |                         |                    | タイトル        |      |     |        | 閲覧        |  |
| ・ ・ ・ ・ ・ ・ ・ ・ ・ ・ ・ ・ ・ ・ ・ ・ ・ ・ ・ | 0                         | 2022/12/14 23:05 | [ITEM00000001:【食材】商品000 | 000001]の商品規格書情報    | の承認         |      |     |        | 未読 ^      |  |
| ▶ ^ 受注<br>▶ ● 出荷                      | 0                         | 2022/12/14 22:10 | [ITEM00000001:【食材】商品00  | 0000001]の商品規格書情報   | の提出依頼       |      |     |        | 未読        |  |
| ▷ 🛅 受領                                | 0                         | 2022/12/14 22:10 | [ITEM00000002:【ドリンク】商品C | 00000002]の商品規格書情   | 青報の提出依頼     |      |     |        | 未読        |  |
| ▶ <sup>22</sup> 支払<br>▲ 黒 商品相格書⇒7.9   | 0                         | 2022/12/14 22:10 | [TTEM00000003:【包材·備品等】  | 商品00000003]の商品規    | 格書情報の提出依頼   |      |     |        | 未読        |  |
| 日商品規格書マスタ登録                           | •                         | 2022/12/14 22-10 | 「〒〒14000000041-『その神】『ウ母 | 「「中体」「「挿淋」」商品オコの商」 | 日相炊事株銀の坦中佐語 |      |     |        | ±i⊼ ~     |  |
| □ 商品規格書アップロード                         | /□-ド 【 2022/12 【 ▶ ④ 最新表示 |                  |                         |                    |             |      |     |        |           |  |
| ☑ 商品規格書(原材料·添加物)ア                     |                           |                  |                         |                    |             |      |     |        |           |  |
| ▷ 品力レンダーマスタ ▷ 見 マフタ                   | 5                         | Sun              | Mon                     | Tue                | Wed         | Thu  | Fri | Sat    |           |  |
|                                       | 2                         | 27               | 28                      | 29                 | 30          | 12/1 | 2   | 3      |           |  |

#### 確認したい見出しをクリックすると、商品規格書提出に画面遷移します。

| 基本情報 ピアサーティー[80] |                                                                                                    |
|------------------|----------------------------------------------------------------------------------------------------|
| 機能メニュー 🛛         | 商品規格書提出                                                                                                    |
| ロール: 取引先権限       |                                                                                                    |
|                  | 商品: [☆村)商品00000001 ( 詳細) 適用日:                                                                                                    |
| ▲ □ カレンダー        | X7-5X: 🗸 統領: 📉 機秘書有: 🗋 🔍                                                                                                    |
|                  | 商品規格書の複製 商品規格書稿歴奏照 商品規格書は力 💿 一時保存 💿 申請登録 😒 申請取消                                                                                                    |
| ▷ 栏 受注           |                                                                                                    |
| ▶ 1 出荷           | <u>34. GU 10.5 GU 10.5 GU 10.</u> |

#### 検索ボタンをクリックして該当商品を表示することで規格情報の登録準備が整います。

| 基本情報 ビアサーティー[80]                                                                                                    |                            |                         |                                                       |
|----------------------------------------------------------------------------------------------------|----------------------------|-------------------------|-------------------------------------------------------|
| 機能メニュー 🧠                                                                                                    | 商品規格書提出                    |                         |                                                       |
| ロール: 取引先権限                                                                                                    | •                          |                         |                                                       |
| 4 🗰 EDIRetail                                                                                                    | 商品: 【食材】商品00000001 (意詳細)   | 適用日:                    | · · · · · · · · · · · · · · · · · · ·                 |
| ▲ □ カレンダー                                                                                                    | ステータス: 💉 依頼: 🗡 規格書有: 🗖     |                         | <ul> <li>(2) 秋索</li> </ul>                            |
| カレンダーメニュー                                                                                                    |                            |                         | 商品規格書の複製 商品規格書履應参照 商品規格書出力 □ 一時保存 □ 申請登録 ◎ 申請取消       |
| ▷ 📶 受注                                                                                                    |                            | 4.80                    |                                                       |
| ▶ ● 出荷                                                                                                    | 「見<br>(1)                  | 1/1/21                  |                                                       |
| ▶ 団 受領                                                                                                    |                            | 低親:                     | 無 張出期限: 2022年12月17日(土)                                |
| ↓ ↓ 支払<br>▲ 異 毎日朝秋事→つり                                                                                                    | 11日10000000 [長村1開西00000001 | HXRHIX/F :              |                                                       |
|                                                                                                    |                            | ステータス:                  |                                                       |
| 一 一 一 一 一 一 一 一 一 一 一 一 一 一 一 一 一 一 ー ド ー ー ド ー ー ド ー ー ド ー ー ド ー ー ド ー ー ド ー ー ド ー ー ド ー ー ド ー ー ド ー ー ド ー ー ド ー ー ド ー ー ド ー ー ド ー ー ド ー ー ド ー ー ド ー ー ド ー ー ド ー ー ド ー ー ー ー ー ー ー ー ー ー ー ー ー ー ー ー ー ー ー ー |                            | 初況:                     |                                                       |
| ☑ 商品規格書(原材料·添加物):                                                                                                    | 7                          | 本(4) 古(4) コメンド・<br>重新日・ |                                                       |
| ▷ 器 カレンダーマスタ                                                                                                    |                            | 申請元:                    |                                                       |
| ▷ 器 マスタ                                                                                                    |                            | ← 基本情報 —                | 話表示情報 企業情報 アレルギー情報 栄養成分情報 形態情報 製造・品質情報 原材料・添♪→        |
|                                                                                                    |                            | 基本情報                    |                                                       |
|                                                                                                    |                            | ARD -                   | (1 2022/04/01(余) B )                                  |
|                                                                                                    |                            | 温用口 ·<br>如教业高昌文 ·       | ★ 2022/04/01(金) ■ ▶ ■ ■ ■ ■ ■ ■ ■ ■ ■ ■ ■ ■ ■ ■ ■ ■ ■ |
|                                                                                                    |                            | 加約金商品な力士・               | 10/10/10 10/10/00                                     |
|                                                                                                    |                            | 高品語的 中部用 かそう            |                                                       |
|                                                                                                    |                            | 地通商品コード・                | 4012345678004                                         |
|                                                                                                    |                            | x=h=1°5(A*=k1=k* ·      | 12345                                                 |
|                                                                                                    |                            | V-11-11-K ·             |                                                       |
|                                                                                                    |                            | √_h_2.                  | 株式会社14,500                                            |
|                                                                                                    |                            |                         | 175/zh2/2/12/0/                                       |
|                                                                                                    |                            | DR/NR公務・                | NB                                                    |
|                                                                                                    |                            | 完全·不完全 ·                | NO V                                                  |
|                                                                                                    |                            | シュカニ発生ロ・                |                                                       |
|                                                                                                    |                            | 人力 発売して、                |                                                       |
|                                                                                                    |                            | ブランドタ:                  | 本格注合シリーブ                                              |
|                                                                                                    |                            | 荷次担格:                   | 60ax12個/6裝x2合                                         |
|                                                                                                    |                            | JICFS商品分類:              |                                                       |
|                                                                                                    | < >                        | GTIN :                  | 22                                                    |
| <                                                                                                    | 4 4 ページ 1 /1 → H 1-1 of 1  | ソースマーキングの有無:            |                                                       |

#### 商品規格情報登録

商品に関連する規格情報の登録方法について解説します。

### 商品規格情報検索

1-3

業務連絡に商品規格情報未登録の通知があれば、機能メニューの商品規格書マスタ登録をクリック して登録画面を表示します。

ステータスを選択して検索ボタンをクリックします。

¥

| 基本情報 ピアサーティー[80]                           |        |        |             |         |                            |        |      |          |           |            |           |        |         |
|--------------------------------------------|--------|--------|-------------|---------|----------------------------|--------|------|----------|-----------|------------|-----------|--------|---------|
| 機能メニュー 🔍                                   | 商品規榨   | 書マスタ登録 | \$          |         |                            |        |      |          |           |            |           |        |         |
| ロール: 取引先権限                                 |        | A 700  |             | _       | C 275m                     | WED.   |      |          |           |            |           |        |         |
| ▲                                          | ステータス: |        | •           | 衣頼: 🛛 🗡 | 規格書有:                      | )通用日:  |      |          |           |            |           |        | ● 検索    |
| ■ カレンダーメニュー ■<br>か 密 受注                    |        |        |             |         |                            |        |      | 商品規格書の複製 | 商品規格書履歷參照 | 商品規格書出力    | ●一時保存     | ● 申請登録 | 🐼 甲請和公用 |
| ▷■出荷                                       | 一覧     |        | <b>TD U</b> | 8       | 状況                         |        |      |          |           |            |           |        | 8       |
| ▶ 🛗 受領<br>▶ 🚅 支払                           | 铱剰     | 27-92  | 伸品コード       | 曲己      | 依頼:<br>依頼コメント:             |        |      | 提出期限:    |           |            |           |        |         |
| ▲ 編品規格書マスタ<br>● 商品規格書マスタ登録<br>● 商品規格書マスタ登録 |        |        |             |         | ステータス:<br>状況:              |        |      |          |           |            |           |        |         |
| □ 商品規格書(原材料・添加物)ア<br>□ 晶 カレンダーマスタ          |        |        |             |         | 承認/否認 →メント<br>更新日:<br>申請元: | •      |      | 申請日時:    |           |            |           |        |         |
| P ▲ 228                                    |        |        |             |         | 基本情報                       | 一括表示情報 | 企業情報 | アレルギー情報  | 栄養成分情報 形則 | 《情報 】製造·品質 | 〔情報 〕 原材料 | ·添加物情報 |         |

<ステータス>

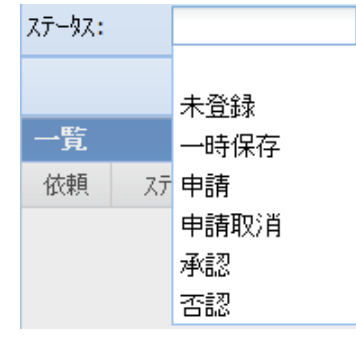

| ステータス | 説明                                         |
|-------|--------------------------------------------|
| 空白    | 全ての商品規格情報を対象とします。                          |
| 未設定   | 未登録の商品規格情報を対象とします。<br>※未登録=ステータスが空白の商品規格情報 |
| 一時保存  | 一時保存した商品規格情報を対象とします。                       |
| 申請    | 申請中の商品規格情報と対象とします。                         |
| 申請取消  | 申請取消を行った商品規格情報を対象とします。                     |
| 承認    | 承認された商品規格情報を対象とします。                        |
| 否認    | 否認された商品規格情報を対象とします。                        |

#### ※ステータスを空白で検索した結果

| 基本情報 ピアサーティー[80] |        |      |     |       |                 |          |               |             |        |                      |    |               |       |    |
|------------------|--------|------|-----|-------|-----------------|----------|---------------|-------------|--------|----------------------|----|---------------|-------|----|
| 機能メニュー 🔍         | 商品規構   | 格書マス | 夕登録 |       |                 |          |               |             |        |                      |    |               |       |    |
| ロール: 取引先権限       |        |      |     |       |                 |          |               |             |        |                      |    |               |       |    |
| 4 🚾 EDIRetail    | 商品:    |      |     |       | () 詳細           | 適用日:     |               | <b>□</b> ~  |        |                      |    |               |       |    |
| ▲ □ カレンダー        | ステータス: | : [  |     | ~     | 依頼: 🛛 🖌 規格書有: 🛛 | 3        |               |             |        |                      |    |               | ② 検   | 索  |
| カレンダーメニュー        |        |      |     |       |                 |          |               | 商品規格書の複製    | 商品規格書類 | 國歷參照 商品規格書出力         | 0  | ) 一時保存 🔘 申請登録 | 🙁 申請取 | 5肖 |
| ▷営受注             |        |      |     |       |                 |          |               |             |        |                      | 22 | 44810         |       |    |
| ▷ 📁 出荷           | я      |      |     |       |                 |          |               |             |        |                      |    | 1/1/16        |       |    |
| ▶ 🛅 受領           | 依頼     | ステー  | -97 | 商品コード | 商品名称            |          |               | 状況          |        | 申請日時                 |    | 依賴:           |       |    |
| ▶ ≇ 支払           |        | 一時   | 保存  | 03041 | 蝶理さのこミックス       | 一時保存中    | ■です。          |             |        |                      | ^  | 依頼コメント:       |       |    |
| ▲ 矗 商品規格書マスタ     |        | 申    | 請   | 03043 | 笹がきゴボウ          | 承認待ちで    | す。            |             |        | 2022年12月14日(水) 22:02 |    | ステータス:        |       |    |
| 商品規格書マスタ登録       |        | 申請   | 取消  | 03048 | スイートコーン(ホール)    | 申請を取り    | 消しました。        |             |        |                      |    | 状况:           |       |    |
| ● 商品規格書アップロード    |        | 承認   | \$2 | 03053 | シュースドリングボテト     | 2022年12月 | 月14日 22時04分に石 | 田祐士様が承認しました |        | 2022年12月14日(水) 22:03 |    | 承認/否認 コメント:   |       |    |
| 商品規格書(原材料·添加物)ア  |        | 否    | 82  | 03057 | スィートレリッシュ       | 2022年12月 | 月14日 22時04分に石 | 田祐士様が否認しました |        | 2022年12月14日(水) 22:03 |    | 更新日:          |       |    |
| ▶ 晶カレンダーマスタ      |        |      |     | 03059 | 冷凍大根おろし         |          |               |             |        |                      |    | 申請元:          |       |    |
| ▷ 基 マスタ          |        |      |     | 03112 | 洋風野菜ミックス        |          |               |             |        |                      |    | ◆ 基本情報 一括     |       | +  |
|                  |        |      |     | 03113 | 乾燥ボルチーニ茸        |          |               |             |        |                      |    | At all All to |       |    |

- 8 -

#### 基本情報タブをクリックして基本情報を登録します。

| 基本情報 一括表        | 示情報 企業情報 アレルギー情 | 報業養成分情報 | 形態情報 | 製造·品質情報 | 原材料·添加物情報 |
|-----------------|-----------------|---------|------|---------|-----------|
| 基本情報            |                 |         |      |         |           |
| 適用日:            |                 |         |      |         |           |
| 規格書商品名:         |                 |         |      |         |           |
| 規格書商品名力ナ:       |                 |         |      |         |           |
| 商品規格書管理番号:      |                 |         |      |         |           |
| 共通商品コード:        |                 |         |      |         |           |
| メーカーフ°ライベートコード: |                 |         |      |         |           |
| メーカーコード:        |                 |         |      |         |           |
| メーカー名:          |                 |         |      |         |           |
| メーカー名カナ:        |                 |         |      |         |           |
| PB/NB分類:        | ~               |         |      |         |           |
| 定貫·不定貫:         | ~               |         |      |         |           |
| メーカー発売日:        |                 |         |      |         |           |
| メーカー商品規格書作成日:   |                 |         |      |         |           |
| ブランド名:          |                 |         |      |         |           |
| 荷姿規格:           |                 |         |      |         |           |
| JICFS商品分類:      |                 | 変更      |      |         |           |
| GTIN:           |                 |         |      |         |           |
| ソースマーキングの有無:    | ×               |         |      |         |           |
| 商品種別識別区分:       | ¥               |         |      |         |           |

#### <基本情報>

| 項目名称                                                   | 標準<br>商品規格書<br>出力 | 説明                                                                                                    |
|--------------------------------------------------------|-------------------|----------------------------------------------------------------------------------------------------|
| 適用日                                                    | •                 | 本商品情報の有効となる日付を西暦(yyyymmdd)で登録します。                                                                                  |
| 規格書商品名                                                 | •                 | 規格書の商品名を登録します。                                                                                                    |
| 規格書商品名力ナ                                               | •                 | 規格書の商品名カナを登録します。                                                                                                   |
| 商品規格書管理番号                                              |                   |                                                                                                    |
| 共通商品コード                                                | •                 | 商品に付番されている共通商品コード(JAN、EAN、UPC)を登録します。<br>共通商品コードを付番していない場合、13桁すべてを「0(ゼロ)」で登録して<br>ください。                            |
| メーカーフ <sup>°</sup> ライヘ <sup>*</sup> ートコート <sup>*</sup> | •                 | 登録者の自社商品コードを登録します。自社商品コードがない場合は「−」を<br>登録してください。                                                                   |
| メーカーコード                                                |                   |                                                                                                    |
| メーカー名                                                  | ●                 | メーカー名を登録します。                                                                                                    |
| メーカー名カナ                                                | •                 | メーカー名カナを登録します。                                                                                                    |
| PB/NB分類                                                | •                 | PB/NBの区分を選択し登録します。                                                                                                 |
| 定貫・不定貫<br>メーカー発売日<br>メーカー商品規格書作成日                      |                   |                                                                                                    |
| ブランド名                                                  | •                 | メーカーが管理しているブランド名、またはシリーズ名を登録します。<br>ブランド名が無い場合は「メーカー名」を登録してください。                                                   |
| 荷姿規格                                                   | •                 | 荷姿の規格を登録します。<br>1個あたりの重量や、1袋あたりの個数など、最小単位から、ケースやバンド<br>ルなど流通時の荷姿単位までがわかるように登録します。<br>(例)20g×50個×4袋×2合、500g袋×4(C/S) |
| JICFS商品分類<br>GTIN<br>ソースマーキングの有無<br>商品種別識別区分           |                   |                                                                                                    |

#### 画像情報を登録します。

| 基本情報    | 括表示情報 企業情報           | アレルギー情報       | 栄養成分情報     | 形態情報 | 製造·品質情報 | 原材料·添加物情報 |
|---------|----------------------|---------------|------------|------|---------|-----------|
| 基本情報    |                      |               |            |      |         |           |
| 画像情報    |                      |               |            |      |         |           |
|         | 画像1:                 | 画像2:          |            |      |         |           |
|         | o<br>No Image        | o<br>No Image |            |      |         |           |
| 商品画像:   | ● 変更                 | ● 変更          |            |      |         |           |
|         | 画像3:                 | 画像4:          |            |      |         |           |
|         | <b>o</b><br>No Image | o<br>No Image |            |      |         |           |
|         | ● 変更                 | ● 変更          |            |      |         |           |
| 添付ファイル: |                      | 🖸 🖸 変更 😢      | 削除 🕒 ダウンロー | ۲    |         |           |

<画像情報>

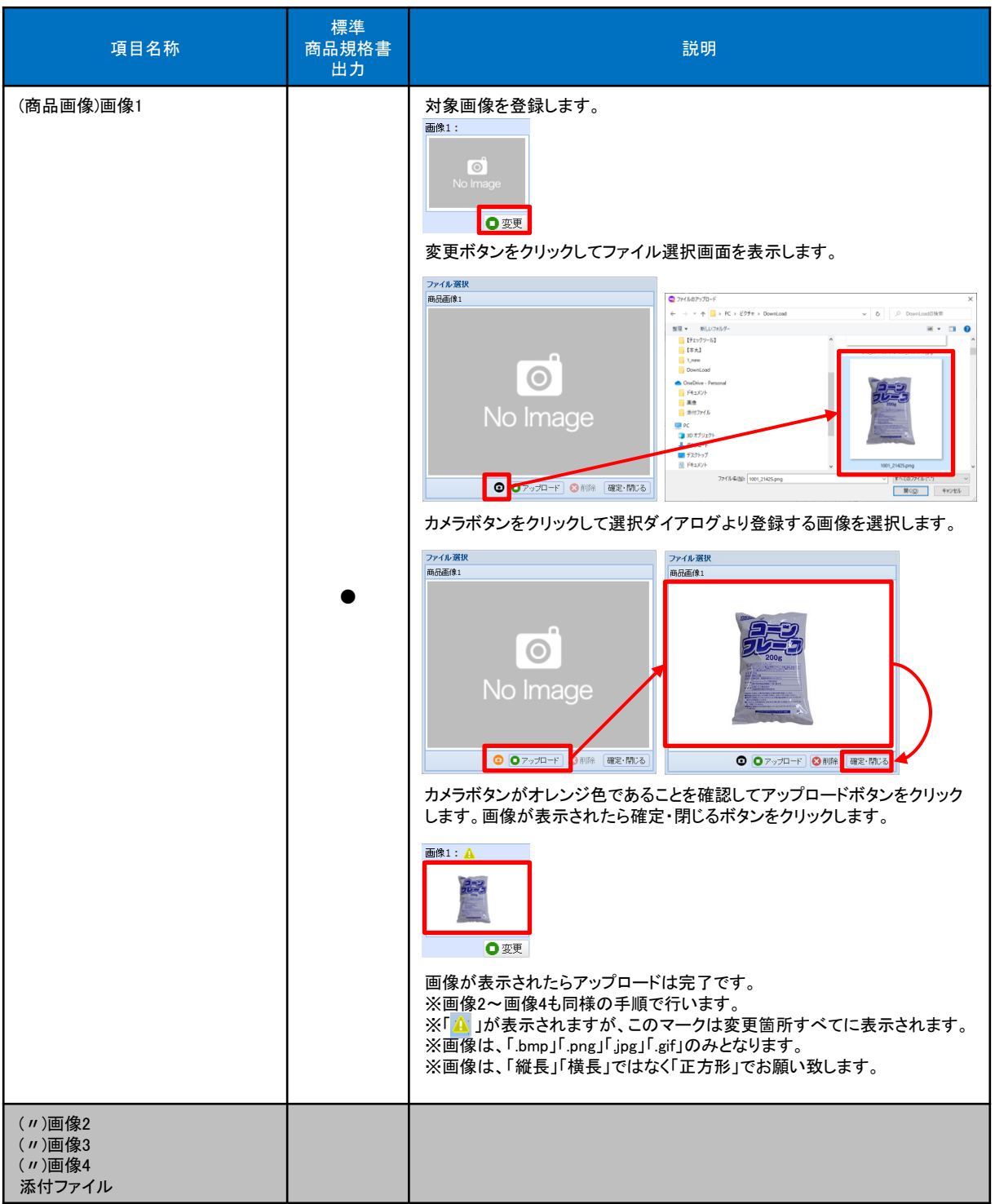

商品情報を登録します。

| 基本情報 一括表                                                                                                    | 示情報 企業情報 | アレルギー情報 | 栄養成分情報 | 製造品質情報 | 原材料·添加物情報 |  |
|----------------------------------------------------------------------------------------------------|----------|---------|--------|--------|-----------|--|
| 基本情報                                                                                                    |          |         |        |        |           |  |
| 画像情報                                                                                                    |          |         |        |        |           |  |
| 商品情報                                                                                                    |          |         |        |        |           |  |
| 賞味·消費区分:                                                                                                    |          | ~       |        |        |           |  |
| 賞味·消費期間:                                                                                                    |          |         |        |        |           |  |
| 賞味·消費期間単位:                                                                                                    | ~        |         |        |        |           |  |
| 例外日付管理期間(開始)                                                                                                    | :        |         |        |        |           |  |
| 例外日付管理期間(終了)                                                                                                    |          |         |        |        |           |  |
| 例外日付管理期間:                                                                                                    |          |         |        |        |           |  |
| 例外日付管理期間単位:                                                                                                    | ~        |         |        |        |           |  |
| 製造年月日の表示・                                                                                                    | ×        |         |        |        |           |  |
| 382 - 71 L 0748 N C                                                                                                    |          |         |        |        |           |  |
| 製造日表示例:                                                                                                    |          |         |        |        |           |  |
|                                                                                                    |          |         |        |        |           |  |
| 貫味・消費期限の表示:                                                                                                    |          |         |        |        |           |  |
| 期限表示例:                                                                                                    |          |         |        |        |           |  |
|                                                                                                    |          |         |        |        |           |  |
| 遺伝子組み換えの表示:                                                                                                    | ~        |         |        |        |           |  |
| 主原料の遺伝子組換え                                                                                                    |          |         |        |        |           |  |
| -<br>義務表示                                                                                                    |          |         |        |        |           |  |
| 原料原産地の表示:                                                                                                    | ~        |         |        |        |           |  |
| 保存時温度帯区分:                                                                                                    | ~        |         |        |        |           |  |
| 米トレーサビリティ対象区分                                                                                                    | ~        |         |        |        |           |  |
| 有機食品表示:                                                                                                    |          | ~       |        |        |           |  |
| 識別マーク表示1:                                                                                                    |          | ~       |        |        |           |  |
| 識別マーク表示2:                                                                                                    |          | ~       |        |        |           |  |
| 識別マーク表示3:                                                                                                    |          | ~       |        |        |           |  |
| 識別マーク表示4:                                                                                                    |          | ~       |        |        |           |  |
| 通知コーク表テ5:                                                                                                    |          | ~       |        |        |           |  |
| ····································                                                                                                    |          |         |        |        |           |  |
|                                                                                                    |          |         |        |        |           |  |
| atthのマージまた。                                                                                                    |          |         |        |        |           |  |
| 識別マーク表示8:                                                                                                    |          | ~       |        |        |           |  |
| ・識別マーク表示9:                                                                                                    |          | ~       |        |        |           |  |
| 識別マーク表示10:                                                                                                    |          | ~       |        |        |           |  |
|                                                                                                    |          |         |        |        |           |  |
| 商品特徴:                                                                                                    |          |         |        |        |           |  |
|                                                                                                    |          |         |        |        |           |  |
|                                                                                                    |          |         |        |        |           |  |
| 770 1 421 Lab (0100-4-24)                                                                                                    |          |         |        |        |           |  |
| 20上かり方・利用方法<br>:                                                                                                    |          |         |        |        |           |  |
|                                                                                                    |          |         |        |        |           |  |
|                                                                                                    |          |         |        |        |           |  |
|                                                                                                    |          |         |        |        |           |  |
| お問い合わせ先:                                                                                                    |          |         |        |        |           |  |
|                                                                                                    |          |         |        |        |           |  |
|                                                                                                    |          |         |        |        |           |  |
|                                                                                                    |          |         |        |        |           |  |
|                                                                                                    |          |         |        |        |           |  |
| 使用・保管・廃棄上の注                                                                                                    |          |         |        |        |           |  |
| 使用・保管・廃棄上の注<br>意                                                                                                    |          |         |        |        |           |  |
| 使用・保管・廃棄上の注<br>意                                                                                                    |          |         |        |        |           |  |
| 使用・保管・廃棄上の注:<br>意<br>酒類識別区分:                                                                                                    |          | ×       |        |        |           |  |
| 使用・保管・廃棄上の注 :<br>意                                                                                                    |          | ×       |        |        |           |  |
| 使用・保管・廃棄上の注:<br>意<br>酒類歳別区分:<br>酒類分類:<br>アルコール分:                                                                                           |          | M       | v.     |        |           |  |
| 使用・保管・廃棄上の注:<br>意<br>酒類識別区分:<br>酒類分類:<br>アルコール分:                                                                                           |          | M       |        |        |           |  |
| 使用:保管·廃東上の注:<br>意<br>酒類最別区分:<br>酒類分類:<br>アルコール分:                                                                                           |          | M       |        |        |           |  |
| 使用:保管·廃栗上の注:<br>意<br>酒類識別区分:<br>酒類分類:<br>アルコール分:<br>特定産地表示対象:                                                                              |          | ×       |        |        |           |  |
| (世明·保管·廃乗上の)注:<br>遭<br><b>清預慮別区分:</b><br><b>清預意別区分:</b><br><b>清預の類:</b><br><b>アルコール分:</b><br>特定度地表示対象:                                     |          | M       | v      |        |           |  |
| (映明·保管·廃棄上の)注:                                                                                                    |          | M       |        |        |           |  |
| 使用:保管·廃棄上の注:                                                                                                    |          | M       |        |        |           |  |
| 使用:保管·廃棄上の注:<br>酒類濃却区分:                                                                                                    |          | M       |        |        |           |  |
| 使用:保管·廃棄上の注:<br>酒類歳別区分:                                                                                                    |          | M.      |        |        |           |  |
| (世刊·保管·廃東上の)注:                                                                                                    |          | ×       |        |        |           |  |
| (映明·保管·廃棄上の)注:                                                                                                    |          | ×       |        |        |           |  |
| (使用:保管·廃棄上の)注:                                                                                                    |          | ×       |        |        |           |  |
| <ul> <li>使用:保管・廃棄上の注:</li> <li>酒類處別区分:</li> <li>酒類分類:</li> <li>アルコール分:</li> <li>特定産地表示対象:</li> <li>特定産地表示対象:</li> <li>特定産地表示対象:</li> </ul> |          |         |        |        |           |  |

<商品情報>

| 項目名称                                                                                                    | 標準<br>商品規格書<br>出力 | 説明                                                                                                    |
|----------------------------------------------------------------------------------------------------|-------------------|----------------------------------------------------------------------------------------------------|
| 賞味·消費区分                                                                                                    | •                 | 消費期限対象、賞味期限対象などの区分を選択し登録します。期限設定の<br>ない商品であれば「-」を登録、かつ「賞味期限・消費期限の表示有無」で<br>「なし」を選択し登録してください。                                    |
| 賞味·消費期間                                                                                                    | •                 | メーカーの賞味・消費期間を登録します。期限設定のない商品であれば「-」<br>を登録してください。                                                                               |
| 賞味·消費期間単位                                                                                                    | •                 | メーカーの賞味・消費期間の単位を示すコードを選択し登録します。期限設<br>定のない商品であれば「-」を登録してください。*業務用商品は原則、「日」<br>を選択し、「年」「月」も「日」に換算した期間値を、「賞味・消費期間値」に入<br>カしてください。 |
| 例外日付管理期間(開始)<br>例外日付管理期間(終了)<br>例外日付管理期間<br>例外日付管理期間単位                                                                                                    |                   |                                                                                                    |
| 製造年月日の表示                                                                                                    | •                 | 商品パッケージの製造年月日の表示有無を選択し登録します。                                                                                                    |
| 製造日表示例                                                                                                    |                   |                                                                                                    |
| 賞味・消費期限の表示                                                                                                    | •                 | 商品パッケージの賞味期限または消費期限の表示有無を選択し登録しま<br>す。期限設定のない商品であれば「なし」を選択、かつ「賞味・消費区分」で<br>「-」を登録してください。                                        |
| 期限表示例<br>遺伝子組み換えの表示<br>主原料の遺伝子組換え義務表示<br>原料原産地の表示                                                                                                    |                   |                                                                                                    |
| 保存時温度帯区分                                                                                                    | ●                 | 開封前の保存時温度帯を選択し登録します。                                                                                                    |
| 米トレーサビリティ対象区分                                                                                                    | •                 | その商品において、当該原材料が米トレーサビリティ法による記録・伝達義<br>務の対象にあたるか否かを選択し登録します。                                                                     |
| <ul> <li>有機食品表示</li> <li>識別マーク表示1</li> <li>識別マーク表示2</li> <li>識別マーク表示3</li> <li>識別マーク表示4</li> <li>識別マーク表示6</li> <li>識別マーク表示7</li> <li>識別マーク表示8</li> <li>識別マーク表示9</li> <li>識別マーク表示10</li> </ul> |                   |                                                                                                    |
| 商品特徴                                                                                                    | •                 | 商品の特徴やセールスポイントを登録します。また、商品パッケージに表示<br>されている栄養成分以外の強調表示内容や、任意表示、メーカーの商品訴<br>求表示内容などを登録します。                                       |
| 召し上がり方・利用方法                                                                                                    | •                 | 商品パッケージに表示されている調理方法や利用方法などを登録します。<br>該当しない場合は「-」を登録してください。                                                                      |
| お問い合わせ先<br>使用・保管・廃棄上の注意                                                                                                    |                   |                                                                                                    |
| 酒類識別区分                                                                                                    | •                 | 酒類識別の区分を選択し登録します。                                                                                                    |
| <br>酒類分類                                                                                                    | •                 | 酒類の場合、酒税法に基づく酒類分類⊐ードを選択し登録します。該当しな<br>い場合は「−」を登録してください。                                                                         |

- 14 -

<商品情報>

| 項目名称                                           | 標準<br>商品規格書<br>出力 | 説明                                            |
|------------------------------------------------|-------------------|-----------------------------------------------|
| アルコール分                                         | •                 | 酒類の場合、アルコール度数を登録します。該当しない場合は「−」を登録し<br>てください。 |
| 特定産地表示対象原材料名<br>特定産地表示対象原材料産地<br>特定産地表示対象原材料割合 |                   |                                               |

### 商品規格書マスタ登録(アレルギー情報)

#### アレルギー情報タブをクリックしてアレルギー情報を登録します。

| 基本情報 一括表       | 示情報 企業情報 アレルギー情報 栄養成分情報 形態情報 製造・品質情報 原材料・添加物情報 |
|----------------|------------------------------------------------|
| アレルギー物質情報      |                                                |
|                | 特定原材料                                          |
|                | えびのかにの大きくそばの外の乳の落花生の                           |
|                | 特定原材料に準ずるもの                                    |
| アレルギー物質:       | あわび いか いくら オレンジ かューナッツ                         |
|                | キウイフルーツ 牛肉 くるみ ごま さけ さば                        |
|                | 大豆 鶏肉 バナナ 豚肉 まつたけ もも                           |
|                | やまいも りんご ゼラチン 魚介類                              |
| アレルゲンコンタミ注     | 意喚起                                            |
| マロルやいいかごう奈晴ない。 |                                                |
| ノレルフノコノスパ土急吸止・ |                                                |
| アレルゲン強調表示      |                                                |
| 強調訴求注意コンダ表示    |                                                |
| 種別             |                                                |
| 強調訴求注意12%表示    |                                                |
| 内容             |                                                |

### 商品規格書マスタ登録(アレルギー情報)

#### <アレルギー情報>

| 項目名称               | 必須 | 標準<br>商品規格書<br>出力 | 説明                                                                          |
|--------------------|----|-------------------|-----------------------------------------------------------------------------|
| (アレルギー物質)えび        |    | •                 | 対象アレルゲンを含むか否かを登録します。                                                        |
| (〃)かに              |    | •                 | 1 「含む」とする場合、対象とするアレルゲンボタンをクリックすることで色が反<br>転します。                             |
| (〃)小麦              |    | •                 | 特宁原材料                                                                       |
| (〃)そば              |    | •                 | えび A かに 小麦 そば 卵 乳 落花生<br>特定原材料に準ずるもの                                        |
| (〃)卵               |    | •                 | あわび いか いくら オレンジ かっ-ナッツ                                                      |
| (〃)乳               |    | •                 | - 1717/10-7 千内 くらみ こま olf old<br>大豆 鶏肉 バナナ 豚肉 まつたけ もも                       |
| (〃)落花生             |    | •                 | やまいも りんご ゼラチン 魚介類                                                           |
| ( ")アーモンド          |    | •                 | ※「  」が表示されますが、このマークは変更箇所すべてに表示されます。                                         |
| (〃)あわび             |    | •                 | ★「えび」「かに」「小麦」「そば」「卵」「乳成分」「落花生(ピーナッツ)」は法令                                    |
| ( 〃 )いか            |    | •                 | によってアレルキー表示が義務つけられています。<br>                                                 |
| (〃)いくら             |    | •                 | ★表示推奨品目「アーモンド」~「ゼラチン」および「魚介類」について、原則<br>として「1:含む」または「2:含まない」のいずれかを登録してください。 |
| ( ‴)オレンジ           |    | •                 |                                                                             |
| ( 〃 )カシューナッツ       |    | •                 |                                                                             |
| ( 〃)キウイフルーツ        |    | •                 |                                                                             |
| (〃)牛肉              |    | •                 |                                                                             |
| (〃)くるみ             |    | •                 |                                                                             |
| ( 〃 )ごま            |    | •                 |                                                                             |
| ( 〃 )さけ            |    | •                 |                                                                             |
| (〃)さば              |    | •                 |                                                                             |
| (〃)大豆              |    | •                 |                                                                             |
| (〃)鶏肉              |    | •                 |                                                                             |
| (〃)バナナ             |    | •                 |                                                                             |
| (〃)豚肉              |    | •                 |                                                                             |
| (〃)まつたけ            |    | •                 |                                                                             |
| (〃)もも              |    | •                 |                                                                             |
| (〃)やまいも            |    | •                 |                                                                             |
| (〃)りんご             |    | •                 |                                                                             |
| ( 〃)ゼラチン           |    | •                 |                                                                             |
| (〃)魚介類             |    | •                 |                                                                             |
| アレルケンコンタミ注意喚起      |    | •                 | 「アレルゲンコンタミ注意喚起」の内容を登録します。<br>該当しない場合は「-」を登録してください。                          |
| 強調訴求注意コンタ<表示<br>種別 |    |                   |                                                                             |
|                    |    |                   |                                                                             |

- 17 -

### 商品規格書マスタ登録(一時保存/申請登録/申請取消)

一時保存/申請登録/申請取消について解説します。

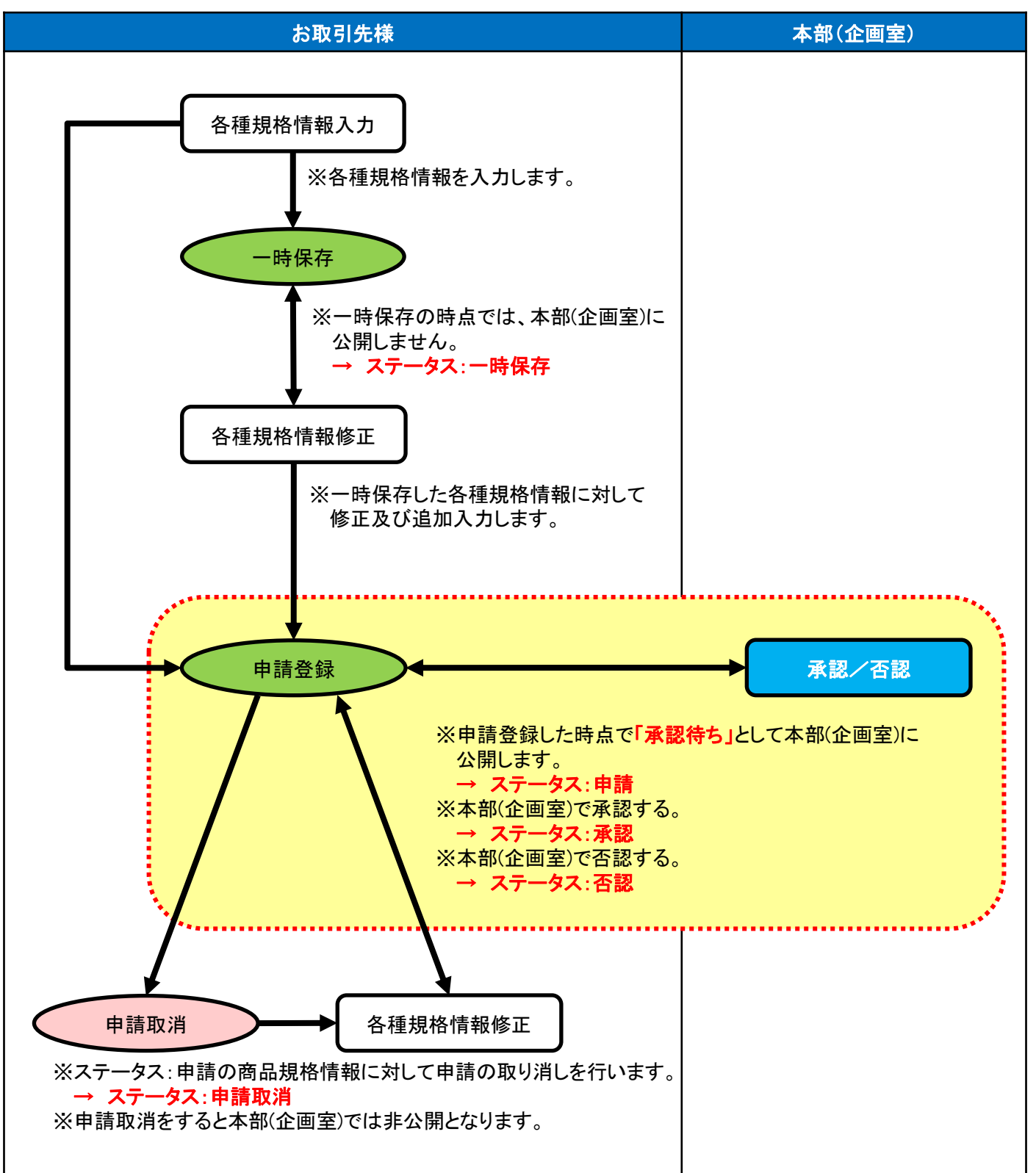

- 18 -

### 商品規格書マスタ登録(商品規格書の複製)

既存の商品規格書を複製して商品規格書を作成する方法について解説します。 ※複製するためには、既に「承認」されている商品規格書が必要となります。

|      |                  |                       | 商品規格書の複製      | 商品規格書履歴参照  | 商品規格書出 | と力 📗 🖸 一時保存 📄 💿 申請登録 🛛 🐼 申請取消 🗍 |
|------|------------------|-----------------------|---------------|------------|--------|---------------------------------|
| >>   | 状況               |                       | 商品規格書一覧       |            |        | 8                               |
|      | 基本情報一括表          | 示情報 企業情報 アレルギー        | 規格書商品コード      | 規格書商品名     | 反映     | 原材料-添加物情報                       |
| 5m14 | 基本情報             |                       | 03048         |            | 0      |                                 |
|      | 適田口·             | ▲ 2022/11/21(日) □     | 03053         |            | Ο      |                                 |
|      | 通用日·<br>相格走商品名·  | 本格注食 牛肉コロッケ60         | 21425         | 8888       | 0      |                                 |
|      | 据格隶商品名力+:        | ホッカクヨウショク ギョウニクコロッケ60 | ITEM000000001 | 本格洋食 牛肉コロッ | 0      |                                 |
|      | 商品規格書管理番号:       | aaaaa                 |               |            |        |                                 |
|      | 共通商品コード:         | 4912345678904         |               |            |        |                                 |
|      | *-7-7*54**-1-1*: | 12345                 |               |            |        |                                 |
|      | メーカーコード:         | bbbbb                 |               |            | 😢 閉じる  |                                 |
|      |                  |                       | 15            |            |        |                                 |

商品規格書の複製ボタンをクリックすると商品規格書一覧画面が表示されます。 該当する商品の反映列にあるアイコンをクリックします。

| 山間   | 基本情報一括表         | 示情報 企業情報 アレルギー情報 栄養成分情報 形態情報 製造・品質情報 原材料・添加物情報         |
|------|-----------------|--------------------------------------------------------|
| 1.00 | 基本情報            | A 10 - 10 - 10 - 10 - 10 - 10 - 10 - 10                |
|      | 適用日:            |                                                        |
|      | 規格書商品名:         | 本格洋食 牛肉コロッケ60                                          |
|      | 規格書商品名力ナ:       | ホンカクヨウショク ギュウニクロッケ60                                   |
|      | 商品規格書管理番号:      | 88888                                                  |
|      | 共通商品コード:        | 4912345678904                                          |
|      | メーカーフプライベートコード: | 12345                                                  |
|      | メーカーコード:        | bbbbb                                                  |
|      | メーカー名:          | 株式会社PITS                                               |
|      | メーカー名カナ:        | カフジシキカゾイシャとシッツ                                         |
|      | PB/NB分類:        | NB ¥                                                   |
|      | 定貫·不定貫:         | 定貫 🗸                                                   |
|      | メーカー発売日:        | < 2022/12/16(金) □ ▶                                    |
|      | メーカー商品規格書作成日:   | < 2022/12/16(金) □ ▶                                    |
|      | ブランド名:          | 本格洋食シリーズ                                               |
|      | 荷姿規格:           | 60g×12個/6袋×2合                                          |
|      | JICFS商品分類:      | 110101:醤油 変更                                           |
|      | GTIN:           | ccccc                                                  |
|      | ソースマーキングの有無:    | 有▼                                                     |
|      | 商品種別識別区分:       | その他 🗸                                                  |
|      | 画像情報            |                                                        |
|      |                 | 画像1:                                                   |
|      |                 |                                                        |
|      | 商品画像:           | <ul> <li>○ 変更</li> <li>● 変更</li> <li>● 面像4:</li> </ul> |

商品規格書情報が複製された状態で入力画面が表示されます。 ※適用日は必須となりますので入力頂き、変更がある箇所を入力していきます。

### 商品規格書マスタ登録(商品規格書の複製)

#### <既存の商品規格書>

#### <複製して作成した商品規格書>

| 基本情報 一括表             | 示情報 企業情報 アレルギー情報 栄養成分情報 形態情報               | 基本情報 一括表        | 示情報 企業情報 アレルギー情報 栄養成分情報 チ | <b>眨態情報</b> |
|----------------------|--------------------------------------------|-----------------|---------------------------|-------------|
| 基本情報                 |                                            | 基本情報            |                           |             |
| 適用日:                 | ◀ 2022/11/21(月) 🕑 ▶                        | 適用日:            | ▲ 2022/12/21(水) 🕒 🕨 🔺     | 11 <u>1</u> |
| 規格書商品名:              | 本格洋食 牛肉コロッケ60                              | 規格書商品名:         | 本格洋食 牛肉コロッケ80             | <b>A</b>    |
| 規格書商品名力ナ:            | ホンカクヨウショク キドュウニクコロッケ60                     | 規格書商品名力ナ:       | ホンカクヨウショク キ゛ュウニクコロッケ80    | <b>A</b>    |
| 商品規格書管理番号:           | ааааа                                      | 商品規格書管理番号:      | bbbbb                     | <b>A</b>    |
| 共通商品コード:             | 4912345678904                              | 共通商品コード:        | 4912345678904             |             |
| <br>メーカーフ°ライベートコート゛: | 12345                                      | メーカープライベートコート゛: | 12345                     |             |
| メーカーコード:             | bbbbb                                      | メーカーコード:        | ссссс                     |             |
| メーカー名:               | 株式会社PITS                                   | メーカー名:          | 株式会社PITS                  |             |
| メーカー名カナ:             | カフェシキカ、イシャセ、ッツ                             | メーカー名力ナ:        | カフジシキカゾイシャピッツ             |             |
| PB/NB分類:             | NB                                         | PB/NB分類:        | NB                        |             |
| 定貫·不定貫:              | 定貫 🖌                                       | 定貫·不定貫:         | 定貫                        |             |
| メーカー発売日 :            | 【 2022/12/16(金) □ ▶                        | メーカー発売日:        | ◀ 2022/12/16(金) □ ▶       |             |
| メーカー商品規格書作成日:        | 【 2022/12/16(金) □ ▶                        | メーカー商品規格書作成日:   | ◀ 2022/12/16(金) □ ▶       |             |
| ブランド名:               | 本格洋食シリーズ                                   | ブランド名:          | 本格洋食シリーズ                  |             |
| 荷姿規格:                | 60g×12個/6袋×2合                              | 荷姿規格:           | 80g×12個/6袋×2合             | A           |
| JICFS商品分類:           | 110101:醤油 変更 変更                            | JICFS商品分類:      | 110101:醤油 変更              |             |
| GTIN:                | ссссс                                      | GTIN:           | dddd 🗛                    |             |
| ソースマーキングの有無:         | 有 🞽                                        | ソースマーキングの有無:    | 有 🖌                       |             |
| 商品種別識別区分:            | その他 🖌                                      | 商品種別識別区分:       | その他 🖌                     |             |
| 画像情報                 |                                            | 画像情報            |                           |             |
|                      | 画像1: 画像2:                                  |                 | 画像1: 画像2:                 |             |
|                      | ABRA 19200748<br>ABRA 19200748<br>No Image |                 | Image                     |             |
| 商品画像:                | □ 麥更 □ 麥更                                  | 商品画像:           | □ 麥更 □ 麥更                 |             |
|                      |                                            | ※「🛕」が表示         | されますが、このマークは変更箇所すべてに      | 表示されます      |

### 商品規格書マスタ登録(商品規格書履歴参照)

商品規格書の履歴参照方法について解説します。

※同一商品で承認された複数の商品規格書を前提として履歴管理を行います。

|     |          |                       |                | 商品規格書の複製 商品規格書履歴参照 商品規格書出力 〇一時保存 〇申請登録 😢申請取消                                                                                                    |
|-----|----------|-----------------------|----------------|----------------------------------------------------------------------------------------------------|
| - [ | »        | 状況                    |                | Sector Sector Sect |
|     | 1<br>013 | 基本情報 一括表              | 示情報 企業情報       | アレルギー情報 栄養成分情報 形態情報 製造・品質情報 原材料・添加物情報                                                                                                    |
| 1   |          | 基本情報                  |                | A 10 10 10 10 10 10 10 10 10 10 10 10 10                                                                                                    |
|     |          | 適用日:                  | 商品規格書履歷参照      | ×                                                                                                    |
|     |          | 規格書商品名:               | 適用日:2022/12/21 | ▼ との 差分を表示                                                                                                    |
|     |          | 規格書商品名力ナ:             | ◆ 基本情報 ──指     | 話表示情報 企業情報 アレルギー情報 栄養成分情報 形態情報 製造・品質情報 原材料・添加→                                                                                                    |
|     |          | 商品規格書管理番号:            | 基本情報           |                                                                                                    |
|     |          | 共通商品コード:              | 適用日:           | 2023年01月01日(日)                                                                                                    |
|     |          | メーカーフ°ライベートコート゛:      | 規格書商品名:        | 本格洋食 牛肉コロッケ100                                                                                                    |
|     |          | メーカーコード:              | 規格書商品名力ナ:      | ホンカクヨウショク ギュウニクコロッケ100                                                                                                    |
|     |          | メーカー名:                | 商品規格書管理番号:     | bbbbb                                                                                                    |
|     |          | メーカー名ガナ:<br>np/wp/3種・ | 共通商品コード:       | 4912345678904                                                                                                    |

商品規格書履歴参照ボタンをクリックすると商品規格書履歴参照画面が表示されます。 この画面では、現時点の商品規格書と各適用日時点の商品規格書との差分表示を行います。

| 商品規格書履歴参照      |      |       |
|----------------|------|-------|
| 適用日:2022/12/21 | 🚽 との | 差分を表示 |
| 適用日:2022/12/21 | 企業   | 情報アレ  |
| 適用日:2022/11/21 |      |       |
| 適用日:2022/11/1  |      |       |
|                |      | 181   |

適用日を選択して差分を表示ボタンをクリックします。

| 商品規格書履歴参照      |                                |                       |            |        |           |              | (       |
|----------------|--------------------------------|-----------------------|------------|--------|-----------|--------------|---------|
| 適用日:2022/11/1  | 🔹 との                           | 差分を表示                 | ŧ          |        |           |              |         |
| ◆ 基本情報 一招      | <b>祛</b> 示情報 企                 | <b>耒情報</b> アし         | ノルギー情報     | 栄養成分情報 | 形態情報      | 製造·品質情報      | 原材料·添加· |
| 基本情報           |                                |                       |            |        |           |              | 🔊 🖄     |
| 適用日:           | 2023年01月01日                    | 3(日)                  | 2022年11月01 | 日(火)   |           |              |         |
| 規格書商品名:        | 本格洋食 牛肉=                       | コロッケ100               |            |        | 本格洋食 牛肉   | コロッケ60       |         |
| 規格書商品名力ナ:      | ホンカクヨウショク ギュ                   | ウニクコロッケ100            |            |        | ホンカクヨウショク | キョウニクコロック 60 |         |
| 商品規格書管理番号:     | bbbbb                          |                       |            |        | aaaaa     |              |         |
| 共通商品コード:       | 4912345678904                  | 4                     | _          |        |           |              |         |
| メーカープライベートコード: | 12345                          |                       |            | •••••  | •••••     | ••••••       |         |
| メーカーコード:       | CCCCC                          |                       | bbbbb      |        |           |              |         |
| メーカー名:         | 「杯耳\」云↑⊥PIIS<br>カコシュナカシノンットキック |                       |            |        | 体式会社ビック   | ••••••       |         |
|                | NB                             |                       |            |        |           |              |         |
| 定世,不定世:        | 定貫                             |                       |            |        |           |              |         |
| メーカー発売日:       | ~~<br>2022年12月16日              | -(金)                  |            |        |           |              |         |
| メーカー商品規格書作成日:  | 2022年12月16E                    | - ( <u></u> )<br>∃(金) |            |        |           |              |         |
| _<br>ブランド名:    | 本格洋食シリース                       | τ.<br>τ               |            |        |           |              |         |
| 荷姿規格:          | 100g×12個/6                     | 5袋×2合                 |            |        | 60g×12個/  | 6袋×2合        |         |
| JICFS商品分類:     | 110101:醤油                      |                       |            |        |           |              |         |
| GTIN:          | dddd                           | CCCCC                 |            |        |           |              |         |
| ソースマーキングの有無:   | 有                              |                       |            |        |           |              |         |
| 商品種別識別区分:      | その他                            |                       |            |        |           |              |         |

商品規格書出力について解説します。

※本商品規格書は、平成26年度農林水産省補助事業『標準商品規格書とそのガイドラインの検討会』で 定めた「標準商品規格書(SSSP/2014)第1版」に準拠しています。

| <ul> <li>● 商品規格書の複製</li> <li>● 状況</li> <li>● 基本情報</li> <li>● 括表示情報</li> <li>● 企業情報</li> <li>● フレルギー情報</li> <li>● 栄養成分替</li> </ul> | 商品規格書履歷參照 商品規格書出力 ● 一時保存 〕 ● 申請登録   ② 申請取消                                                                                                    |
|----------------------------------------------------------------------------------------------------|----------------------------------------------------------------------------------------------------|
| <b>商品規格書出力</b><br>申請情報 <u>出力対象</u> :標準                                                                                            | 岡品規格書出力ボタンを<br>クリックすると商品規格書<br>出力画面が表示されます。                                                                                                    |
| <ul> <li> <b>商品規格書出力</b></li></ul>                                                                                                | 商品規格書出力       *         申請情報       *         #準商品規格書       #         標準商品規格書       #         加対象を選択します。       *         ※出力対象は、3種類となります。       ①標準商品規格書(1枚)         標準商品規格書       (1枚)         標準商品規格書       ●         ②標準商品規格書       +         原材料・添加物情報(2枚~) |
|                                                                                                    | 標準商品規格書<br>③全ページ(5枚~)<br>標準商品規格書<br>原材料・添加物情報<br>各種規格情報                                                                                                    |

商品規格書の帳票イメージは、以下の通りです。 ※サンプルデータを基に出力しています。

#### <標準商品規格書>

|                                             |                        |                                              |                                                |           |                                                                                                    |                                          | ※記載の情報は「適用                    | 日」時点の情報です。  |
|---------------------------------------------|------------------------|----------------------------------------------|------------------------------------------------|-----------|----------------------------------------------------------------------------------------------------|------------------------------------------|-------------------------------|-------------|
|                                             |                        |                                              |                                                |           |                                                                                                    | 適用日                                      | 2023/1/1                      |             |
| 品名                                          | ホンカクヨウショク              | * 192930951                                  | .00                                            |           |                                                                                                    | メーカータ                                    | カブシキガイシャヒ <sup>*</sup> ッツ     |             |
|                                             | 本格洋食                   | 牛肉コロ                                         | <u>ッケ100</u>                                   | )         |                                                                                                    | x-л-д                                    | 株式会社PITS                      |             |
| +通商品コード                                     | 49123456789            | 904                                          | <u> メーカ</u> ープ <sup>®</sup> ライヘ <sup>*</sup> ・ | -h]-h* 12 | 345                                                                                                    | PB/NB分類                                  | NB                            |             |
| ブランド名                                       | 本格洋食シリ                 | ルズ                                           |                                                |           |                                                                                                    | 荷姿規格                                     | 100g×12個/6袋×2                 | 2合          |
| 国像情報                                        |                        |                                              |                                                |           | 一括表示情報                                                                                                    |                                          |                               |             |
|                                             |                        |                                              |                                                |           | 名称区分                                                                                                    | コロッケ                                     |                               |             |
|                                             |                        |                                              |                                                |           |                                                                                                    | 野菜、ぼれいしょ、(副語                             | <sup>宝</sup> )、」たまねぎ)、砂糖、牛肉、小 | 素粉、倉塩、香辛料、  |
|                                             |                        |                                              |                                                |           |                                                                                                    | 味料(アミノ酸)、増料                              | 山を穂類、カロチノイド色素、(-              | 一部に小麦・卵・乳成分 |
|                                             |                        |                                              |                                                |           |                                                                                                    | ・午内・人豆を言む)                               |                               |             |
|                                             | 1                      |                                              |                                                |           | (西+++*)(力                                                                                                    |                                          |                               |             |
| DITC                                        |                        |                                              | *****                                          |           | 100111                                                                                                    |                                          |                               |             |
| PIIS                                        |                        |                                              | 耒祊用                                            |           |                                                                                                    |                                          |                               |             |
| 📃 本格洋                                       | 食牛肉                    | コロッケ                                         | 60                                             |           |                                                                                                    |                                          |                               |             |
|                                             |                        | _                                            |                                                |           |                                                                                                    |                                          |                               |             |
| The                                         |                        |                                              |                                                |           | 内容量                                                                                                    | 60g×12個                                  |                               |             |
| 要冷凍                                         |                        | 60                                           | )g×12個                                         |           | 固形量                                                                                                    | -                                        |                               |             |
|                                             |                        |                                              |                                                |           | 内容総量                                                                                                    | -                                        |                               |             |
|                                             |                        |                                              |                                                |           | 保存方法                                                                                                    | -18℃以下で保存して                              | て下さい。                         |             |
|                                             |                        |                                              |                                                |           |                                                                                                    |                                          |                               |             |
|                                             |                        |                                              |                                                |           | 原産国                                                                                                    | 日本                                       |                               |             |
|                                             |                        |                                              |                                                |           | 原料原産地名                                                                                                    | -                                        |                               |             |
| 71.11.+** ###########                       |                        |                                              |                                                |           |                                                                                                    | -                                        |                               |             |
| レルモー物質情報                                    | + 1075                 | A+444                                        | =                                              | A+1       |                                                                                                    |                                          |                               |             |
| えい きょんい                                     | 00100                  | さまんい                                         | 人豆                                             |           | 使用上の注意                                                                                                    |                                          |                               |             |
| かに 含まない                                     |                        | 含まない                                         | 調肉                                             | 含まない      |                                                                                                    |                                          |                               |             |
| イモン つち つち つち つち つち つち つち つち つち つち つうち つうち つ | オレンジ                   | 含まない                                         | 豚肉                                             | 含まない      |                                                                                                    |                                          |                               |             |
| <u> </u>                                    | カシューナタリ                | 含まない                                         | まつたけ                                           | 含まない      |                                                                                                    | -                                        |                               |             |
| <u>邦</u> 合わ                                 | +0171-9                | 含まない                                         | 55                                             | 含まない      | 調理方法                                                                                                    |                                          |                               |             |
| 落花生 含まない                                    | 牛肉                     | 含む                                           | やまいも                                           | 含まない      |                                                                                                    |                                          |                               |             |
|                                             | くるみ                    | 含まない                                         | りんご                                            | 含まない      |                                                                                                    | -                                        |                               |             |
|                                             | ごま                     | 含まない                                         | ゼラチン                                           | 含まない      | 使用方法                                                                                                    |                                          |                               |             |
|                                             | さけ                     | 含まない                                         | 魚介類                                            | 含まない      |                                                                                                    |                                          |                               |             |
|                                             | さば                     | 含まない                                         |                                                |           |                                                                                                    |                                          |                               |             |
|                                             |                        | _                                            |                                                |           | 殺菌万法                                                                                                    | -                                        |                               |             |
| アレルゲンコンタミ                                   | 注意喚起                   |                                              |                                                |           | 凍結削加熱の有無 か 動 調理の と 悪 は                                                                                                    | 加熱してありません                                | / # + L                       |             |
| は品製造工場ではえび、                                 | かにを含む製品を               | を生産してい                                       | ます。                                            |           | 加熱調理の必要性                                                                                                    | 加熱して含しあかって、                              | (/2d/)                        |             |
|                                             |                        |                                              |                                                |           | 毎時期周期分                                                                                                    | -                                        |                               |             |
|                                             |                        |                                              |                                                |           | 到脂肪分                                                                                                    | -                                        |                               |             |
|                                             |                        |                                              |                                                |           | 期限                                                                                                    | 枠外の表面に記載してお                              | ちります                          |             |
| 品情報                                         |                        |                                              |                                                |           |                                                                                                    | 衣の率 40パーセン                               | h                             |             |
| 味·消費区分                                      | 賞味期                    | 限対象                                          |                                                |           | その他表示                                                                                                    |                                          |                               |             |
| 味·消費期間                                      | 360日                   |                                              |                                                |           |                                                                                                    |                                          |                               |             |
| 造年月日の表示                                     | なし                     |                                              |                                                |           |                                                                                                    |                                          |                               |             |
| 味・消費期限の表示                                   | あり                     |                                              |                                                |           | 栄養成分情報                                                                                                    |                                          |                               |             |
| 存時温度帯区分                                     | 冷凍                     |                                              |                                                |           | 分析·計算単位                                                                                                    | 100gあたり                                  | 1 1 1 4 1                     |             |
| トレーサビリティ対象                                  | 区分 対象外                 |                                              |                                                |           | エネルギー                                                                                                    | 185 kc                                   | al たんぱく質                      | 6.0 g       |
| 品特徴                                         | 0 million 1 million av |                                              |                                                |           | 16頁                                                                                                    | 9.0 g                                    | 灰水16物                         | 20.0 g      |
| けたてのサクッとした!                                 | 甚感が味わえる:               | コロッケです                                       | •                                              |           | D ROOM                                                                                                    | Ir mg<br>上記学業成分値はすべる                     | 1 民場相当里<br>7分析値です。            | 1.2 g       |
|                                             |                        |                                              |                                                |           | 備老                                                                                                    | 10-10-10-10-10-10-10-10-10-10-10-10-10-1 | CJAMEC 7 a                    |             |
|                                             |                        |                                              |                                                |           | 1 m - 5                                                                                                    |                                          |                               |             |
|                                             |                        |                                              |                                                |           |                                                                                                    | n                                        |                               |             |
|                                             |                        |                                              |                                                |           | 企業情報                                                                                                    |                                          |                               |             |
|                                             |                        |                                              |                                                |           | 製造者名                                                                                                    | 株式会社ピッツ                                  |                               |             |
|                                             | 0 - 1 0 0 00 00        | do se to to to to to to to to to to to to to | 1 <del>47</del> /+***                          |           | 製造者住所                                                                                                    | 東京都中央区銀座10.                              | -10-10                        |             |
| いったままの間品を17                                 | 0~180での)               | コで約5分揚                                       | いてくたさい                                         | •         | 製造者電話                                                                                                    | 0399990000                               |                               |             |
|                                             |                        |                                              |                                                |           | 販売者名                                                                                                    | -                                        |                               |             |
|                                             |                        |                                              |                                                |           | 販売者住所                                                                                                    | -                                        |                               |             |
|                                             |                        |                                              |                                                |           | 販売者電話                                                                                                    | -                                        |                               |             |
|                                             |                        |                                              |                                                |           | 輸入者名                                                                                                    | -                                        |                               |             |
|                                             |                        |                                              |                                                |           | 輸入者住所                                                                                                    | -                                        |                               |             |
|                                             | Alger L                | フレン演奏者方                                      | と含まない                                          |           | 輸入者電話                                                                                                    | -                                        |                               |             |
| 類識別区分                                       | 当該グ                    | 一人に相親を                                       |                                                |           | and the second second s |                                          |                               |             |
| 類識別区分<br>類分類                                | <u>当政</u> 7            |                                              |                                                |           | 加工者名                                                                                                    | -                                        |                               |             |

- 23 -

商品規格書の帳票イメージは、以下の通りです。 ※サンプルデータを基に出力しています。

#### <原材料:添加物情報>

#### 商品規格書

|    |    |                    |      |          |               | [_       | 200      |          | ホンカクヨウショク | ‡° 19293099100 |             |        |       |       | 適用[  | 1     |      | 2023/1/1<br>17 945 ( | P+t" 79 |          |        |      |
|----|----|--------------------|------|----------|---------------|----------|----------|----------|-----------|----------------|-------------|--------|-------|-------|------|-------|------|----------------------|---------|----------|--------|------|
|    |    |                    |      |          |               | f        | 366Ž     |          | 本格洋食      | 牛肉コロッケ1        | 00          |        |       |       | ×-;  | 0-8   | 1    | 朱式会社                 | PITS    |          |        |      |
|    |    |                    |      |          |               | 3        | ↓ 通商品コード |          | 491234567 | 8904 メーカーブ     | 514: -1-3-1 | £      | 12345 |       | PB,  | ∕NB分類 | 1    | NB                   |         |          |        |      |
|    |    |                    |      |          |               | 7        | ブランド名    |          | 本格洋食シ     | リーズ            |             |        |       |       | 荷姿   | 見格    |      | 100g                 | ×12個/   | 6鍡×      | 2合     |      |
| ŧ. | 料・ | 添加物情報              |      |          |               |          |          |          |           |                |             |        |       |       |      |       |      |                      |         |          |        |      |
| 5  | 階層 | 原材料一般名・添加          | メーカー | 原材料・添加物製 | 活动新花田目外       | B        | 原料加工地    | B        | 原料原產地     | 71.1.4 6.99    | 遺伝子組        | 配合率    | 配合率假  | 配合率   | キャリー | 加工助剤  | 栄養強化 | 表示/非                 | 1.*=#+  | 193      | 4原産地表示 | 봤    |
| No | 16 | 物名                 | 限定区分 | 「造メーカー名」 | 湖川州(1927月日14) | 限定<br>区分 | 地名       | 限定<br>区分 | 地名        | アレルキー補貨        | 分换无区分       | (1828) | 品)储考  | (部材等) | 区分   | 区分    | 剤区分  | 表示                   | 非表示理由   | 表示<br>有無 | 表示場所   | 対象に分 |
|    | 1  | アミノ酸液              |      |          |               |          |          |          |           |                |             |        |       |       |      |       |      |                      |         |          |        |      |
|    | 1  | 脱脂加工大豆             |      |          |               |          |          |          |           | 大豆             |             |        |       |       |      |       |      |                      |         |          |        |      |
|    | 1  | 小麦                 |      |          |               |          |          |          |           | 小麦             |             |        |       |       |      |       |      |                      |         |          |        |      |
|    | 1  | 食塩                 |      |          |               |          |          |          |           |                |             |        |       |       |      |       |      |                      |         |          |        |      |
|    | 1  | ブドウ糖果糖液糖           |      |          |               |          |          |          |           |                |             |        |       |       |      |       |      |                      |         |          |        |      |
|    | 1  | カラメル色素             |      |          |               |          |          |          |           |                |             |        |       |       |      |       |      |                      |         |          |        |      |
|    | 1  | 甘味料(ステピア)          |      |          |               |          |          |          |           |                |             |        |       |       |      |       |      |                      |         |          |        |      |
|    | 1  | 甘味料(サッカリン<br>Na)   |      |          |               |          |          |          |           |                |             |        |       |       |      |       |      |                      |         |          |        |      |
|    | 1  | 甘味料(甘草)            |      |          |               |          |          |          |           |                |             |        |       |       |      |       |      |                      |         |          |        |      |
| 0  | 1  | 調味料(アミノ酸など)        |      |          |               |          |          |          |           |                |             |        |       |       |      |       |      |                      |         |          |        |      |
| 1  | 1  |                    |      |          |               |          |          |          |           |                |             |        |       |       |      |       |      |                      |         |          |        |      |
| 2  | 1  | 保存料(バラオキシ安<br>息香酸) |      |          |               |          |          |          |           |                |             |        |       |       |      |       |      |                      |         |          |        |      |
| 3  | 1  |                    |      |          |               |          |          |          |           |                |             |        |       |       |      |       |      |                      |         |          |        |      |
| 4  | 1  |                    |      |          |               |          |          |          |           |                |             |        |       |       |      |       |      |                      |         |          |        |      |

商品規格書の帳票イメージは、以下の通りです。 ※サンプルデータを基に出力しています。

#### <各種規格情報>

|                       |                      |             |       |             |         |                 | 適用日     | ※記載の<br>2023/1/1 | VIF報は「週用日」時点の情報です |
|-----------------------|----------------------|-------------|-------|-------------|---------|-----------------|---------|------------------|-------------------|
| * 9 4                 | ホンカクヨウショ             | 10 ¥ 102030 | 7100  |             |         |                 |         | <u> </u>         | y                 |
| 司品名                   | 本格洋                  | 食 牛肉⊐       | ロッケ1  | 00          |         |                 | メーカー名   | 株式会社PIT          | S                 |
| 共通商品コー<br>ゴニンバタ       | F 4912345            | 678904      | メーカーフ | 541"-1-1-1" | 12345   |                 | PB/NB分  | B NB             | m / / / / / / / / |
| /フノト省                 | <u>本</u> 格注意         | 20-X        |       |             |         |                 | 何安規愔    | 100g×12          | 1個/0被×2音          |
| 基本情報                  |                      |             |       |             |         |                 |         |                  |                   |
| 商品規格書管理               | 里番号 bbbbb            |             |       |             |         | メーカー商品          | 規格書作成 2 | 022/12/16        |                   |
| メーカー発売日               | 3 2022               | /12/16      |       | ソースマーキングの有  | 無       | 有               |         | 商品種別識別区分         | その他               |
| E員・不定員<br>IICES商品分類   | 正員<br>1101<br>1101   | 01          |       | /食品/加工食品    | /調味料/醤油 |                 |         |                  |                   |
| 期限表示例                 |                      |             |       | 製造日表示例      |         |                 |         |                  |                   |
| 別外期間                  |                      |             |       | 製造日含め       |         |                 |         |                  |                   |
| 企業情報                  |                      |             |       |             |         |                 |         |                  |                   |
| 山本本々                  | 株式会社ピッツ              |             |       |             |         |                 |         |                  |                   |
| <sup>設理者名</sup><br>主所 | 株式会社ビッツ<br>東京都中央区銀座1 | 0-10-1      | 0     |             |         |                 |         |                  |                   |
| TEL                   | 0399990000           | FAX         | -     |             | PL加入有無  |                 | 担当者名    | _                |                   |
| 崩考                    | -                    |             |       |             |         |                 |         |                  |                   |
| 1g売者名<br>住所           | -                    |             |       |             |         |                 |         |                  |                   |
| TEL                   | -                    | FAX         | —     |             | PL加入有無  |                 | 担当者名    | -                |                   |
| 萹考                    | -                    |             |       |             |         |                 |         |                  |                   |
| 輸入者名                  | -                    |             |       |             |         |                 |         |                  |                   |
| 住所<br>TEI             | -                    | FAX         | _     |             | 日前1方年   |                 | 相当老夕    | _                |                   |
| 篇考                    | -                    | PAA         |       |             | 「こ加八有無  |                 | 231313  |                  |                   |
| 加工者名                  | -                    |             |       |             |         |                 |         |                  |                   |
| 主所                    | -                    |             |       |             |         |                 |         |                  |                   |
| TEL                   | _                    | FAX         | -     |             | PL加入有無  | UACCOR/848      | 担当者名    | -                |                   |
| 端考                    | _                    |             |       |             |         | TACCE 40194A    | A       |                  |                   |
| 工場名                   | 株式会社ビッツ東             | 京工場         |       |             |         |                 |         |                  |                   |
| 住所                    | 東京都中央区銀座1            | 0-20-3      | 0     |             |         |                 |         |                  |                   |
| TEL                   | _                    | FAX         | -     |             |         | UACCOR/848      | 担当者名    | -                |                   |
| 端考                    | -                    |             |       |             |         | TROOT AND A     | n       |                  |                   |
| 形態情報                  |                      |             |       |             |         |                 |         |                  |                   |
| 内容量(標準重               | 量)                   |             |       | 内容量(標準重     | 量) 単位   |                 |         | 商品サイズ単位          | mm                |
| 商品サイズ<幅               | > 350                |             |       | 商品サイズ<高     | it>     | 70              |         | 商品サイズ<奥行>        | 100               |
| 出版                    | 730                  |             |       | 総重量単位       |         | g               |         |                  |                   |
|                       |                      |             |       | Web a m     |         | パック(中装)         |         | 11. 4 - 4 440    | 11                |
|                       | 重量                   |             |       | 単位入数        |         | サイズ(縦)          |         | サイズ(横)           | サイズ(高さ)           |
|                       |                      |             |       |             |         | ケース(外装)         |         |                  |                   |
| 形態                    | 重量                   |             |       | 単位入数        |         | サイズ(縦)          |         | サイズ(横)           | サイズ(高さ)           |
| -                     | 4580                 |             |       | 6           | 網       | 180<br>(バンド掛・半割 | (品)     | 355              | 130               |
| F                     | 重量                   |             |       | 単位入数        |         | サイズ(縦)          |         | サイズ(横)           | サイズ(高さ)           |
|                       | 9160                 |             |       | 12          | _       | 180             |         | 355              | 260               |
| TF⊐−F                 |                      |             |       | ソースマーキング の有 | #       |                 |         | ハンド掛・半裁品区分       |                   |
| 画像情報                  |                      |             |       |             |         |                 |         |                  |                   |
| 商品画像2                 |                      |             |       | 商品画像3       |         |                 |         | 商品画像4            |                   |
|                       |                      |             |       |             |         |                 |         |                  |                   |
|                       |                      |             |       |             |         |                 |         |                  |                   |
|                       |                      |             |       |             |         |                 |         |                  |                   |
|                       |                      |             |       |             |         |                 |         |                  |                   |
|                       |                      |             |       |             |         |                 |         |                  |                   |
|                       |                      |             |       | 1           |         |                 |         |                  |                   |

商品規格書の帳票イメージは、以下の通りです。 ※サンプルデータを基に出力しています。

#### <各種規格情報>

|                              |                 |                                       |       | 適用日           |           | ※記載の情報<br>2023/1/1 | は「適用日」時点の情報です。 |
|------------------------------|-----------------|---------------------------------------|-------|---------------|-----------|--------------------|----------------|
|                              | <u> </u>        | )                                     |       | ×_+_8         | ,         | カブ シキカ イシャヒ ッツ     |                |
|                              | 本格洋食牛肉コロッ       | ケ100                                  | _     | 5-5-名         |           | 株式会社PITS           |                |
| 随商品コード<br>ブランドタ              | 4912345678904 メ | -カープライベートコード                          | 12345 | PB/NB<br>恭次担投 | 分類        | NB                 | 6代~2合          |
|                              | 本情件良シリース        |                                       |       | 何安观悟          |           | 1009×1210/         | 08~20          |
| 学養成分の表示                      |                 |                                       |       | 対象名           | 本格注食      | 牛肉コロッケ100          |                |
| 分析・計算区分                      |                 |                                       |       | 栄養成分強調表示      | 1 10/1 20 |                    |                |
| 項目<br>                       | (di             |                                       | 項目    | 值<br>         |           | 項目<br>             | 值              |
|                              |                 |                                       |       |               |           |                    |                |
| 栄養<br>                       |                 | ************************************* |       |               |           |                    |                |
|                              |                 |                                       |       |               |           |                    |                |
|                              |                 |                                       |       |               |           |                    |                |
| 対象名1                         |                 |                                       |       | 栄養成分1         |           |                    |                |
| 対象名2                         |                 |                                       |       | 栄養成分2         | _         |                    |                |
| 対象名3<br>対象名4                 |                 |                                       |       | 宋熹成分3         |           |                    |                |
|                              |                 |                                       |       |               |           |                    |                |
|                              | マーク、 道伝丁組の換え]   | 用報守                                   |       | ****          |           |                    |                |
| (料原産地表示の有無<br>)別マーク表示        |                 |                                       | 月     | 慌良晶衣示         |           |                    |                |
| 【伝子組換え表示の有無                  |                 | $\neg$                                |       |               |           |                    |                |
| :原料の遺伝子<br>1換え義務表示           |                 |                                       |       |               |           |                    |                |
| 韧用途食品                        |                 |                                       |       |               |           |                    |                |
| 诸用食品                         |                 | 妊産婦、授乳婦                               | 用粉乳   |               | 乳幼児       | 用調製粉乳              |                |
| ん下困難者用食品                     |                 | 特定保健用食品                               | 1     |               | 栄養機       | 能食品                |                |
|                              |                 |                                       |       |               |           |                    |                |
| iメント<br>                     |                 |                                       |       |               |           |                    |                |
| <sup>ュメント</sup><br>その他アレルゲンコ | ンタミ注意注意喚起       |                                       |       |               | _         |                    |                |

- 26 -

商品規格書の帳票イメージは、以下の通りです。 ※サンプルデータを基に出力しています。

#### <各種規格情報>

| 上加空から         ビジェン         ビジェン         ビジェン         ビジェン           ユード         40123557804         12345         PE/NB/324         第二人         第二人 <th>上が2020 1 * 12:32200100         メーカー名         ビジキャンパ・ゲッ<br/>株式会社PTTS           33-F         401/35078904         メーカー名         株式会社PTTS           33-F         401/35078904         メーカー名         株式会社PTTS           33-F         401/35078904         メーカー名         株式会社PTTS           33-F         401/35078904         メーカー名         株式会社PTTS           33-F         401/35078904         メーカー名         株式会社PTTS           33-F         第二次         市会務者         10.0 g x 12.0 / 6 22.2 合           33-F         (10007459)第2.0 / 7 (2 - 6 2)         第二次         第二次           第二次         株式会社PTTS         第二次         第二次           第二次         株式会社PTTS         第二次         第二次           第二次         株式会社PTTS         第二次         第二次           第二次         株式会社PTTS         第二次         第二次           第二次         第二次         第二次         第二次         第二次           第二次         第二次         第二次         第二次         第二次         第二次           第二次         第二次         第二次         第三次         第三次         第三次           第二次         第二次         第三次         第三次         第三次         第三次           第二次         第三次         第三次</th> <th>DASYNE         ドンフータ         PUNT ON *           本格学者         中月二日、         P2、*10*5         P2、*10*5           コード         中日二日、         P2、*10*5         P2、*10*5           コード         中日二日、         P2、*10*5         P2、*10*5           コード         中日二日、         P2、*10*5         P2、*10*5           コー         P2、*10*5         P2、*10*5         P2、*10*5           コー         P2、*10*5         P2、*10*5         P2、*10*5           コー         P2、*10*5         P2、*10*5         P2、*10*5           コー         P2、*10*5         P2、*10*5         P2 **2           コー         P2 **2         P2 **2         P2 **2           コー         P2 **2         P2 **2         P2 **2           ア         P2 **2         P2 **2         P2 **2           P2 **2         P2 **2         P2 **2         P2 **2           P2 **2         P2 **2         P2 **2         P2 **2         P2 **2           P2 **2         P2 **2         P2 **2         P2 **2         P2 **2           P2 **2         P2 **2         P2 **2         P2 **2         P2 **2           P2 **2         P2 **2         P2 **2         P2 **2         P2 **2           <t< th=""><th>単数学校:         ドンドは、サゲ           本格学者         キ肉コロック100         アー・名         株式会社PTS           二、中、何は25057604         トックブネ(****)********************************</th><th></th><th></th><th>適用日</th><th>※記載の情報は「適用日」時点の<br/>2023/1/1</th></t<></th> | 上が2020 1 * 12:32200100         メーカー名         ビジキャンパ・ゲッ<br>株式会社PTTS           33-F         401/35078904         メーカー名         株式会社PTTS           33-F         401/35078904         メーカー名         株式会社PTTS           33-F         401/35078904         メーカー名         株式会社PTTS           33-F         401/35078904         メーカー名         株式会社PTTS           33-F         401/35078904         メーカー名         株式会社PTTS           33-F         第二次         市会務者         10.0 g x 12.0 / 6 22.2 合           33-F         (10007459)第2.0 / 7 (2 - 6 2)         第二次         第二次           第二次         株式会社PTTS         第二次         第二次           第二次         株式会社PTTS         第二次         第二次           第二次         株式会社PTTS         第二次         第二次           第二次         株式会社PTTS         第二次         第二次           第二次         第二次         第二次         第二次         第二次           第二次         第二次         第二次         第二次         第二次         第二次           第二次         第二次         第二次         第三次         第三次         第三次           第二次         第二次         第三次         第三次         第三次         第三次           第二次         第三次         第三次                                                                                                    | DASYNE         ドンフータ         PUNT ON *           本格学者         中月二日、         P2、*10*5         P2、*10*5           コード         中日二日、         P2、*10*5         P2、*10*5           コード         中日二日、         P2、*10*5         P2、*10*5           コード         中日二日、         P2、*10*5         P2、*10*5           コー         P2、*10*5         P2、*10*5         P2、*10*5           コー         P2、*10*5         P2、*10*5         P2、*10*5           コー         P2、*10*5         P2、*10*5         P2、*10*5           コー         P2、*10*5         P2、*10*5         P2 **2           コー         P2 **2         P2 **2         P2 **2           コー         P2 **2         P2 **2         P2 **2           ア         P2 **2         P2 **2         P2 **2           P2 **2         P2 **2         P2 **2         P2 **2           P2 **2         P2 **2         P2 **2         P2 **2         P2 **2           P2 **2         P2 **2         P2 **2         P2 **2         P2 **2           P2 **2         P2 **2         P2 **2         P2 **2         P2 **2           P2 **2         P2 **2         P2 **2         P2 **2         P2 **2 <t< th=""><th>単数学校:         ドンドは、サゲ           本格学者         キ肉コロック100         アー・名         株式会社PTS           二、中、何は25057604         トックブネ(****)********************************</th><th></th><th></th><th>適用日</th><th>※記載の情報は「適用日」時点の<br/>2023/1/1</th></t<>                                                                                                    | 単数学校:         ドンドは、サゲ           本格学者         キ肉コロック100         アー・名         株式会社PTS           二、中、何は25057604         トックブネ(****)********************************                                                                                                    |                                                                                                    |                                                                                                    | 適用日                     | ※記載の情報は「適用日」時点の<br>2023/1/1                                                                                                    |
|----------------------------------------------------------------------------------------------------|----------------------------------------------------------------------------------------------------|----------------------------------------------------------------------------------------------------|----------------------------------------------------------------------------------------------------|----------------------------------------------------------------------------------------------------|----------------------------------------------------------------------------------------------------|-------------------------|----------------------------------------------------------------------------------------------------|
| 本格技会         中内コロック100         メールースの         オールースの         オールースの         オールースの         株式会社PTTS           名         オールースの         月のブストロンド         12245         日の1000x12個/6音×2合         日の1000x12個/6音×2合           名         オールースの         日の1000x12個/6音×2合         日の1000x12個/6音×2合         日の1000x12個/6音×2合           コロックプ 製造工程         原告書洗浄<br>皮 むき         原告書洗浄<br>文 チーム         原告書洗浄<br>(1000C45分孫し)         原告書 洗浄<br>(1000C45分孫し)         夏音           プロックプ 製造工程         たまねち 誤開除者、(牛肉を加えじつくりと煮込みます)         保護込み         (1000C45分孫し)         夏音           (1000C45分孫し)         たまねち 誤開除者、(牛肉を加えじつくりと煮込みます)         (1000C45分孫し)         (1000C45分孫し)         (1000C45分孫し)           (1000C45分孫し)         たまねち 誤開除者、(牛肉を加えじつくりと煮込みます)         (1000C45分孫し)         (1000C45分孫し)         (1000C45分孫し)           (1000C45分孫し)         (1000C45分孫し)         全国採知         (1000C45分孫し)         (1000C45分孫し)         (1000C45分AL)           (1000C4503C0)         (1000C4503C0)         (1000C4503C0)         (1000C4503C0)         (1000C4503C0)         (1000C4503C0)           (1000C4503C0)         (1000C4503C0)         (1000C4503C0)         (1000C4503C0)         (10000C4503C0)           (1000C4503C0)         (1000C4503C0)         (1000C4503C0)         (10000C4503C0)         (10000C4503C0)           (1000C4503C0                                                                                                    | 本格学生 作用コロック1 0 0         アック・マーキ         株式会社PITS           3         100 g x 1 2 個 / 6 월 x 2 合           3         100 g x 1 2 個 / 6 월 x 2 合           100 g x 1 2 個 / 6 월 x 2 合         100 g x 1 2 個 / 6 월 x 2 合           100 g x 1 2 個 / 6 월 x 2 合         100 g x 1 2 個 / 6 월 x 2 合           100 g x 1 2 個 / 6 월 x 2 合         100 g x 1 2 個 / 6 월 x 2 合           100 g x 1 2 個 / 6 월 x 2 合         100 g x 1 2 個 / 6 월 x 2 合           100 g x 1 2 個 / 6 월 x 2 合         100 g x 1 2 個 / 6 월 x 2 合           100 g x 1 2 個 / 6 월 x 2 合         100 g x 1 2 個 / 6 월 x 2 合           100 g x 1 2 個 / 6 월 x 2 合         100 g x 1 2 M / 6 / 6 / 7 / 6                                                                                                    | 本検洋会 作我コロッケ100         P-リー名         P-リー名         P-リーA         P-リーA                                                                                                    | 本格学会         中国コロック100         アロック100         アロック100         株式会社PTS           2         予想注意2005         第2/73/1-13-14*         12245         PB2/78/93/14*         100gx12@/68/26           2         70 少ク製造工程         原幹著洗浄         医幹容法の         原幹著つぶし         パロ・クリンク製造工程           2         70 少ク製造工程         原幹著洗浄         医学校会の意いみ         (100C45分類し)         パロ・クリンク製造         パロ・クリンク           2         72 テムシック         パロ・クリンク製造工程         「たまねぎ、調味料、(牛肉を加えじつくりと素込みます)         パロ・クリンク         パロ・クリンク                                                                                                    | #ンカクヨウショク ギ                                                                                                    | 192930995100                                                                                                    |                         | <u> </u>                                                                                                    |
| コード         41/23455/8904         [メートアライパートンド]         1245         PE/NE分類         NB           産業構築(客)         一〇 0 g × 1 2億/6歳 × 2合         商装規格         100 g × 1 2億/6歳 × 2合           ローック製造工程         原鈴薯洗沙         スチーム         原鈴薯 つぶし         現合 (2キング)           レージク製造工程         原鈴薯(水)         (100℃45分)         原鈴薯(小)         現合 (2キング)           レージク製造工程         たし迫り         沸暖後副原料の煮込み         (100℃45分)         (2キング)           レージク         たし迫り         沸暖後副原料の煮込み         (2キング)         (2キング)           (日ので45分)蒸し         ビージク         (100℃45分)蒸しみ         (2キング)         (2キング)           (日ので45)(などの)         (2キング)         (100℃45分)蒸しみ         (2キング)         (2キング)           (日ので5)(などの)         (2キング)         (100℃45分)(10)         (2 キング)         (2 キング)           (日ので5)(などの)         (2 中)         (2 中)         (2 中)         (2 中)         (2 中)           (日ので5)(10)(10)         (100℃45)(10)(10)         (2 中)         (2 中)         (2 中)         (2 中)           (日のの方法)         (100℃45)(10)(10)         (2 中)         (2 中)         (2 中)         (2 中)           (日のの方法)         (100℃45)(10)(10)         (2 中)         (2 中)         (2 中)         (2 中)           (日のの                                                                                                    | (コード         49/2345/3004         (トゥアラが、トゥー・)         12345         P B / N B 5 (R)         NB           マロックを製造工程         「日ックを製造工程         「日のつくち分添し」         「またっか」         「日のつくち分添し」         「またっか」           「こしつくつ製造工程         「日のつくち分添し」         「たまねぎ、調味料、(牛肉を加えじつくりと煮込みます)」         「またっか」         「またっか」           「たまねぎ、調味料、(牛肉を加えじつくりと煮込みます)」         「水白」         金属規知         「な加」         「またっか」           「日のつくち分添し」         「たまねぎ、調味料、(牛肉を加えじつくりと煮込みます)」         「「またっか」         「またっか」           「日のでする」         「日のの登添えみ」         「日のの登添し」         「「またっか」           「たまねぎ、調味料、(牛肉を加えじつくりと煮込みます)」         「「またっ」         「「また」         「「また」           「日のでする」         「日の登添煮込み」         「「また」         「「また」         「「また」           「日のごまた」         「日の登添売」         「「また」         「「また」         「「また」           「日のごまた」         「日の登添売」         「また」         「また」         「「また」           「日のごまた」         「日のごまた」         「日のごまた」         「また」         「「また」         「「また」           「日のごまた」         「日のごまた」         「日のご         「日のご         「また」         「また」         「また」           「日のごまた」         「日のご         「日のご         「日のご         「日のご         「また」         「ま」           「日のご                                                                                                    | 13-F         492/24678994         12345         PB/X89/25         NB           第基度第         1000gx12g/0gx2g           第二十二         第基度第         1000gx12g/0gx2g           第二十二         第二十二         第二十二           第二十二         第二十二         第二十二           第二十         第三十二         第二十二           第二十         第三十二         第三十二           第二十         第三十二         第三十二           第三十                                                                                                    | コード         49223553004         (1947)56(-15)-12         1235         PB / N B/28         NB           第第第第章シーズ         第第第第         1000x12@/c@x2â         第第第         1000x12@/c@x2â           コーロック7製造工程         原始電気の周辺の和         原始電気のの用         原始電気のの用         第第           1235         アメーム         原始電気のの用         第         第           1235         アメーム         原始電気のの用         第         第           1235         アメーム         第         第         第         1000x12@/c@x2â           1235         アメーム         原始電気のの         第         1000x12@/c@x2â         1           1235         アメーム         原始電気のの         第         1         1         1         1         1         1         1         1         1         1         1         1         1         1         1         1         1         1         1         1         1         1         1         1         1         1         1         1         1         1         1         1         1         1         1         1         1         1         1         1         1         1         1         1         1         1         1         1                                                                                                    | 本格洋食                                                                                                    | 牛肉コロッケ100                                                                                                    | メーカー名                   | 株式会社PITS                                                                                                    |
| A     10001712年/04725       A     10001712年/04725       A     10001712年/04725       A     10001712年/04725       A     10001712年/04725       A     10001712年/04725       A     10001712年/04725       A     10001712年/04725       A     10001712年/04725       A     10001712年/04725       A     10001712年/04725       A     10001712年/04725       A     100017124       A     100017124                                                                                                    |                                                                                                    |                                                                                                    | 国際部     100011100 0 gA12       コロック製造工程     原幹業洗浄     原幹業       「こロック7製造工程     原幹業洗浄     原幹業       「たし渡り」     藤幹業洗浄     原幹業       「たし渡り」     藤幹業洗浄     「日田の市       「たし渡り」     藤幹業     「日田の市       「たし渡り」     藤幹業     「日田市       「たし渡り」     藤幹業     「日田市       「たし渡り」     藤幹業     「日田市       「たし渡り」     藤幹業     「日田市       「たし渡り」     藤幹業     「日田市       「日田市     「日市     「日市       「日市     「日市     「日市       「日市     「日市     「日市       <                                                                                                    | コード 49123456789<br>タート 49123456789                                                                                                    | 04   メーカープライベート]ード 12:<br>                                                                                                    | 345 PB/NB分類<br>法本相称     | NB<br>10000112回(6倍)12合                                                                                                    |
|                                                                                                    |                                                                                                    | Terroryの設造工程                                                                                                    |                                                                                                    | 石 (中間洋長ンリ)                                                                                                    | -^                                                                                                    | 何安规信                    | 100g×12個/0袭×2合                                                                                                    |
| さいすます)         武文王加侯: CC           除室内の島風保持期間設定区分                                                                                                    | とります)         MARE-Mark #                                                                                                    | C+77年9 /     #X工工組代生-25       時度力法        第2件        B        日は焼雪気の角無        単直印目        検査内容        検査内容        修道印目        検査内容        (株査内容        (株査内容 <th>ctrます)      ctrます)      ctrます)      ctrます      ctrます      ctr      ctrt      ctrます      ctrt      ctrt      ctrt      ctrt</th> <th>「東空冷却     「空冷却     「一一一一一一一一一一一一一一一一一一一一一一一一一一一一一一一一一</th> <th>mpmag<br/>皮むき<br/>たし造す<br/>(たまねを、)<br/>具材などの炒<br/>た<br/>し<br/>造す<br/>た<br/>し<br/>造す<br/>た<br/>し<br/>造す<br/>た<br/>し<br/>造す<br/>、<br/>た<br/>し<br/>造す<br/>、<br/>た<br/>し<br/>通す<br/>な<br/>との<br/>多<br/>の<br/>か<br/>の<br/>か<br/>の<br/>の<br/>か<br/>の<br/>か<br/>の<br/>の<br/>か<br/>の<br/>か<br/>の<br/>か<br/>の<br/>の<br/>か<br/>の<br/>の<br/>か<br/>の<br/>か<br/>の<br/>か<br/>の<br/>の<br/>の<br/>か<br/>の<br/>の<br/>か<br/>の<br/>の<br/>の<br/>か<br/>の<br/>の<br/>の<br/>の<br/>の<br/>の<br/>の<br/>の<br/>の<br/>の<br/>の<br/>か<br/>の<br/>の<br/>か<br/>の<br/>か<br/>の<br/>の<br/>の<br/>か<br/>の<br/>か<br/>の<br/>の<br/>の<br/>の<br/>の<br/>の<br/>の<br/>の<br/>の<br/>の<br/>の<br/>の<br/>の</th> <th></th> <th><ul> <li>新幹者つぶし<br/>混合<br/>(ミキシング</li> <li>の素込み</li> <li>(まちング</li> <li>(素込みます)</li> <li>液詰め</li> <li>(細詰め後、</li> <li>(細詰め後)</li> <li>冷凍庫にて保</li> </ul></th> | ctrます)      ctrます)      ctrます)      ctrます      ctrます      ctr      ctrt      ctrます      ctrt      ctrt      ctrt      ctrt | 「東空冷却     「空冷却     「一一一一一一一一一一一一一一一一一一一一一一一一一一一一一一一一一 | mpmag<br>皮むき<br>たし造す<br>(たまねを、)<br>具材などの炒<br>た<br>し<br>造す<br>た<br>し<br>造す<br>た<br>し<br>造す<br>た<br>し<br>造す<br>、<br>た<br>し<br>造す<br>、<br>た<br>し<br>通す<br>な<br>との<br>多<br>の<br>か<br>の<br>か<br>の<br>の<br>か<br>の<br>か<br>の<br>の<br>か<br>の<br>か<br>の<br>か<br>の<br>の<br>か<br>の<br>の<br>か<br>の<br>か<br>の<br>か<br>の<br>の<br>の<br>か<br>の<br>の<br>か<br>の<br>の<br>の<br>か<br>の<br>の<br>の<br>の<br>の<br>の<br>の<br>の<br>の<br>の<br>の<br>か<br>の<br>の<br>か<br>の<br>か<br>の<br>の<br>の<br>か<br>の<br>か<br>の<br>の<br>の<br>の<br>の<br>の<br>の<br>の<br>の<br>の<br>の<br>の<br>の |                         | <ul> <li>新幹者つぶし<br/>混合<br/>(ミキシング</li> <li>の素込み</li> <li>(まちング</li> <li>(素込みます)</li> <li>液詰め</li> <li>(細詰め後、</li> <li>(細詰め後)</li> <li>冷凍庫にて保</li> </ul>                                                                                                    |
|                                                                                                    | 密要時の品質保持期間設定区分<br>存条件         品質保持期間           自社検査室の有無            検査項目         検査内容           検査項目            検査項目            検査項目            検査項目            検査項目            検査項目            検査項目            検査項目                                                                                                    |                                                                                                    |                                                                                                    | 物除去方法                                                                                                    |                                                                                                    |                         | 100年2011月21日<br>100月1日<br>100月11<br>100月11<br>100月11<br>100<br>100 |
|                                                                                                    | 未来可小型目前ですが明確はとときび           算条件         直量構動開催           自社検査室の有無         検査内容           検査内容         検査規度         検査規度         検査規度           検査項目         管理基準         測定方法         検査規度         検査規度           検査項目         創定方法         検査規度         検査機則           検査項目         測定方法         検査規度         検査機則           検査項目         測定方法         検査規度         検査機則           レー         レー         レー         レー           レー         レー         レー         レー         レー           レー         レー         レー         レー         レー           レー         レー         レー         レー         レー         レー         レー           レー         レー </td <td></td> <td>とないついまれにないまたはの           学校告         高質保持期階           自社装置空の用業         検査内容           検査内容         検査内容           検査内容         検査内容           検査内容         検査内容           検査内容         検査内容           検査内容         検査内容           検査内容         検査内容           検査内容         検査内容           検査内容         検査保険           日日日日日日日日日日日日日日日日日日日日日日日日日日日日日日日日日日日日</td> <td>な事時の見受点技術開発の空気へ</td> <td></td> <td></td> <td></td> |                                                                                                    | とないついまれにないまたはの           学校告         高質保持期階           自社装置空の用業         検査内容           検査内容         検査内容           検査内容         検査内容           検査内容         検査内容           検査内容         検査内容           検査内容         検査内容           検査内容         検査内容           検査内容         検査内容           検査内容         検査保険           日日日日日日日日日日日日日日日日日日日日日日日日日日日日日日日日日日日日                                                                                                    | な事時の見受点技術開発の空気へ                                                                                                    |                                                                                                    |                         |                                                                                                    |
| 自社練査室の有無         検査内容           検査項目         管理基準         測定方法         検査規度         検査規度           検査項目         第二方法         検査規度         検査規度           0         0         0         0         0         0         0         0         0         0         0         0         0         0         0         0         0         0         0         0         0         0         0         0         0         0         0         0         0         0         0         0         0         0         0         0         0         0         0         0         0         0         0         0         0         0         0         0         0         0         0         0         0         0         0         0         0         0         0         0         0         0         0         0         0         0         0         0         0         0         0         0         0         0         0         0         0         0         0         0         0         0         0         0         0         0         0         0         0         0         0                                                                                                    | 検査項目         検査項目         検査項目         検査項目         検査項目         検査項目         検査保目         検査保目         検査保目         検査保目         検査保目         検査保目         検査保目         検査保目         使用最材 (部位名)         ビー         レー         レー <thレー< th=""> <thレー< th=""></thレー<></thレー<>                                                                                                    | B社焼富公有無         検査内容           検査項目         管理基単         測定方法         検査視算         検査視算           協口                                                                                                    | 自社検査協会         検査内容           検査項目         管理基準         満定方法         検査規算         検査規算                                                                                                    | 存条件                                                                                                    |                                                                                                    | 品質保持期間                  |                                                                                                    |
| Bitkģāgoņām           ķāņā         ķāņā         ķāņā         ķāņā           ģājā         1928年         jilizītā         ķāņā         ķāņā           1         1         1         1         1           1         1         1         1         1           1         1         1         1         1         1           1         1         1         1         1         1         1         1         1         1         1         1         1         1         1         1         1         1         1         1         1         1         1         1         1         1         1         1         1         1         1         1         1         1         1         1         1         1         1         1         1         1         1         1         1         1         1         1         1         1         1         1         1         1         1         1         1         1         1         1         1         1         1         1         1         1         1         1         1         1         1         1         1 <th>建築業の有無         検査内容           検査項目         管理基準         測定方法         検査現度         検査環機則           検査項目         管理基準         測定方法         検査現度         検査機則</th> <th>接重項目         接重項章         減定方法         検重規算         検重機算           検重項目                                                                                                    <td< th=""><th>自社検査弦の有無         検査内容         検査規算         検査規算         検査規算         検査規算         検査規算         検査規算         検査規算         検査規算         検査規算         検査規算         検査規算         検査規算         検査規算         検査規算         検査規算         検査規算         検査規算         検査規算         検査規算         レーレーレーレーレーレーレーレーレーレーレーレーレーレーレーレーレーレーレー</th><th>5</th><th></th><th></th><th></th></td<></th>                                                                                                    | 建築業の有無         検査内容           検査項目         管理基準         測定方法         検査現度         検査環機則           検査項目         管理基準         測定方法         検査現度         検査機則                                                                                                    | 接重項目         接重項章         減定方法         検重規算         検重機算           検重項目 <td< th=""><th>自社検査弦の有無         検査内容         検査規算         検査規算         検査規算         検査規算         検査規算         検査規算         検査規算         検査規算         検査規算         検査規算         検査規算         検査規算         検査規算         検査規算         検査規算         検査規算         検査規算         検査規算         検査規算         レーレーレーレーレーレーレーレーレーレーレーレーレーレーレーレーレーレーレー</th><th>5</th><th></th><th></th><th></th></td<>                                                                                                    | 自社検査弦の有無         検査内容         検査規算         検査規算         検査規算         検査規算         検査規算         検査規算         検査規算         検査規算         検査規算         検査規算         検査規算         検査規算         検査規算         検査規算         検査規算         検査規算         検査規算         検査規算         検査規算         レーレーレーレーレーレーレーレーレーレーレーレーレーレーレーレーレーレーレー                                                                                                    | 5                                                                                                    |                                                                                                    |                         |                                                                                                    |
| 検査項目         検査項度         検査規度         検査規度         検査規度         検査機関           検査項目         別定方法         検査規度         検査機関                                                                                                    | 検査項目         検査探算準         測定方法         検査探算         検査保算           検査項目         第二方法         検査保算         検査保算                                                                                                    | 建立内法         検査項目         管理基準         測定方法         検査規度         検査機関 <td< th=""><th>検査項目         検査項意         検査項意         検査項意         検査領意         検査領意         検査領意         検査領意         検査領意         検査領意         検査領意         使用模材 (約位名)</th><th>白社検査室の有無</th><th></th><th></th><th></th></td<>                                                                                                    | 検査項目         検査項意         検査項意         検査項意         検査領意         検査領意         検査領意         検査領意         検査領意         検査領意         検査領意         使用模材 (約位名)                                                                                                    | 白社検査室の有無                                                                                                    |                                                                                                    |                         |                                                                                                    |
| 砂窟頂白         管理基準         測定方法         検査規度         検査規度         検査機時 <t< th=""><th>検査項目         管理基準         測定方法         検査頻度         検査機関                                                                                                    <!--</th--><th>検査項目         管理編準         減定方法         検査規度         検査機関                                                                                                    <!--</th--><th>検査項目         管理基準         減定方法         検査頻度         検査報題                                                                                                    </th></th></th></t<> <th></th> <th></th> <th>検査内容</th> <th></th>                                                                                                    | 検査項目         管理基準         測定方法         検査頻度         検査機関 </th <th>検査項目         管理編準         減定方法         検査規度         検査機関                                                                                                    <!--</th--><th>検査項目         管理基準         減定方法         検査頻度         検査報題                                                                                                    </th></th>                                                                                                    | 検査項目         管理編準         減定方法         検査規度         検査機関 </th <th>検査項目         管理基準         減定方法         検査頻度         検査報題                                                                                                    </th>                                                                                                    | 検査項目         管理基準         減定方法         検査頻度         検査報題                                                                                                    |                                                                                                    |                                                                                                    | 検査内容                    |                                                                                                    |
|                                                                                                    | 福泉 <td></td> <td>回日         回日         回日</td> <td>検査項目</td> <td>管理基準</td> <td>測定方法</td> <td>検査頻度 検査機関</td>                                                                                                    |                                                                                                    | 回日         回日                                                                                                    | 検査項目                                                                                                    | 管理基準                                                                                                    | 測定方法                    | 検査頻度 検査機関                                                                                                    |
| 回         回         回         回         回         回         回         回         □         □         □         □         □         □         □         □         □         □         □         □         □         □         □         □         □         □         □         □         □         □         □         □         □         □         □         □         □         □         □         □         □         □         □         □         □         □         □         □         □         □         □         □         □         □         □         □         □         □         □         □         □         □         □         □         □         □         □         □         □         □         □         □         □         □         □         □         □         □         □         □         □         □         □         □         □         □         □         □         □         □         □         □         □         □         □         □         □         □         □         □         □         □         □         □         □         □         □                                                                                                    | ・         ・         ・         ・         ・         ・         ・         ・         ・         ・         ・         ・         ・         ・         ・         ・         ・         ・         ・         ・         ・         ・         ・         ・         ・         ・         ・         ・         ・         ・         ・         ・         ・         ・         ・         ・         ・         ・         ・         ・         ・         ・         ・         ・         ・         ・         ・         ・         ・         ・         ・         ・         ・         ・         ・         ・         ・         ・         ・         ・         ・         ・         ・         ・         ・         ・         ・         ・         ・         ・         ・         ・         ・         ・         ・         ・         ・         ・         ・         ・         ・         ・         ・         ・         ・         ・         ・         ・         ・         ・         ・         ・         ・         ・         ・         ・         ・         ・         ・         ・         ・         ・         ・         ・         ・         ・         ・                                                                                                            |                                                                                                    | 回日日日日日日日日日日日日日日日日日日日日日日日日日日日日日日日日日日日日                                                                                                    |                                                                                                    | l l                                                                                                    |                         |                                                                                                    |
|                                                                                                    | ・・・・・・・・・・・・・・・・・・・・・・・・・・・・・・・・・・・・                                                                                                    |                                                                                                    | 回日日日日日日日日日日日日日日日日日日日日日日日日日日日日日日日日日日日日                                                                                                    |                                                                                                    | -                                                                                                    |                         |                                                                                                    |
|                                                                                                    |                                                                                                    |                                                                                                    | 回日日日日日日日日日日日日日日日日日日日日日日日日日日日日日日日日日日日日                                                                                                    |                                                                                                    |                                                                                                    |                         |                                                                                                    |
|                                                                                                    | ・     ・     ・     ・     ・     ・     ・     ・     ・     ・     ・     ・     ・     ・     ・     ・     ・     ・     ・     ・     ・     ・     ・     ・     ・     ・     ・     ・     ・     ・     ・     ・     ・     ・     ・     ・     ・     ・     ・     ・     ・     ・     ・     ・     ・     ・     ・     ・     ・     ・     ・     ・     ・     ・     ・     ・     ・     ・     ・     ・     ・     ・     ・     ・     ・     ・     ・     ・     ・     ・     ・     ・     ・     ・     ・     ・     ・     ・     ・     ・     ・     ・     ・     ・     ・     ・     ・     ・     ・     ・     ・     ・     ・     ・     ・     ・     ・     ・     ・     ・     ・     ・     ・     ・     ・     ・     ・     ・     ・     ・     ・     ・     ・     ・     ・     ・     ・     ・     ・     ・     ・     ・     ・     ・     ・     ・     ・     ・     ・     ・     ・     ・     ・     ・     ・     ・<                                                                                                    |                                                                                                    |                                                                                                    |                                                                                                    |                                                                                                    |                         |                                                                                                    |
|                                                                                                    | 福泉 <td>通知         三日         三日         三</td> <td>建築     名称          建築     名称          建築     名称          地            地            地            地            地            地            地</td> <td></td> <td>-</td> <td></td> <td></td>                                                                                                    | 通知         三日         三日         三                                                                                                    | 建築     名称          建築     名称          建築     名称          地            地            地            地            地            地            地                                                                                                    |                                                                                                    | -                                                                                                    |                         |                                                                                                    |
|                                                                                                    | 通知         三日         三日         三                                                                                                    |                                                                                                    | 通知         三日         三日         三                                                                                                    |                                                                                                    |                                                                                                    |                         |                                                                                                    |
|                                                                                                    | 経験         名称           種類         名称           植類         名称           日         日           日         日                                                                                                    | 建築     名称       建築     名称       ・     ・       ・     ・       ・     ・       ・     ・       ・     ・       ・     ・       ・     ・       ・     ・       ・     ・       ・     ・       ・     ・       ・     ・       ・     ・       ・     ・       ・     ・       ・     ・       ・     ・       ・     ・                                                                                                    | 経験         名称           経験         名称           修築         名称           ////////////////////////////////////                                                                                                    |                                                                                                    |                                                                                                    |                         |                                                                                                    |
| 建築     名称       建築     名称       ////////////////////////////////////                                                                                                    | <                                                                                                    | 経禁     名称       税禁     名称                                                                                                    | 経禁     名称       経禁     名称       ////////////////////////////////////                                                                                                    |                                                                                                    |                                                                                                    |                         |                                                                                                    |
| 品質保持剤       種類     名称       種類     名称           材質表示の有無        (材質名)     使用真材 (部位名)                                                                                                    | 建築     品質保持利       種類     名称       構築     名称           材質表示の有無        (材質名)     使用真材 (部位名)                                                                                                    | 超頻     名類保持利       種類     名称        名称                                                                                                    | 建築     名質保持利       建築     名称               材質表示の有無     (即位名)                                                                                                    |                                                                                                    |                                                                                                    |                         |                                                                                                    |
|                                                                                                    |                                                                                                    | 建筑         名称           建筑         名称                   材置表示の有無            (材質名)         使用叢材 (郎位名)                                                                                                    |                                                                                                    |                                                                                                    |                                                                                                    |                         |                                                                                                    |
|                                                                                                    |                                                                                                    |                                                                                                    |                                                                                                    |                                                                                                    |                                                                                                    |                         |                                                                                                    |
| 材質表示の有無       (材質名)   (例用資材 (部位名)                                                                                                    | 材質表示の有無<br>(材質名)<br>健用資材(部位名)<br>3                                                                                                    | 材質表示の有無<br>(材質名)<br>使用資材 (部位名)<br>2                                                                                                    | 材置表示の有無       (財質名)       使用資材(創位名)                                                                                                    |                                                                                                    |                                                                                                    | 品質保持剤                   | 200                                                                                                    |
| 材質表示の有無       (材質多)       使用資材 (即位名)                                                                                                    | 材質表示の有無<br>(材質名)<br>健用養材(部位名)<br>健用                                                                                                    | 材置表示の有無       (材質名)       使用資材(部位名)                                                                                                    |                                                                                                    |                                                                                                    | 2011年1月11日1日11日11日11日11日11日11日11日11日11日11日11日                                                                                                    | 品質保持剤                   | 名称                                                                                                    |
| 材質表示の有無     (材質表)       (材質名)     使用資材 (部位名)                                                                                                    | 材質表示の有無 (材質名)  使用資材 (部位名)  2                                                                                                    | 材質表示の有無<br>(材質名)<br>使用資材(部位名)                                                                                                    | 材質表示の有無     (初質表)     使用資材 (即位名)                                                                                                    |                                                                                                    |                                                                                                    | 品質保持剤                   | 名称                                                                                                    |
| 材質表示の有無 (材質名) (材質名) (材質名) (材質名) (材質名) (材質名) (対策名)                                                                                                    | 材質表示の有無<br>(材質名)<br>使用資材(部位名)<br>目                                                                                                    | 材置表示の有無 (材質名)  使用資材 (部位名)  ■                                                                                                    | 材置表示の有無<br>(材置表)<br>使用資材 (部位名)                                                                                                    |                                                                                                    | 種類                                                                                                    | 品質保持利                   | 名称                                                                                                    |
| 材質表示の有無     (材質名)       使用資材(部位名)                                                                                                    | 材質表示の有無     (財質名)     使用資材 (即位名)                                                                                                    | 材置表示の有無<br>使用資材(部位名)<br>配                                                                                                    | 材質表示の有無         (均質名)       使用資材(即位名)                                                                                                    |                                                                                                    | 種類                                                                                                    | 品質保持剤                   | <b>各称</b>                                                                                                    |
| (材質名) 使用資材 (部位名)                                                                                                    | (対異名) 使用資材 (部位名)<br>語                                                                                                    | (対異名)<br>使用資材 (部位名)<br>語                                                                                                    | (材質名)  使用資材 (部位名)                                                                                                    |                                                                                                    | 種類                                                                                                    | 品質保持剤                   | 名称<br>名称                                                                                                    |
| (材質名) 使用資材 (部位名)                                                                                                    | (材質名) (使用資材(部位名)<br>品                                                                                                    | (材質名) 使用資材 (部位名)                                                                                                    | (材質名) (伊伯貴材 (部位名)                                                                                                    | が留表示介容無                                                                                                    | ·····································                                                                                                    | 品質保持附                   | 名称                                                                                                    |
|                                                                                                    |                                                                                                    |                                                                                                    |                                                                                                    | 材質表示の有無                                                                                                    | 種類                                                                                                    | 品質保持利                   | 名称                                                                                                    |
|                                                                                                    |                                                                                                    |                                                                                                    |                                                                                                    | 材質表示の有無<br>(材質表)                                                                                                    |                                                                                                    | 品質保持剤<br>一<br>使用資材(鄧位名) | ろ称<br>ろ称                                                                                                    |
|                                                                                                    |                                                                                                    |                                                                                                    |                                                                                                    | 材質表示の有無<br>(材質を)                                                                                                    | 種類                                                                                                    | 品質保持剤<br>               | 名称                                                                                                    |
|                                                                                                    |                                                                                                    |                                                                                                    |                                                                                                    | 材質表示の有無<br>(材質を)<br>3                                                                                                    |                                                                                                    | 品質保持利<br>使用資材 (部位名)     | 名称                                                                                                    |
|                                                                                                    |                                                                                                    |                                                                                                    |                                                                                                    | 材質表示の有無<br>(材質を)<br>3                                                                                                    |                                                                                                    | 品質保持剂<br>使用資材 (部位名)     | <u> 名称</u>                                                                                                    |
|                                                                                                    |                                                                                                    |                                                                                                    |                                                                                                    | 材質表示の有無<br>(材質表)<br>品                                                                                                    | 種類                                                                                                    | 品質保持利<br>               | 名称                                                                                                    |
|                                                                                                    |                                                                                                    |                                                                                                    |                                                                                                    | 材質表示の有無<br>(材質名)                                                                                                    | 種類                                                                                                    | 品質保持剤<br>使用資材 (部位名)     | 2称                                                                                                    |
|                                                                                                    |                                                                                                    |                                                                                                    |                                                                                                    | 材質表示の有無<br>(材質表)<br>23                                                                                                    |                                                                                                    | 品質保持剤<br>使用資材 (部位名)     | 名称                                                                                                    |
|                                                                                                    |                                                                                                    |                                                                                                    |                                                                                                    | 材質表示の有無<br>(材質を)<br>3                                                                                                    |                                                                                                    | 品質保持剂<br>使用資材(即位名)      |                                                                                                    |
|                                                                                                    |                                                                                                    |                                                                                                    |                                                                                                    | 材質表示の有無<br>(対質表)                                                                                                    |                                                                                                    | 品質保持利<br>使用資材 (部位名)     | 名称                                                                                                    |
|                                                                                                    |                                                                                                    |                                                                                                    |                                                                                                    | 材質表示の有無<br>が質名)                                                                                                    |                                                                                                    | 使用資材(部位名)               | 名称                                                                                                    |
|                                                                                                    |                                                                                                    |                                                                                                    |                                                                                                    | 材質表示の有無<br>//質名)                                                                                                    |                                                                                                    | 使用資材(部位名)               |                                                                                                    |

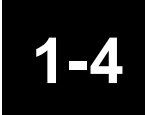

商品規格情報アップロード

商品に関連する規格情報のアップロード方法について解説します。

### 商品規格書アップロードでの流れ

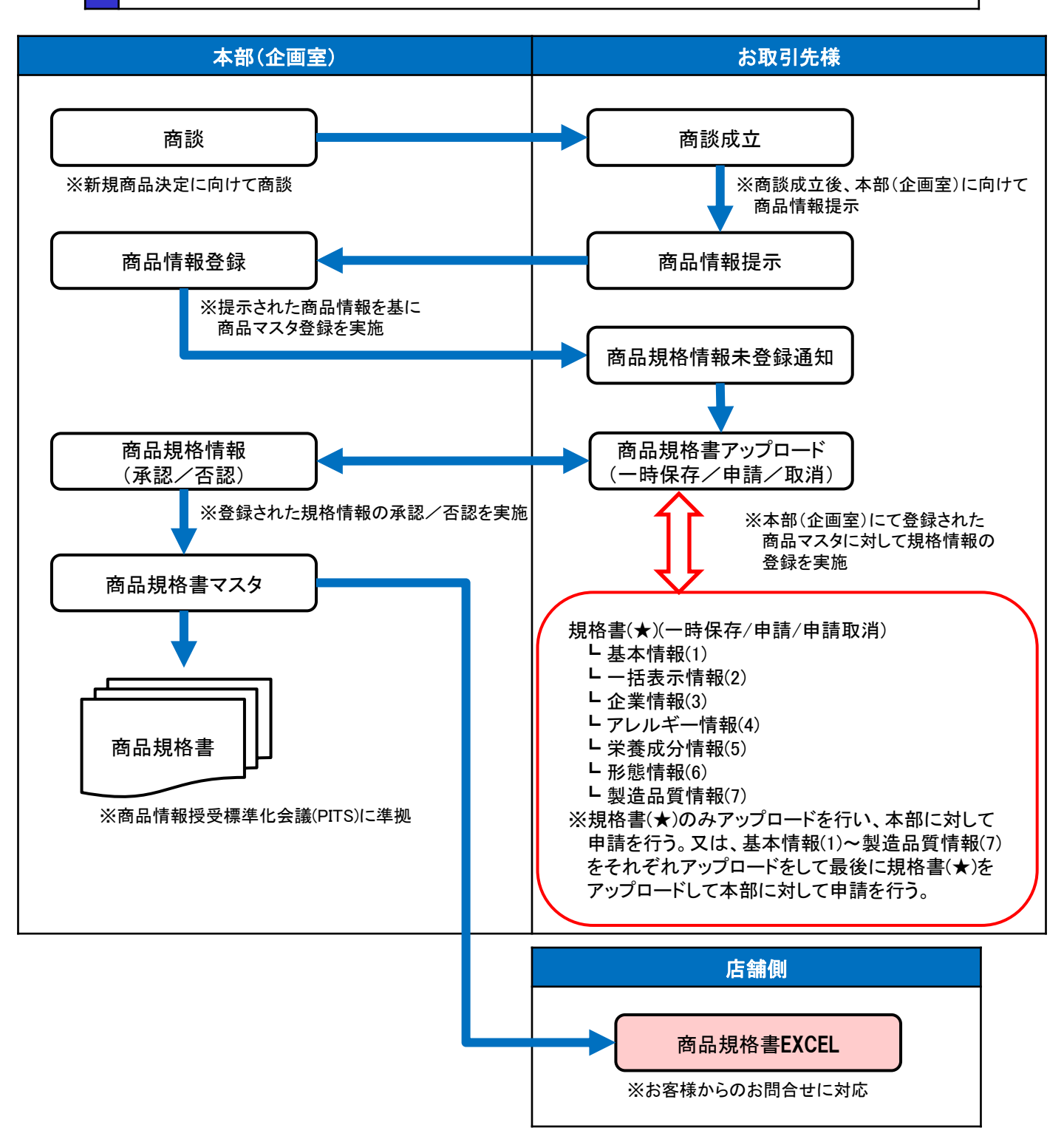

業務連絡に商品規格情報未登録の通知があれば、機能メニューの商品規格書アップロードをクリック して画面を表示します。

ダウンロードタブをクリックしてダウンロード画面を表示します。

対象/申請ステータス/商品を選択し、読込ボタンをクリックすると条件に該当する情報を表示します。 又、表示した内容をCSVファイルで出力する際にはダウンロードボタンをクリックします。

| 機能メニュー 🔍                                 | 商品規格書アップロ | 1F     |        |      |         |      |          |         |         |             |
|------------------------------------------|-----------|--------|--------|------|---------|------|----------|---------|---------|-------------|
| ロール: 取引先権限                               | ダウンロード    | アップロード |        |      |         |      |          |         |         |             |
| 4 🚾 EDIRetail                            | 対象: 規格書   | ~      |        | 商品:  | 全商品     | ●詳細  | 申請ステータス: |         | ▼ 🝳 読込  | ● ダウンロード    |
| ▲□カレンダー<br>■カレンダーメニュー                    | ∗取引先コード   | 取引先名称  | *商品コード | 商品名称 | 申請ステータス | ∦適用日 | 規格書商品名   | 規格書商品力ナ | 共通商品コード | メーカープライベートコ |
| ▶₩受注                                     |           |        |        |      |         |      |          |         |         |             |
| ▷ 🖤 出荷                                   |           |        |        |      |         |      |          |         |         |             |
| ▶ III 受領 ▶ III 受領                        |           |        |        |      |         |      |          |         |         |             |
|                                          |           |        |        |      |         |      |          |         |         |             |
| ■商品規格書マスタ登録                              |           |        |        |      |         |      |          |         |         |             |
| ◎ 商品規格書アップロード                            |           |        |        |      |         |      |          |         |         |             |
| ひ あ 品 規 格 書 (原林林・添加林)     ト     ムレンダーマスタ |           |        |        |      |         |      |          |         |         |             |
| 1                                        |           |        |        |      |         |      |          |         |         |             |

<対象(※)>

| 対象: | 規格書             | 対象      | 説明                                      |
|-----|-----------------|---------|-----------------------------------------|
| ※取引 | 規格書             | 規格書     | 標準商品規格書で表示している項目を対象とします。                |
|     | 基本)前報<br>一括表示情報 | 基本情報    | 商品規格書マスタの基本情報タブで表示している項目を対象とします。        |
|     | 企業情報            | 一括表示情報  | 商品規格書マスタの一括表示情報タブで表示している項目を対象とします。      |
|     | アレルギー情報         | 企業情報    | 商品規格書マスタの企業情報タブで表示している項目を対象とします。        |
|     | 栄養成分情報<br>形態情報  | アレルギー情報 | 商品規格書マスタのアレルギー情報タブで表示している項目を対象としま<br>す。 |
|     | 製造品質情報          | 栄養成分情報  | 商品規格書マスタの栄養成分情報タブで表示している項目を対象とします。      |
|     |                 | 形態情報    | 商品規格書マスタの形態情報タブで表示している項目を対象とします。        |
|     |                 | 製诰品質情報  | 商品規格書マスタの製造・品質情報タブで表示している項目を対象とします。     |

<申請ステータス>

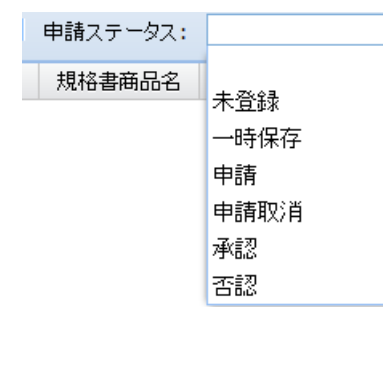

| 4 | 申請<br>ステータ<br>ス | 説明                                     |
|---|-----------------|----------------------------------------|
|   | 空白              | 上記、対象(※)の情報を全て対象とします。                  |
|   | 未設定             | 上記、対象(※)の情報の中でステータスが未設定だけを対象とし<br>ます。  |
|   | 一時保存            | 上記、対象(※)の情報の中でステータスが一時保存だけを対象と<br>します。 |
|   | 申請              | 上記、対象(※)の情報の中でステータスが申請だけを対象としま<br>す。   |
|   | 申請取消            | 上記、対象(※)の情報の中でステータスが申請取消だけを対象と<br>します。 |
|   | 承認              | 上記、対象(※)の情報の中でステータスが承認だけを対象としま<br>す。   |
|   | 否認              | 上記、対象(※)の情報の中でステータスが否認だけを対象としま<br>す。   |

<商品指定方法>

| »»     | 商品規格書アップロード |                               |                 |         |                      |            |              |         |          |              |      |
|--------|-------------|-------------------------------|-----------------|---------|----------------------|------------|--------------|---------|----------|--------------|------|
| 機能     | ダウンロード アップロ | 1-F                           |                 |         |                      |            |              |         |          |              |      |
| х<br>Ц | 対象: 規格書     | <ul> <li>Lessesses</li> </ul> |                 | 商品:     | 全商品                  | 〕<br>詳細    | ■請ステータス:     |         | ~        | 🝳 読込 🔮 ダウンロー | ·\*" |
|        |             | アロコールナックチャ                    | ···· 77 [] - 12 | 1 0.044 | at the second second | WE CEL CO. | #8#2.45.77日之 | 相較書文口上( | 井澤立 ロー い |              |      |

商品を指定する方法として「直接入力」又は、「商品選択画面で選択」の2種類があります。 ※直接入力

| 商品: 全商品 |
|---------|
|---------|

テキストボックスに商品コードや商品名称の一部を入力します。 入力した内容で「あいまい検索」され、一致する店舗がリスト表示されます。 又、キーボードの「↓」キーを押すことで全ての店舗が表示された状態でリスト表示されます。

|        |                                       | - |
|--------|---------------------------------------|---|
| 商品:    | ITEM                                  | ₽ |
|        | 【金材】商早0000000                         | ^ |
| 品名称    | TTEM0000000011                        |   |
| 000001 | ーー・・・・・・・・・・・・・・・・・・・・・・・・・・・・・・・・・・・ |   |
| 000000 | 11EM00000002 <sub>002</sub>           |   |
| 商品0000 | ₩EM000000002【包材・備品等】商品000             |   |

|             | 尺画面で選択<br>③詳細<br>単語スラ<br>路情報                                            | <br>詳細ボタンをクリックすると<br>商品選択画面を表示します。                                              |
|-------------|-------------------------------------------------------------------------|---------------------------------------------------------------------------------|
|             | <ul> <li>全分類</li> <li>■ 原材料</li> <li>□ スタンバイ</li> <li>■ 設定なし</li> </ul> | <ul> <li>● 検索</li> <li>●</li> <li>●</li> <li>●</li> <li>●</li> <li>●</li> </ul> |
| τ<br>Ο<br>Ι |                                                                         | <基本情報での検索>                                                                      |
| Ŧ           |                                                                         | 🖉 確定 [ 😒 閉じる ]                                                                  |

| 商品: 全商品             | ()詳細 申請ステータス:                   | ▶ 💽 「● ダウンロード |
|---------------------|---------------------------------|---------------|
| 基本情報 規              | 格情報                             |               |
|                     |                                 | ● 検索          |
| € 共通商品コード           |                                 |               |
| シ<br>メーカーフ°ライベートコート |                                 |               |
| 原産国名                |                                 |               |
| 原料原產地               |                                 |               |
| c                   | えび かに 小麦 そば 卵 乳 落花生             |               |
| ŧ                   | あわび いか いくら オレンジ カシューナッツ キウイフルーツ |               |
| アレルキシー物質情報          | 牛肉 くるみ ごま さけ さば 大豆 鶏肉 バナナ       |               |
| (                   | 豚肉 まつたけ もも やまいも りんご ゼラチン 魚介類    |               |
| ŧ                   | ◎含む ──含まない                      |               |
|                     | <                               | く相格情報での検索し    |
| ( ※規格情報は承認)         | れた商品規格書を対象に検索します。               | く死伯情報での授業/    |
| ŧ                   |                                 | 🕑 確定  😣 閉じる   |

- 30 -

<基本情報での検索>

| 商      | 品: [  |   |       | 0:      | 詳細 申請ス: | テータス: | ~ | <b>Q</b> 読込 | 😃 ダウンロード    |
|--------|-------|---|-------|---------|---------|-------|---|-------------|-------------|
|        | 基本情   | 報 | 規格情報  |         |         |       |   |             |             |
| о<br>и |       |   |       |         |         |       |   |             | <b>Q</b> 検索 |
| ŧ a    | 新品区分  |   |       |         |         | ~     |   |             |             |
| 2      | 不定貫区  | 分 |       |         |         | ~     |   |             |             |
| ŧ      | う类員   |   | 全分類   |         |         | ~     |   |             |             |
| 5 Ø    | 乳材料区  | 分 | 🔲 原材料 | 🔲 スタンバイ | 🔲 設定なし  |       |   |             |             |
| n i    | 非表示   |   |       |         |         | ~     |   |             |             |
| 2 =    | コード・名 | 称 |       |         |         |       |   |             |             |
| 1      |       |   |       |         |         |       |   |             |             |
| Æ      |       |   |       |         |         |       |   |             |             |
|        |       |   |       |         |         |       |   |             |             |

🕑 確定 🕺 閉じる

| No. | 項目     | 内容                                     |  |  |
|-----|--------|----------------------------------------|--|--|
| 1   | 商品区分   | 商品区分を選択します。                            |  |  |
| 2   | 不定貫区分  | 不定貫区分を選択します。                           |  |  |
| 3   | 分類     | 分類を選択します。                              |  |  |
| 4   | 原材料区分  | 原材料区分を選択します。                           |  |  |
| 5   | 非表示    | 非表示を選択します。                             |  |  |
| 6   | コード・名称 | コード又は名称の一部を入力します。                      |  |  |
| Ø   | 検索ボタン  | クリックすると①~⑥を条件として商品規格情報を検索し、結果を一覧表示します。 |  |  |

#### ※検索結果一覧

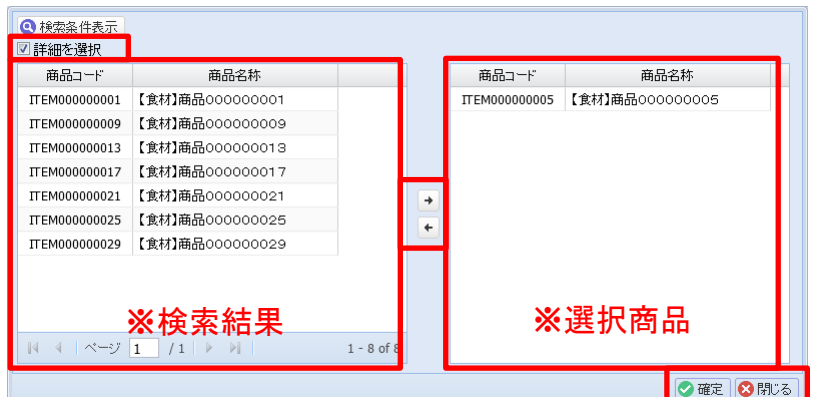

| No. | 項目            | 内容                                                                                                    |  |  |  |
|-----|---------------|----------------------------------------------------------------------------------------------------|--|--|--|
| 1   | 詳細を選択チェックボックス | チェック(☑)すると検索結果を個別で選択することが出来ます。<br>又、チェックを解除(□)すると検索結果を全て選択した状態となります。                                            |  |  |  |
| 0   | [→][←]ボタン     | [→]ボタンをクリックすると検索結果で選択した商品を選択商品側に移動します。<br>※対象商品となります。<br>[←]ボタンをクリックすると選択商品で選択した商品を検索結果側に移動します。<br>※対象外商品となります。 |  |  |  |
| 3   | 確定ボタン         | クリックすると選択した商品を確定し、ダウンロード画面に戻ります。                                                                                |  |  |  |
|     | 閉じるボタン        | クリックすると商品検索画面を閉じてダウンロード画面に戻ります。                                                                                 |  |  |  |

<規格情報での検索>

| P      | 商品: 全商品                 | () 詳細 申請ステータス:                                                                                                    | ~ | Q 読込 ● ダウンロード |
|--------|-------------------------|----------------------------------------------------------------------------------------------------|---|---------------|
| ī¢     | 基本情報 規                  | 格情報                                                                                                    |   |               |
|        |                         |                                                                                                    |   | <b>④</b> 検索   |
| ŧ      | 共通商品コード                 |                                                                                                    |   |               |
| þ      | メーカーフ°ライベートコート゛         |                                                                                                    |   |               |
| e<br>H | 原産国名                    |                                                                                                    |   |               |
| 5      | 原料原產地                   |                                                                                                    |   |               |
|        | アレルキ <sup>ミ</sup> ー物質情報 | えび かに 小麦 そば 卵 乳 落花生<br>あわび いか いくら オレンジ かシューナック 4ウイルーク<br>牛肉 くるみ ごま さけ さば 大豆 鶏肉 バナナ<br>豚肉 まつたけ もも やまいも りんご ゼラチン 魚介類<br>●含む ●含まない |   |               |
| ¢      | ※規格情報』は承認さ              | れた商品規格書を対象に検索します。                                                                                                    |   |               |
| ŧ      |                         |                                                                                                    |   | 🔷 確定   閉じる    |

| No.                                                                   | 項目              | 内容                                                                      |  |  |  |
|-----------------------------------------------------------------------|-----------------|-------------------------------------------------------------------------|--|--|--|
| 1                                                                     | 共通商品⊐ード         | 共通商品⊐−ドを入力します。                                                          |  |  |  |
| 2                                                                     | メーカープライヘ゛ートコート゛ | メーカープライベートコードを入力します。                                                    |  |  |  |
| 3                                                                     | 原産国名            | 原産国名の一部を入力します。                                                          |  |  |  |
| 4                                                                     | 原料原産地           | 原料原産地名の一部を入力します。                                                        |  |  |  |
| アレルギー物質情報<br>⑤<br>(5)<br>アレルギー物質情報<br>※選択した場合、色が反転します。再度クリックすることで色が反棄 |                 | 該当するアレルゲンボタンをクリックして選択します。<br>※選択した場合、色が反転します。再度クリックすることで色が反転し、未選択となります。 |  |  |  |
|                                                                       | 「含む」「含まない」      | 上記、アレルゲンを「含む」「含まない」を選択します。                                              |  |  |  |
| 6                                                                     | 検索ボタン           | クリックすると①~⑤を条件として商品規格情報を検索し、結果を一覧表示します。                                  |  |  |  |

#### ※検索結果一覧

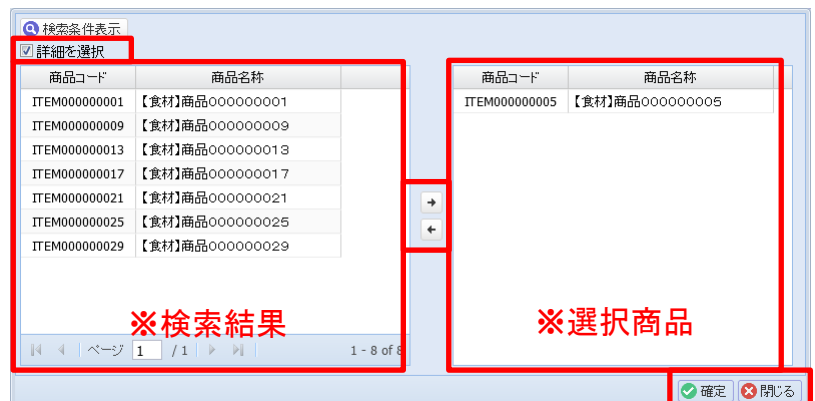

| No. | 項目            | 内容                                                                                                    |
|-----|---------------|----------------------------------------------------------------------------------------------------|
| 1   | 詳細を選択チェックボックス | チェック(☑)すると検索結果を個別で選択することが出来ます。<br>又、チェックを解除(□)すると検索結果を全て選択した状態となります。                                            |
| 2   | [→][←]ボタン     | [→]ボタンをクリックすると検索結果で選択した商品を選択商品側に移動します。<br>※対象商品となります。<br>[←]ボタンをクリックすると選択商品で選択した商品を検索結果側に移動します。<br>※対象外商品となります。 |
| 0   | 確定ボタン         | クリックすると選択した商品を確定し、ダウンロード画面に戻ります。                                                                                |
| (3) | 閉じるボタン        | クリックすると商品検索画面を閉じてダウンロード画面に戻ります。                                                                                 |

#### 規格書情報をダウンロードします。

| 2  | 商品規格書アップ             | コード    |              |             |           |         |             |          |             |               |               |       |
|----|----------------------|--------|--------------|-------------|-----------|---------|-------------|----------|-------------|---------------|---------------|-------|
| 機能 | ダウンロード               | アップロード |              |             |           |         |             |          |             |               |               |       |
| lÌ | 対象: 規格書              | ~      |              |             | 商品: 全商品   |         | <b>① 詳細</b> | 申請ステータス: |             | ~             | 🝳 読込 🔮 ダウ     | עם-א  |
| Г  | ※取引先コード              | 取引先名称  | ※商品コード       | 商           | 品名称       | 申請ステータス | ※適用日        | 規格書商品名   | 規格書商品力ナ     | 共通商品コード       | メーカープライベートコード | - ; - |
|    |                      |        | ITEM00000001 | 【食材】商品00    | 0000001   | 承認      | 2023/01/01  | 本格洋食 牛   | ホンカクヨウショク ギ | 4912345678904 | 12345         | 株式へ   |
|    |                      |        | ITEM00000002 | 【ドリンク】商品    | 000000002 |         |             |          |             |               |               |       |
|    | ITEM00000003 【包材・備品等 |        | )商品0000000   |             |           |         |             |          |             |               |               |       |
|    |                      |        |              | Lett177 Day |           |         |             |          |             |               |               |       |

「規格書」を選択して各種条件を設定して「読込」ボタンをクリックすると規格書フォーマットで一覧画面に 検索結果を表示します。

| 項目名                      | 説明                           | 入力元                     |
|--------------------------|------------------------------|-------------------------|
| ※取引先コード                  | お取引先様の取引先コードが出力されます。         | -                       |
| 取引先名称                    | お取引先様の取引先名称が出力されます。          | -                       |
| ※商品コード                   | ピアーサーティーの商品コードが出力されます。       | -                       |
| 商品名称                     | ピアーサーティーの商品名称が出力されます。        | -                       |
| 申請ステータス                  | ダウンロード画面で指定した申請ステータスが出力されます。 | -                       |
| ※適用日                     | 適用日が出力されます。                  | [商品規格書マスタ登録][基本情報タブ]    |
| 規格書商品名                   | 規格書商品名が出力されます。               | 同上                      |
| 規格書商品力ナ                  | 規格書商品名カナが出力されます。             | 同上                      |
| 共通商品コード                  | 共通商品⊐ードが出力されます。              | 同上                      |
| メーカーフ゜ライヘ゛ートコート゛         | メーカープライベートコードが出力されます。        | 同上                      |
| メーカー名                    | メーカー名が出力されます。                | 同上                      |
| メーカー名カナ                  | メーカー名カナが出力されます。              | 同上                      |
| PB/NB分類                  | PB/NB分類が出力されます。              | 同上                      |
| 定貫·不定貫                   | 定貫・不定貫が出力されます。               | 同上                      |
| メーカー発売日                  | メーカー発売日が出力されます。              | 同上                      |
| ブランド名                    | ブランド名が出力されます。                | 同上                      |
| 荷姿規格                     | 荷姿規格が出力されます。                 | 同上                      |
| JICFS商品分類                | JICFS商品分類が出力されます。            | 同上                      |
| ソースマーキングの有無<br>(共通商品コード) | ソースマーキングの有無が出力されます。          | 同上                      |
| 商品種別識別区分                 | 商品種別識別区分が出力されます。             | 同上                      |
| アレルギー(特定原材料):えび          | 該当すれば「有」と出力されます。             | [商品規格書マスタ登録][アレルギー情報タブ] |
| アレルギー(特定原材料):かに          | 同上                           | 同上                      |
| アレルギー(特定原材料):小麦          | 同上                           | 同上                      |
| アレルギー(特定原材料):そば          | 同上                           | 同上                      |
| アレルギー(特定原材料):卵           | 同上                           | 同上                      |
| アレルギー(特定原材料):乳           | 同上                           | 同上                      |
| アレルギー(特定原材料):落花生         | 同上                           | 同上                      |

| 項目名                   | 説明                    | 入力元                     |
|-----------------------|-----------------------|-------------------------|
| アレルギー(準特定原材料):あわび     | 該当すれば「有」と出力されます。      | [商品規格書マスタ登録][アレルギー情報タブ] |
| アレルギー(準特定原材料):いか      | 同上                    | 同上                      |
| アレルギー(準特定原材料):いくら     | 同上                    | 同上                      |
| アレルギー(準特定原材料):オレンジ    | 同上                    | 同上                      |
| アレルギー(準特定原材料):カシューナッツ | 同上                    | 同上                      |
| アレルギー(準特定原材料):キウイフルーツ | 同上                    | 同上                      |
| アレルギー(準特定原材料):牛肉      | 同上                    | 同上                      |
| アレルギー(準特定原材料):くるみ     | 同上                    | 同上                      |
| アレルギー(準特定原材料):ごま      | 同上                    | 同上                      |
| アレルギー(準特定原材料):さけ      | 同上                    | 同上                      |
| アレルギー(準特定原材料):さば      | 同上                    | 同上                      |
| アレルギー(準特定原材料):大豆      | 同上                    | 同上                      |
| アレルギー(準特定原材料):鶏肉      | 同上                    | 同上                      |
| アレルギー(準特定原材料):バナナ     | 同上                    | 同上                      |
| アレルギー(準特定原材料):豚肉      | 同上                    | 同上                      |
| アレルギー(準特定原材料):まつたけ    | 同上                    | 同上                      |
| アレルギー(準特定原材料):もも      | 同上                    | 同上                      |
| アレルギー(準特定原材料):やまいも    | 同上                    | 同上                      |
| アレルギー(準特定原材料):りんご     | 同上                    | 同上                      |
| アレルギー(準特定原材料):ゼラチン    | 同上                    | 同上                      |
| アレルギー(準特定原材料):魚介類     | 同上                    | 同上                      |
| アレルギー(準特定原材料):アーモンド   | 同上                    | 同上                      |
| アレルゲンコンタミ注意喚起         | アレルゲンコンタミ注意喚起が出力されます。 | 同上                      |
| 賞味·消費区分               | 賞味・消費区分が出力されます。       | [商品規格書マスタ登録][基本情報タブ]    |
| 賞味·消費期間               | 賞味・消費期間が出力されます        | 同上                      |
| 賞味·消費期間単位             | 賞味・商品期間単位が出力されます。     | 同上                      |
| 製造年月日の表示[無/有]         | 製造年月日の表示有無が出力されます。    | 同上                      |
| 賞味·消費期限の表示[無/有]       | 賞味・消費期限の表示有無が出力されます。  | 同上                      |
| 保存時温度帯区分              | 保存時温度帯区分が出力されます。      | 同上                      |
| 米トレーサビリティ対象区分         | 米トレーサビリティ対象区分が出力されます。 | 同上                      |
| 商品特徴                  | 商品特徴が出力されます。          | 同上                      |
| 召し上がり方・利用方法           | 召し上がり方・利用方法が出力されます。   | 同上                      |
| 酒類識別区分                | 酒類識別区分が出力されます。        | 同上                      |
| 酒類分類                  | 酒類分類が出力されます。          | 同上                      |
| アルコール分                | アルコール分が出力されます。        | 同上                      |

| 項目名              | 説明               | 入力元                    |
|------------------|------------------|------------------------|
| 名称区分             | 名称区分が出力されます。     | [商品規格書マスタ登録][一括表示情報タブ] |
| 名称               | 名称が出力されます。       | 同上                     |
| 原材料名             | 原材料名が出力されます。     | 同上                     |
| 内容量              | 内容量が出力されます。      | 同上                     |
| 固形量              | 固形量が出力されます。      | 同上                     |
| 内容総量             | 内容総量が出力されます。     | 同上                     |
| 保存方法             | 保存方法が出力されます。     | 同上                     |
| 原産国              | 原産国が出力されます。      | 同上                     |
| 原料原産地名           | 原料原産地名が出力されます。   | 同上                     |
| 使用上の注意           | 使用上の注意が出力されます。   | 同上                     |
| 調理方法             | 調理方法が出力されます。     | 同上                     |
| 使用方法             | 使用方法が出力されます。     | 同上                     |
| 殺菌方法             | 殺菌方法が出力されます。     | 同上                     |
| 凍結前加熱の有無         | 凍結前加熱の有無が出力されます。 | 同上                     |
| 加熱調理の必要性         | 加熱調理の必要性が出力されます。 | 同上                     |
| でん粉含有量           | でん粉含有量が出力されます。   | 同上                     |
| 無脂乳固形分           | 無脂乳固形分が出力されます。   | 同上                     |
| 乳脂肪分             | 乳脂肪分が出力されます。     | 同上                     |
| 期限               | 期限が出力されます。       | 同上                     |
| その他表示            | その他表示が出力されます。    | 同上                     |
| 分析·計算単位          | 分析・計算単位が出力されます。  | [商品規格書マスタ登録][栄養成分情報タブ] |
| 栄養成分:エネルギー(kcal) | 含有量が出力されます。      | 同上                     |
| 栄養成分:たんぱく質(g)    | 同上               | 同上                     |
| 栄養成分:脂質(g)       | 同上               | 同上                     |
| 栄養成分:炭水化物(g)     | 同上               | 同上                     |
| 栄養成分:ナトリウム(mg)   | 同上               | 同上                     |
| 栄養成分:食塩相当量(g)    | 同上               | 同上                     |
| 備考               | 備考が出力されます。       | 同上                     |
| 製造者名             | 製造者名が出力されます。     | [商品規格書マスタ登録][企業情報タブ]   |
| 製造者住所            | 製造者住所が出力されます。    | 同上                     |
| 製造者電話            | 製造者電話が出力されます。    | 同上                     |
| 販売者名             | 販売者名が出力されます。     | 同上                     |
| 販売者住所            | 販売者住所が出力されます。    | 同上                     |
| 販売者電話            | 販売者電話が出力されます。    | 同上                     |
| 輸入者名             | 輸入者名が出力されます。     | 同上                     |

| 項目名   | 説明            | 入力元                  |  |
|-------|---------------|----------------------|--|
| 輸入者住所 | 輸入者住所が出力されます。 | [商品規格書マスタ登録][企業情報タブ] |  |
| 輸入者電話 | 輸入者電話が出力されます。 | 同上                   |  |
| 加工者名  | 加工者名が出力されます。  | 同上                   |  |
| 加工者住所 | 加工者住所が出力されます。 | 同上                   |  |

### 商品規格情報登録(アップロード)

商品規格書情報を登録する場合は、機能メニューの商品規格書アップロードをクリックして画面を表示 します。

アップロードタブをクリックしてアップロード画面を表示します。

対象及び登録区分を選択し、アップロードするファイルを確定することで登録/更新を開始します。

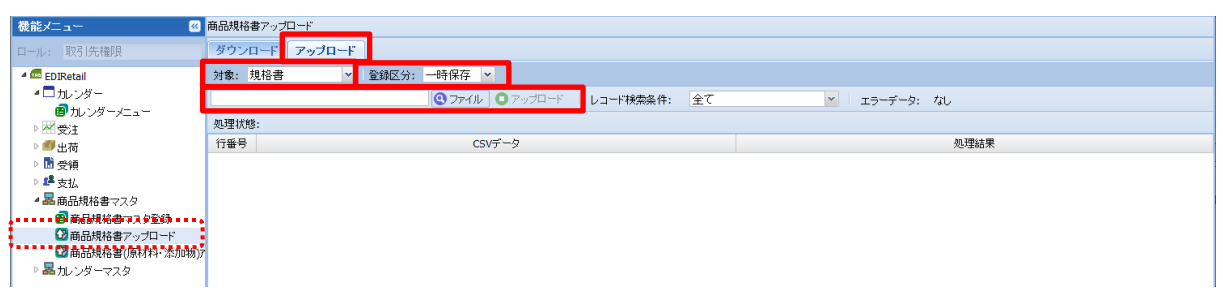

<対象(※)>

| 対象 <b>:</b> | 規格書                  | ~ | 対象      | 説明                                      |
|-------------|----------------------|---|---------|-----------------------------------------|
| ∗取引         | 規格書                  |   | 規格書     | 標準商品規格書で表示している項目を対象とします。                |
|             | 基本" <b>悄</b> 報<br>—— |   | 基本情報    | 商品規格書マスタの基本情報タブで表示している項目を対象とします。        |
|             | 企業情報                 |   | 一括表示情報  | 商品規格書マスタの一括表示情報タブで表示している項目を対象とします。      |
|             | アレルギー情報              |   | 企業情報    | 商品規格書マスタの企業情報タブで表示している項目を対象とします。        |
|             | 栄養成分情報<br>形態情報       |   | アレルギー情報 | 商品規格書マスタのアレルギー情報タブで表示している項目を対象としま<br>す。 |
|             | 製造品質情報               |   | 栄養成分情報  | 商品規格書マスタの栄養成分情報タブで表示している項目を対象とします。      |
|             |                      |   | 形態情報    | 商品規格書マスタの形態情報タブで表示している項目を対象とします。        |
|             |                      |   | 製造品質情報  | 商品規格書マスタの製造・品質情報タブで表示している項目を対象とします。     |

<登録区分>

| 一時保存 | ¥                          |
|------|----------------------------|
| 一時保存 |                            |
| 申請   |                            |
| 申請取消 |                            |
|      | 一時保存<br>一時保存<br>申請<br>申請取消 |

| 登録区分 | 説明                                                                                       |
|------|------------------------------------------------------------------------------------------|
| 一時保存 | 申請ステータスを一時保存の状態で登録します。<br>※本部への公開はしません。                                                  |
| 申請   | 申請ステータスを申請の状態で登録します。<br>※本部へ公開されて承認待ち状態となります。                                            |
| 申請取消 | 申請ステータスを申請取消の状態で登録します。<br>※本部に公開されている商品規格情報が非公開となります。<br>又、申請している商品規格情報に対して申請取消が可能となります。 |

#### 商品規格情報登録(アップロード)

<アップロードデータの読み込み>

加工したCSVファイルを読み込んでアップロードする方法を解説します。

「ファイル」ボタンをクリックし、アップロードするCSVファイルを選択します。

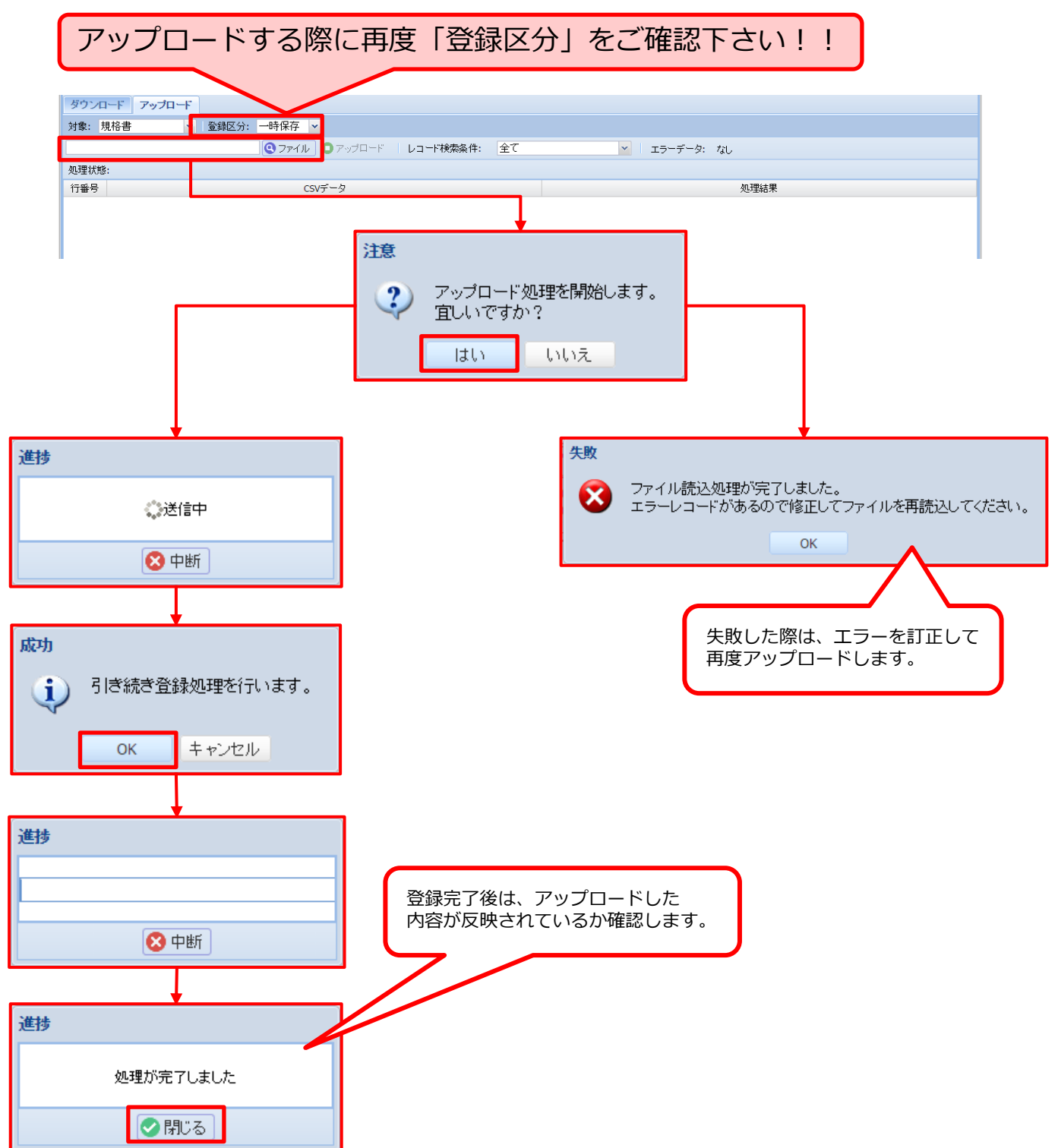

- 38 -

### 商品規格書アップロード(アップロード:規格書)

規格書情報をアップロードします。

| » | 365.現存書 アッフロート                    |
|---|-----------------------------------|
| 籱 | <u>ダウンロード アップロード</u>              |
| Ì | 対象: 現格書 🔷 登録区分:                   |
| 1 | ◎ アップル→ト レコード検索条件:全て ♥ エラーデータ: なし |
|   | 這重抗驚:                             |
|   | 行番号 CSVデータ 処理結果                   |
|   |                                   |
|   |                                   |

「規格書」及び登録区分を選択します。

対象となるアップロードを選択し、確定すると登録/更新処理を開始します。

<規格書フォーマット>

| 項目名                      | 説明                                                                        | 出力先                                   |  |  |
|--------------------------|---------------------------------------------------------------------------|---------------------------------------|--|--|
| ※取引先コード                  | お取引先様の取引先コードを設定します。                                                       | _                                     |  |  |
| 取引先名称                    | お取引先様の取引先名称を設定します。                                                        | —                                     |  |  |
| ※商品⊐ード                   | ピアーサーティーの商品コードを設定します。                                                     | —                                     |  |  |
| 商品名称                     | ピアーサーティーの商品名称を設定します。                                                      | _                                     |  |  |
| 申請ステータス                  | アップロード画面の登録区分となりますのでご注意下さい。                                               | _                                     |  |  |
| ※適用日                     | 適用日を設定します。<br>※書式:YYYY/MM/DD                                              | [商品規格書マスタ登録][基本情報タブ]                  |  |  |
| 規格書商品名                   | 規格書商品名を設定します。                                                             | 同上                                    |  |  |
| 規格書商品カナ                  | 規格書商品名カナを設定します。                                                           | 同上                                    |  |  |
| 共通商品⊐ード                  | 共通商品⊐ードを設定します。                                                            | 同上                                    |  |  |
| メーカープライヘ゛ートコート゛          | メーカープライベートコードを設定します。                                                      | 同上                                    |  |  |
| メーカー名                    | メーカー名を設定します。                                                              | 同上                                    |  |  |
| メーカー名カナ                  | メーカー名カナを設定します。                                                            | 同上                                    |  |  |
| PB/NB分類                  | PB/NB分類を設定します。<br>※「NB」、「PB」、「その他」より設定                                    | 同上                                    |  |  |
| 定貫・不定貫                   | 定貫・不定貫を設定します。<br>※未設定、「定貫」、「不定貫」より設定                                      | 同上                                    |  |  |
| メーカー発売日                  | メーカー発売日を設定します。<br>※書式: YYYY/MM/DD                                         | 同上                                    |  |  |
| ブランド名                    | ブランド名を設定します。                                                              | 同上                                    |  |  |
| 荷姿規格                     | 荷姿規格を設定します。                                                               | 同上                                    |  |  |
| JICFS商品分類                | JICFS商品分類を設定します。<br>※未設定、又は、別紙「」より設定                                      | 同上                                    |  |  |
| ソースマーキングの有無<br>(共通商品コード) | ソースマーキングの有無を設定します。<br>※未設定、「有」、「無」より設定                                    | 同上                                    |  |  |
| 商品種別識別区分                 | 商品種別識別区分を設定します。<br>※未設定、「通常商品」、「ギフト商品」、「ギフト券」、「業務用商品」、<br>「空容器」、「その他」より設定 | 同上                                    |  |  |
| 7レルキー(特定原材料):えび          | 該当する場合、「有」を設定します。<br>該当しない場合、未設定とします。                                     | [商品規格書マスタ登録][アレルキー情報タフ <sup>*</sup> ] |  |  |
| アレルギー(特定原材料):かに          | 同上                                                                        | 同上                                    |  |  |

- 39 -

### 商品規格書アップロード(アップロード:規格書)

| 項目名                   | 説明                                                                    | 出力先                     |
|-----------------------|-----------------------------------------------------------------------|-------------------------|
| アレルギー(特定原材料):小麦       | 該当する場合、「有」を設定します。<br>該当しない場合、未設定とします。                                 | [商品規格書マスタ登録][アレルギー情報タブ] |
| アレルギー(特定原材料):そば       | 同上                                                                    | 同上                      |
| アレルギー(特定原材料):卵        | 同上                                                                    | 同上                      |
| アレルギー(特定原材料):乳        | 同上                                                                    | 同上                      |
| アレルギー(特定原材料):落花生      | 同上                                                                    | 同上                      |
| アレルギー(準特定原材料):あわび     | 同上                                                                    | 同上                      |
| アレルギー(準特定原材料):いか      | 同上                                                                    | 同上                      |
| アレルギー(準特定原材料):いくら     | 同上                                                                    | 同上                      |
| アレルギー(準特定原材料):オレンジ    | 同上                                                                    | 同上                      |
| アレルギー(準特定原材料):カシューナッツ | 同上                                                                    | 同上                      |
| アレルギー(準特定原材料):キウイフルーツ | 同上                                                                    | 同上                      |
| アレルギー(準特定原材料):牛肉      | 同上                                                                    | 同上                      |
| アレルギー(準特定原材料):くるみ     | 同上                                                                    | 同上                      |
| アレルギー(準特定原材料):ごま      | 同上                                                                    | 同上                      |
| アレルギー(準特定原材料):さけ      | 同上                                                                    | 同上                      |
| アレルギー(準特定原材料):さば      | 同上                                                                    | 同上                      |
| アレルギー(準特定原材料):大豆      | 同上                                                                    | 同上                      |
| アレルギー(準特定原材料):鶏肉      | 同上                                                                    | 同上                      |
| アレルギー(準特定原材料):バナナ     | 同上                                                                    | 同上                      |
| アレルギー(準特定原材料):豚肉      | 同上                                                                    | 同上                      |
| アレルギー(準特定原材料):まつたけ    | 同上                                                                    | 同上                      |
| アレルギー(準特定原材料):もも      | 同上                                                                    | 同上                      |
| アレルギー(準特定原材料):やまいも    | 同上                                                                    | 同上                      |
| アレルギー(準特定原材料):りんご     | 同上                                                                    | 同上                      |
| アレルギー(準特定原材料):ゼラチン    | 同上                                                                    | 同上                      |
| アレルギー(準特定原材料):魚介類     | 同上                                                                    | 同上                      |
| アレルギー(準特定原材料):アーモンド   | 同上                                                                    | 同上                      |
| アレルケンコンタミ注意喚起         | アレルゲンコンタミ注意喚起を設定します。                                                  | 同上                      |
| 賞味·消費区分               | 賞味・消費区分が設定します。<br>※「賞味期限対象」、「消費期限対象」、「使用期限・品質保証期限<br>対象」、「期限設定無し」より設定 | [商品規格書マスタ登録][基本情報タブ]    |
| 賞味·消費期間               | 賞味・消費期間を設定します。                                                        | 同上                      |
| 賞味·消費期間単位             | 賞味・商品期間単位を設定します。<br>※「年」、「月」、「日」、「時」より設定                              | 同上                      |
| 製造年月日の表示[無/有]         | 製造年月日の表示有無を設定します。<br>※未設定、「有」、「無」より設定                                 | 同上                      |

### 商品規格書アップロード(アップロード:規格書)

| 項目名              | 説明                                                       | 出力先                    |
|------------------|----------------------------------------------------------|------------------------|
| 賞味・消費期限の表示[無/有]  | 賞味・消費期限の表示有無を設定します。<br>※未設定、「有」、「無」より設定                  | 同上                     |
| 保存時温度帯区分         | 保存時温度帯区分を設定します。<br>※「常温」、「チルド」、「冷蔵」、「冷凍」、「超冷凍」、「冷暗所」より設定 | 同上                     |
| 米トレーサビリティ対象区分    | 米トレーサビリティ対象区分を設定します。<br>※未設定、「対象外」、「対象」、「対象(セット品)」より設定   | 同上                     |
| 商品特徴             | 商品特徴を設定します。                                              | 同上                     |
| 召し上がり方・利用方法      | 召し上がり方・利用方法を設定します。                                       | 同上                     |
| 酒類識別区分           | 酒類識別区分を設定します。<br>※未設定、「当該ケースに酒類を含まない」、「当該ケースに酒類を含む」より設定  | 同上                     |
| 酒類分類             | 酒類分類を設定します。<br>※未設定、又は、別紙「」より設定                          | 同上                     |
| アルコール分           | アルコール分を設定します。                                            | 同上                     |
| 名称区分             | 名称区分を設定します。                                              | [商品規格書マスタ登録][一括表示情報タブ] |
| 名称               | 名称を設定します。                                                | 同上                     |
| 原材料名             | 原材料名を設定します。                                              | 同上                     |
| 内容量              | 内容量を設定します。                                               | 同上                     |
| 固形量              | 固形量を設定します。                                               | 同上                     |
| 内容総量             | 内容総量を設定します。                                              | 同上                     |
| 保存方法             | 保存方法を設定します。                                              | 同上                     |
| 原産国              | 原産国を設定します。                                               | 同上                     |
| 原料原産地名           | 原料原産地名を設定します。                                            | 同上                     |
| 使用上の注意           | 使用上の注意を設定します。                                            | 同上                     |
| 調理方法             | 調理方法を設定します。                                              | 同上                     |
| 使用方法             | 使用方法を設定します。                                              | 同上                     |
| 殺菌方法             | 殺菌方法を設定します。                                              | 同上                     |
| 凍結前加熱の有無         | 凍結前加熱の有無を設定します。                                          | 同上                     |
| 加熱調理の必要性         | 加熱調理の必要性を設定します。                                          | 同上                     |
| でん粉含有量           | でん粉含有量を設定します。                                            | 同上                     |
| 無脂乳固形分           | 無脂乳固形分を設定します。                                            | 同上                     |
| 乳脂肪分             | 乳脂肪分を設定します。                                              | 同上                     |
| 期限               | 期限を設定します。                                                | 同上                     |
| その他表示            | その他表示を設定します。                                             | 同上                     |
| 分析·計算単位          | 分析・計算単位を設定します。                                           | [商品規格書マスタ登録][栄養成分情報タブ] |
| 栄養成分:エネルギー(kcal) | 含有量を設定します。                                               | 同上                     |
| 栄養成分:たんぱく質(g)    | 同上                                                       | 同上                     |

| 項目名            | 説明           | 出力先                    |
|----------------|--------------|------------------------|
| 栄養成分:脂質(g)     | 含有量を設定します。   | [商品規格書マスタ登録][栄養成分情報タブ] |
| 栄養成分:炭水化物(g)   | 同上           | 同上                     |
| 栄養成分:ナトリウム(mg) | 同上           | 同上                     |
| 栄養成分:食塩相当量(g)  | 同上           | 同上                     |
| 備考             | 備考を設定します。    | 同上                     |
| 製造者名           | 製造者名を設定します。  | [商品規格書マスタ登録][企業情報タブ]   |
| 製造者住所          | 製造者住所を設定します。 | 同上                     |
| 製造者電話          | 製造者電話を設定します。 | 同上                     |
| 販売者名           | 販売者名を設定します。  | 同上                     |
| 販売者住所          | 販売者住所を設定します。 | 同上                     |
| 販売者電話          | 販売者電話を設定します。 | 同上                     |
| 輸入者名           | 輸入者名を設定します。  | 同上                     |
| 輸入者住所          | 輸入者住所を設定します。 | 同上                     |
| 輸入者電話          | 輸入者電話を設定します。 | 同上                     |
| 加工者名           | 加工者名を設定します。  | 同上                     |
| 加工者住所          | 加工者住所を設定します。 | 同上                     |

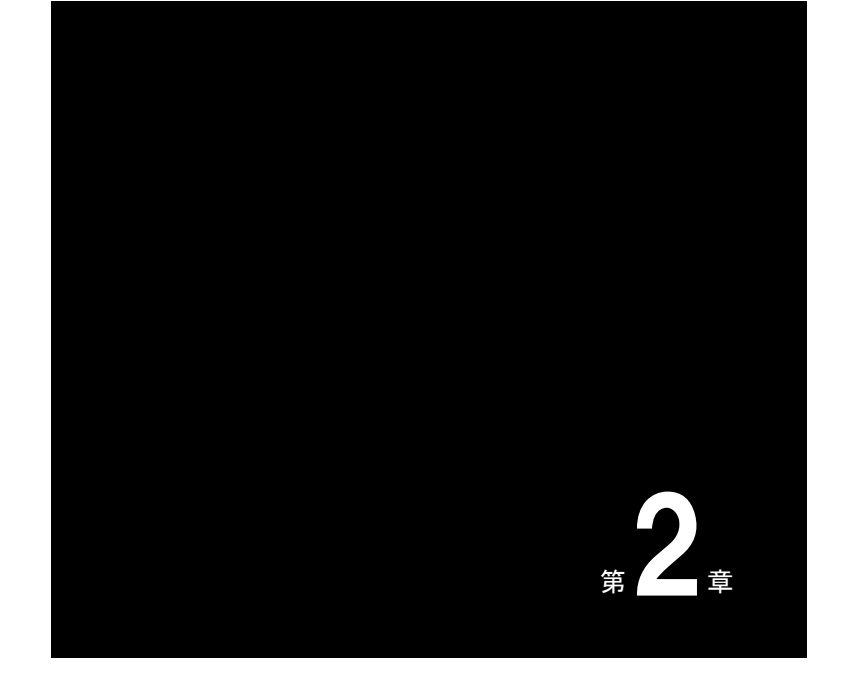

## カレンダー管理

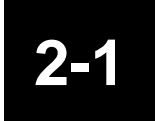

#### 業務・運用の流れ

業務・運用の流れを以下に記載します。

### 業務・運用の流れ

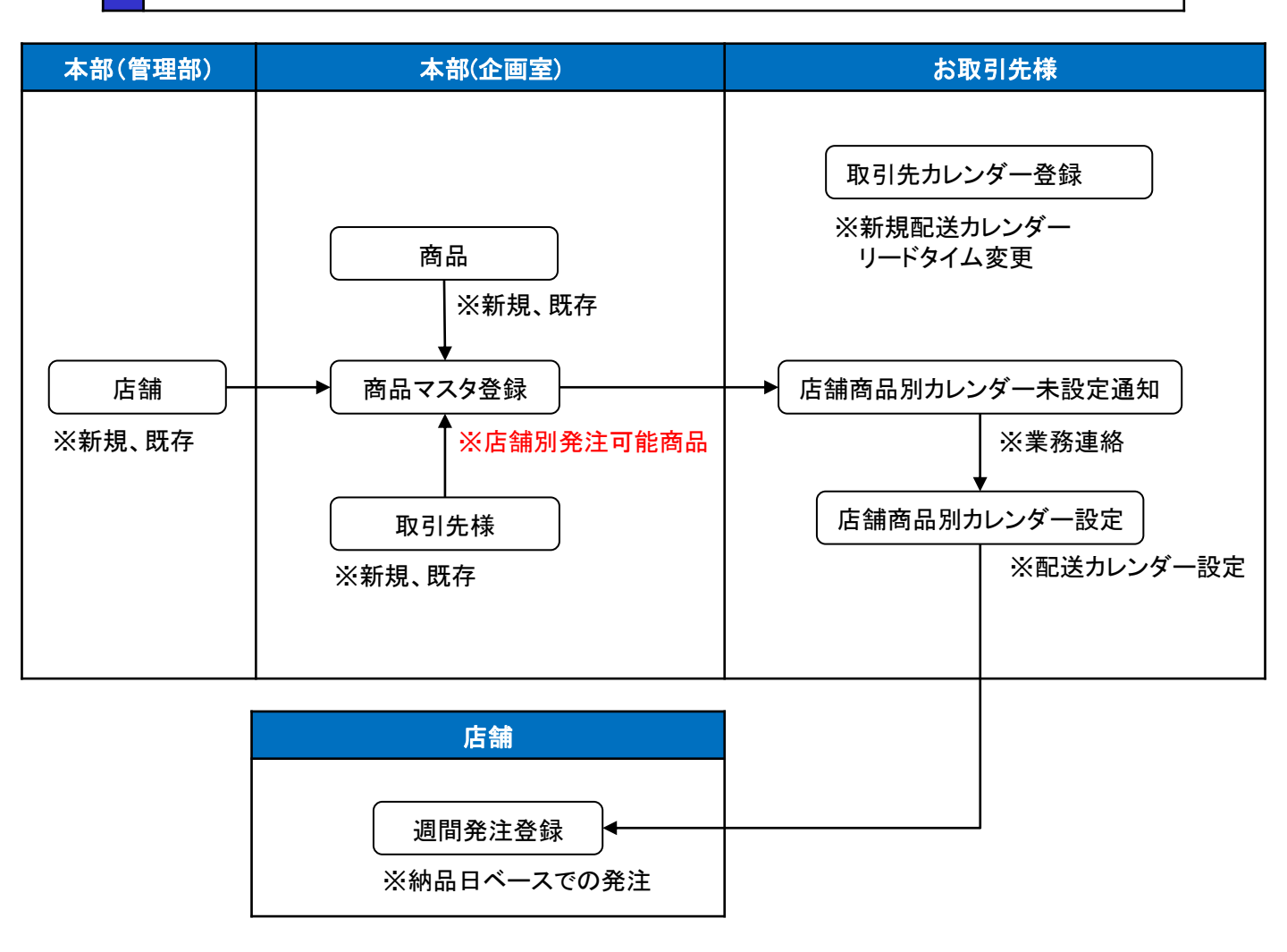

### []]] ご確認下さい []]]

年末・年始や大型連休などで納品日に対する発注締め日の変更が必要になる場合があります。 但し、店舗で先付け納品日にて発注登録がされている可能性もありますので「発注状況一覧」 にて先付け納品日の発注登録がされていないかどうかの確認を行って下さい。

# 2-2

#### 店舗商品別カレンダーの未登録通知

本部(企画室)にて登録された商品マスタ(店舗別発注可能商品)登録完了の通知を業務連絡欄にて 確認します。

### 業務連絡

#### ログインすると、カレンダー上部に業務連絡の見出しの一覧が表示されます。

| 基本情報 ピアサーティー[80]                                                                                          |                                     |    |
|----------------------------------------------------------------------------------------------------|-------------------------------------|----|
| 機能メニュー                                                                                                    |                                     |    |
| ロール: 取引先権限                                                                                                | 業務連絡(未読)                            |    |
| 4 🚾 EDIRetail                                                                                             |                                     | 件) |
| ▲□ カレンダー                                                                                                  | <u>タイトル</u> タイトル 閲覧                 |    |
| カレンダーメニュー     カレンダーメニュー                                                                                   | 2022/12/17 18:11 「店舗取引先加レンダー未設定の通知」 |    |
| <ul> <li>&gt; M 受注</li> <li>● 出荷</li> <li>&gt; 団 受領</li> <li>&gt; 建支払</li> <li>&gt; 墨 商品規格書マスタ</li> </ul> |                                     |    |
| ▷ 晶 カレンダーマスタ                                                                                              | ▲ 2022/12 3 ▶ ④ 最新表示                |    |
|                                                                                                    | Sun Mon Tue Wed Thu Fri Sat         |    |
|                                                                                                    | 27 28 29 30 <b>12/1 2 3</b>         |    |

#### 見出しをクリックしますと業務連絡詳細画面が表示されます。

| 基本情報 ビアワーティー[80]                                                                                                    |                                                                        |        |                                                                                                    |          |          |
|----------------------------------------------------------------------------------------------------|------------------------------------------------------------------------|--------|----------------------------------------------------------------------------------------------------|----------|----------|
| 機能メニュー 🛛                                                                                                    | カレンダーメニュー                                                              |        |                                                                                                    |          |          |
| ロール: 取引先権限                                                                                                    | 業務連絡(未読)                                                               |        |                                                                                                    |          |          |
| 4 🚾 EDIRetail                                                                                                    |                                                                        |        |                                                                                                    | 🤗 更新 🕒 🤅 | 業務連絡(全件) |
| ・□カレンダー                                                                                                    | 日付                                                                     |        | ቃብኑル                                                                                                    |          | 開覧       |
| <ul> <li>●「九ンダーメニュー</li> <li>●「愛見注</li> <li>●「当時</li> <li>●「登損</li> <li>● 愛う払</li> <li>&gt; ■ 最高品現稿書マスタ</li> <li>&gt; ■ これレンダーマスタ</li> </ul> | <ul> <li>2022/12/17 18:11</li> <li>2022/12</li> <li>2022/12</li> </ul> | 店舗取引先力 | >ンダー未設定の通知」           業務連絡詳細           表示期間 2022/12/17 優先度 低           タイトル           「店話顧取引先カレンダー未設定の通知」 |          | 未読       |
|                                                                                                    | Sun                                                                    | Mon    | メッセージ                                                                                                    | Sat      |          |
|                                                                                                    | 27                                                                     | 28     | 「「活舗取引先カレンダー未設定の通知」                                                                                       | 3        |          |
|                                                                                                    | 4                                                                      | 5      |                                                                                                    | 10<br>受注 |          |
|                                                                                                    | 11                                                                     | 12     |                                                                                                    | 17       |          |
|                                                                                                    | 18                                                                     | 19     | 0 Mua                                                                                                    | 24       |          |
|                                                                                                    | 25                                                                     | 26     | kT kV kV kJ JU                                                                                            | 31       |          |

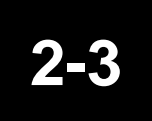

#### カレンダー登録

配送カレンダーに関連する情報の登録方法について解説します。

### 取引先カレンダー検索

#### 機能メニューの取引先カレンダーをクリックして登録画面を表示します。

| 基本情報 ピアサーティー[80]                        |                     |         |
|-----------------------------------------|---------------------|---------|
| 機能メニュー 🛛                                | 収引先カレンダー登録          |         |
| ロール: 取引先権限                              | カレンダーコード ~ カレンダー名称  |         |
| 4 🏧 EDIRetail                           | □ 期限切れを表示 1 / ヶ月以内。 | Q 検索    |
| ■ コレンダー                                 | 一覧 基本情報             | »       |
| 目 カレンダーメニュー                             | 🕒 :Ran 🔘 Billis     |         |
|                                         |                     | - 27.02 |
| ▶ ➡ 五何                                  |                     | し 登録    |
| ▶ <sup>建</sup> 支払                       | カレンダーコード            |         |
| ▶ 晶商品規格書マスタ                             | 出的日数                |         |
| 4季 カレンダーマスタ                             | カレンダー名称             |         |
| 日 収51元カレンター登録                           | 4                   | _       |
| ₩ /000000000000000000000000000000000000 | カレノダー明細             |         |

<カレンダーコード>

カレンダーコードを開始~終了で入力し、検索ボタンをクリックします。 ※開始のみ入力した場合は、指定したカレンダーコード以降を全て表示します。

| カレンターコード | · 900000 ~ カレン     | 2一名称           |               |                        |        |
|----------|--------------------|----------------|---------------|------------------------|--------|
|          | ) 📃 期限(            | 加を表示 1 ヶ月以     | 5             |                        | (2) 検索 |
| 一覧       |                    |                |               | 基本情報                   | 20     |
|          |                    |                | 🕒 :200 🙁 RUBA |                        | 8      |
| カレンダーコード | カレンダー名称            | 最終室錄納品日        |               |                        | 0 23   |
| 900001   | 関西配送カレンダー(LTO)     | 2022年12月31日(土) |               | tu a-F 000001          |        |
| 900002   | 京都配送カレンダー(LT1)     | 2022年12月31日(土) |               | 1009-1-F 90001         |        |
| 900003   | 和助山配送カレンダー(LT2)    | 2022年12月31日(土) |               | 山荷日数 0 章               |        |
| 900004   | 神戸配送カレンダー(LT3)     | 2022年12月31日(土) |               | カレンダー条件 関西配送カレンダー(LTO) |        |
| 900005   | 岡山配送カレンダー(月・水・金:L  | 2022年12月30日(金) |               |                        |        |
| 900006   | 山口配送カレンダー(火・木・土:し  | 2022年12月31日(土) |               | カレンター明細                |        |
| 900007   | 九州配送カレンダー(日・祝:LT3) | 2022年12月25日(日) |               | 対象年 2022年 *            |        |

※開始~終了を入力した場合は、指定したカレンダーコードの範囲内で表示します。

| ידב צע ענו | 900003 ~ 900005 カレンタ | 7-名称           |            |                 |                 |       |
|------------|----------------------|----------------|------------|-----------------|-----------------|-------|
|            | ) 📃 期限(              | 助を表示 1 ヶ月以降    | 9          |                 |                 | 💽 税幣  |
| 一覧         |                      |                |            | 基本情報            |                 |       |
|            |                      |                | 🕚 iBho 🔞 A | UFA:            |                 | 8     |
| カレンダーコード   | カレンダー名称              | 最終重錄納品日        |            |                 |                 | () 登録 |
| 900003     | 和歌山配送カレンダー(LT2)      | 2022年12月31日(土) |            | the officer and | 900003          |       |
| 900004     | 神戸配送カレンダー(LT3)       | 2022年12月31日(土) |            | 10000-4-1       |                 |       |
| 900005     | 岡山配送カレンダー(月・水・金:L    | 2022年12月30日(金) |            | 出荷日数            | 0               |       |
|            |                      |                |            | カレンダー名称         | 和歌山配送カレンダー(LT2) |       |

#### <カレンダー名称> カレンダー名称を入力し、検索ボタンをクリックします。

| カレンダーコード | ~ カレンダー名             | 称 カレンダー                 |          |                |        |           |       |        |
|----------|----------------------|-------------------------|----------|----------------|--------|-----------|-------|--------|
|          | ) 📃 期限切れを            | 表示 1 ヶ月以内               |          |                |        |           |       | (2) 税幣 |
| 一覧       |                      |                         |          | 基本情報           |        |           |       |        |
|          |                      | <ul> <li>通知0</li> </ul> | 🙁 N 1948 |                |        |           |       | 8      |
| カレンダーコード | カレンダー名林              | 最終登錄納品日                 |          |                |        |           |       | 〇登録    |
| 002032   | PSカレンダー              | 2022年11月30日(水)          |          | the call and a | 00202  | 2         |       |        |
| 900001   | 関西配送カレンダー(LTO)       | 2022年12月31日(土)          |          | 5029-1-        | 002000 |           |       |        |
| 900002   | 京都配送カレンダー(LT1)       | 2022年12月31日(土)          |          | 出荷日敷           | 0      | <b>\$</b> |       |        |
| 900003   | 和助山配送カレンダー(LT2)      | 2022年12月31日(土)          |          | カレンダー名称        | PStiL  | ンダー       |       |        |
| 900004   | 神戸配送カレンダー(LT3)       | 2022年12月31日(土)          |          |                | -0.12  |           |       |        |
| 900005   | 岡山配送カレンダー(月・水・金:して2) | 2022年12月30日(金)          |          | カレンター          | 明細     |           |       |        |
| 900006   | 山口配送カレンダー(火・木・土:して3) | 2022年12月31日(土)          |          | 対象年 202        | 2年 👻   |           |       |        |
| 900007   | 九州配送カレンダー(日・祝:LT3)   | 2022年12月25日(日)          |          | 年              | 月      | 納品日       | 発注締め日 |        |

#### <期限切れ>

期限切れを表示する場合、チェックボックスをチェック(☑)して検索ボタンをクリックします。

|            | 「日本市の市内」                               |                |                        |        |
|------------|----------------------------------------|----------------|------------------------|--------|
|            | <ul> <li>(A) waterowiczecow</li> </ul> | 1 ~ 月以内        |                        | (2) 秋鼎 |
| 一覧         |                                        |                | 基本情報                   |        |
|            |                                        | 🔿 1870 📀       | 58                     | 8      |
| カレンダーコード   | カレンダー名称                                | 最終至錄網品日        |                        | 〇音録    |
| 900001     |                                        | 2022年12月31日(土) | th 2-45                |        |
| 900002     |                                        | 2022年12月31日(土) | 3009-1-F (50000)       |        |
| 900003     |                                        | 2022年12月31日(土) | 出前日数 0 🗘               |        |
| 900004     |                                        | 2022年12月31日(土) | カレンダー名称 関西配送カレンダー(LTO) |        |
| 900005 岡山配 | 送カレンダー(月・水・金:LT2)                      | 2022年12月30日(金) |                        |        |
| 900006 山口記 | 送カレンダー(火・木・土:LT3)                      | 2022年12月31日(土) | カレンター明細                |        |
| 900007 九州配 | 5送カレンダー(日・祝:LT3)                       | 2022年12月25日(日) | 対象年 2023年 💌            |        |

※最終登録納品日を軸にnヶ月以内の 判断となります。

#### 配送カレンダーを登録します。

| (一覧      |         |         |        | 基本情報          | 2              |           |        | <b>&gt;&gt;</b> |
|----------|---------|---------|--------|---------------|----------------|-----------|--------|-----------------|
|          |         | 🕒 ie    | 助 🙁 削除 |               |                |           |        |                 |
| カレンダーコード | カレンダー名称 | 最終登録納品日 |        |               |                |           |        | ● 祭録            |
|          |         |         |        |               |                |           |        |                 |
|          |         |         |        | カレンダーコ        |                |           |        |                 |
|          |         |         |        | 出荷日数          | 0              | ~         |        |                 |
|          |         |         |        | カレンダー名        | 称              |           |        |                 |
|          |         |         |        | カレンダ          |                |           |        |                 |
|          |         |         |        |               | - <b>/」</b> 和田 |           |        |                 |
|          |         |         |        | <b>対家</b> 年 2 | 023年 🗸         | 64 D D    |        |                 |
|          |         |         |        | 年<br>2022年    | 月              |           | モノ土神の日 | ^               |
|          |         |         |        | 2023-         | 01/]           | 01月02日(日) |        |                 |
|          |         |         |        |               |                | 01月03日(火) |        |                 |
|          |         |         |        |               |                | 01月04日(水) |        |                 |
|          |         |         |        |               |                | 01月05日(木) |        |                 |
|          |         |         |        |               |                | 01月06日(金) |        |                 |
|          |         |         |        |               |                | 01月07日(土) |        |                 |
|          |         |         |        |               |                | 01月08日(日) |        |                 |
|          |         |         |        |               |                | 01月09日(月) |        |                 |
|          |         |         |        |               |                | 01月10日(火) |        |                 |
|          |         |         |        |               |                | 01月11日(水) |        |                 |
|          |         |         |        |               |                | 01月12日(木) |        |                 |
|          |         |         |        |               |                | 01月13日(金) |        |                 |
|          |         |         |        |               |                | 01月14日(土) |        |                 |
|          |         |         |        |               |                | 01月15日(日) |        |                 |
|          |         |         |        |               |                | 01月16日(月) |        |                 |
|          |         |         |        |               |                | 01月17日(火) |        |                 |
|          |         |         |        |               |                | 01月18日(水) |        |                 |
|          |         |         |        |               |                | 01月19日(木) |        |                 |
|          |         |         |        |               |                | 01月20日(金) |        |                 |
|          |         |         |        |               |                | 01月21日(上) |        |                 |
|          |         |         |        |               |                | 01月23日(日) |        |                 |
|          |         |         |        |               |                | 01月24日(火) |        |                 |
|          |         |         |        |               |                | 01月25日(水) |        |                 |
|          |         |         |        |               |                | 01月26日(木) |        |                 |
|          |         |         |        |               |                | 01月27日(金) |        |                 |
|          |         |         |        |               |                | 01月28日(土) |        |                 |
|          |         |         |        |               |                | 01月29日(日) |        |                 |
|          |         |         |        |               |                | 01月30日(月) |        |                 |
|          |         |         |        |               |                | 01月31日(火) |        |                 |
|          |         |         |        |               | 02/3           | 02月01日(水) |        |                 |
|          |         |         |        |               |                | 02月02日(木) |        |                 |
|          |         |         |        |               |                | 02月03日(金) |        |                 |
|          |         |         |        |               |                | 02月04日(土) |        |                 |
|          |         |         |        |               |                | 02月05日(日) |        |                 |
|          |         |         |        |               |                | 02月06日(月) |        |                 |
|          |         |         |        |               |                | 02月07日(火) |        |                 |
|          |         |         |        |               |                | 02月08日(水) |        |                 |
|          |         |         |        |               |                | 02月10日(小) |        |                 |
|          |         |         |        |               |                | 02月11日(土) |        |                 |
|          |         |         |        | ten_al        |                | (L)       |        | ~               |
|          |         |         | Г      | 插入力           |                |           |        | ×               |
|          |         |         |        |               |                |           |        | 🔮 反映            |
|          |         |         |        | o 11          | 许指定            |           |        |                 |
|          |         |         |        | 比較目付「         | 司日付            | ~         |        |                 |
|          |         |         |        | ◎ 対           | 橡日指定           |           |        |                 |
|          |         |         |        | 対象日           | 全て             | ── リード日数  | 0      | ~               |
|          |         |         |        |               |                |           |        |                 |

### 取引先カレンダー登録

#### <基本情報>

- 一覧の追加ボタンをクリックするとカレンダーコード、カレンダー名称が入力可能となります。

| 一覧                       | 基本情報                   | >   |
|--------------------------|------------------------|-----|
| 🕒 追加 🔒 削除                |                        | 8   |
| カレンダーコード カレンダー名称 取続を録われ日 |                        | ●登録 |
|                          | カレンダーコード               |     |
|                          | 出荷日数 0 🗘               |     |
|                          | カレンダー名称                |     |
|                          |                        |     |
|                          |                        |     |
| 一覧                       | 基本情報                   | >>  |
| 😏 追加 🛛 😣 削除              |                        | 8   |
| カレンダーコード カレンダー名称 最終登録納品日 | •                      | ●登録 |
| 900001 大阪配送カレンダー(LT1)    | カレンダーコード 900001        |     |
| <b>↑</b>                 | 出荷日数 0 🗘               |     |
|                          | カレンダー名称 大阪配送カレンダー(LT1) |     |

<カレンダー明細>

納品日に対する発注締め日を入力します。

- 入力方法は、直接入力と一括入力の2種類となります。
- ※直接入力する場合

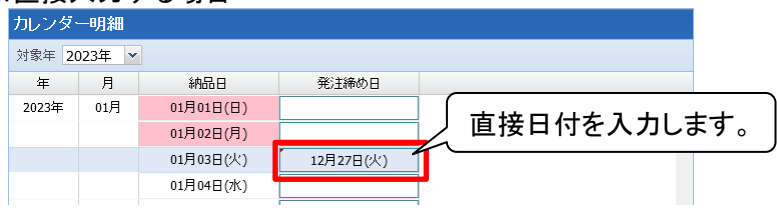

#### ※カレンダーより選択する場合

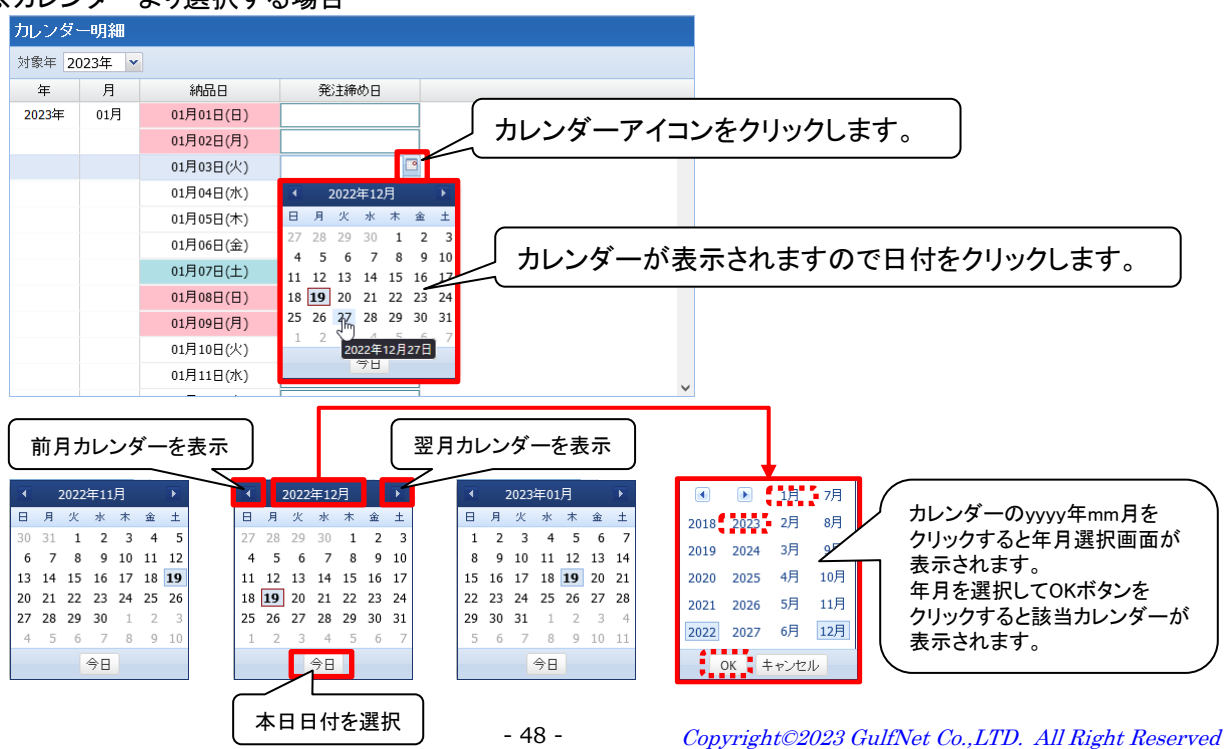

<sup>※</sup>カレンダーコード、カレンダー名称を入力すると一覧に反映されます。

### 取引先カレンダー登録

<カレンダー明細> ※一括入力

| 《一拮人 | 、カ             |   |       |   |  |          |
|------|----------------|---|-------|---|--|----------|
| 一括入  | . <del>/</del> |   |       |   |  | <b>S</b> |
|      |                |   |       |   |  | 🙆 反映     |
| ۲    | 前年指定           |   |       |   |  |          |
| 比較日付 | 同日付            | ~ |       |   |  |          |
|      | 同日付            |   |       |   |  |          |
|      | 同曜日            |   |       | - |  |          |
|      |                |   | リード日数 | 0 |  |          |

前年指定を選択した場合、前年のカレンダーを基に「同日付」又は、「同曜日」にて当年カレンダーに反映を行います。

<同日付>

|       |           | 前年        | _         |       |     | 当年        |           |
|-------|-----------|-----------|-----------|-------|-----|-----------|-----------|
| 年     | 月         | 納品日       | 発注締め日     | 年     | 月   | 納品日       | 発注締め日     |
| 2021年 | 01月       | 01月01日(金) | 12月30日(水) | 2022年 | 01月 | 01月01日(土) | 12月30日(木) |
|       |           | 01月02日(土) |           |       |     | 01月02日(日) |           |
|       |           | 01月03日(日) |           |       |     | 01月03日(月) |           |
|       | 01月04日(月) |           | 01月02日(土) |       |     | 01月04日(火) | 01月02日(日) |
|       |           | 01月05日(火) |           |       |     | 01月05日(水) |           |
|       |           | 01月06日(水) | 01月04日(月) |       |     | 01月06日(木) | 01月04日(火) |
|       |           | 01月07日(木) |           |       |     | 01月07日(金) |           |
|       |           | 01月08日(金) | 01月06日(水) |       |     | 01月08日(土) | 01月06日(木) |
|       |           | 01月09日(土) |           |       |     | 01月09日(日) |           |
|       |           |           |           |       |     | •         |           |

<同曜日>

|       |     | 前年                      |           |       | 当年  |           |           |  |  |
|-------|-----|-------------------------|-----------|-------|-----|-----------|-----------|--|--|
| 年     | 月   | 納品日                     | 発注締め日     | 年     | 月   | 納品日       | 発注締め日     |  |  |
| 2021年 | 01月 | 01月01日(金)               | 12月30日(水) | 2022年 | 01月 | 01月01日(土) |           |  |  |
|       |     | 01月02日(土)               |           |       |     | 01月02日(日) |           |  |  |
|       |     | 01月03 <mark>日(日)</mark> |           |       |     | 01月03日(月) | 01月01日(土) |  |  |
|       |     | 01月04日(月)               | 01月02日(土) |       |     | 01月04日(火) |           |  |  |
|       |     | 01月05 <mark>日(大)</mark> |           |       |     | 01月05日(水) | 01月03日(月) |  |  |
|       |     | 01月06日(水)               | 01月04日(月) |       |     | 01月06日(木) |           |  |  |
|       |     | 01月07 <mark>日(不)</mark> |           |       |     | 01月07日(金) | 01月05日(水) |  |  |
|       |     | 01月08日(金)               | 01月06日(水) |       |     | 01月08日(土) |           |  |  |

### 取引先カレンダー登録

<カレンダー明細>

| Ж | 一括入力 |  |
|---|------|--|
|   |      |  |

| 一括入  | . <del>/</del> |           |      |
|------|----------------|-----------|------|
|      |                |           | 🙆 反映 |
| 0    | 前年指定           |           |      |
| 比較日付 | 同日付            | ×         |      |
| ۲    | 対象日指定          |           |      |
| 対象日  | 全て             | ▼ リード日数 0 |      |

対象日指定を選択した場合、対象日とリード日数にて当年カレンダーに反映を行います。

| <対象日>                                     |       |               | 当年        |           |                    |
|-------------------------------------------|-------|---------------|-----------|-----------|--------------------|
| 全て                                        | 年     | 月             | 納品日       | 発注締め日     |                    |
| 祝祭日                                       | 2022年 | 01月           | 01月01日(土) |           |                    |
| 日曜日                                       |       |               | 01月02日(日) | ┤ 対象日に対   | け応します。 │           |
| 月曜日                                       |       |               | 01月03日(月) |           |                    |
|                                           |       |               |           |           |                    |
| 木曜日                                       |       |               |           |           |                    |
| 金曜日                                       |       |               |           |           |                    |
| <br>土曜日                                   |       |               | 01月06日(木) |           |                    |
|                                           |       |               | 01月07日(金) |           |                    |
|                                           |       |               | 01月08日(土) |           |                    |
| 太伴 C 利 正 さ れ C い る<br>祝 日 法 に 基 い て 納 品 F | ョが    |               | 01月09日(日) |           |                    |
| 対象となります。                                  |       |               | 01月10日(月) |           |                    |
|                                           |       |               | 01月11日(火) |           |                    |
| <リード日数>                                   |       |               | 01月12日(水) |           |                    |
| 0                                         |       |               | 01月13日(木) |           |                    |
| 1                                         |       |               | 01月14日(金) |           |                    |
| 2                                         |       |               | 01月15日(十) |           |                    |
| 3                                         |       |               |           |           |                    |
| 4<br>5                                    |       |               | 01,710    |           |                    |
| 6                                         |       |               |           | <u> </u>  |                    |
| 7                                         |       | (指            | 目定した対象日(  | の納品日より    | ロナション              |
| 8                                         |       | <sup>י</sup>  | 一トロ剱を考慮   | 夏して 完注 柿の | 日を設定しより。           |
| 9                                         |       |               | 例)        |           |                    |
| 10                                        |       | ·<br>文        | まです。      | ヨ」でリード日数  | を「 <b>2</b> 」とした場合 |
|                                           |       |               | 曜日に対応す    | る納品日(1/3  | <u>1/10</u> )      |
|                                           |       | $  \langle a$ | いー2日」した   | コ付を発注締め   | )日に設定します。<br>ノ     |
|                                           |       |               | 01月24日(月) |           |                    |

業務連絡に店舗商品別カレンダー未設定の通知があれば、機能メニューの店舗商品別カレンダー設定を クリックして登録画面を表示します。

| 機能メニュー 🛛      | 宮崎崎品別リルンダー設定   |                     |                 |                             |  |  |
|---------------|----------------|---------------------|-----------------|-----------------------------|--|--|
| ロール: 取引先権限    | 店舗: 全店舗 ③詳細 ◎商 | 全商品                 |                 | (2) 検索                      |  |  |
| 4 🚾 EDIRetail |                |                     |                 |                             |  |  |
|               | 間而一貫           | 75 allalan — p.     |                 |                             |  |  |
|               |                | ◇ 表示ベージ全選択 ◇ 選択全クリア | カレンダー           | ④ 表示 ① 登録     ②     章     ③ |  |  |
|               | 商品コード 商品名称     | 商品コード 商品名称          | 屋号名称 店舗コード 店舗名称 | カレンダー名称                     |  |  |
| → Ling 受領     |                |                     |                 |                             |  |  |
| ▶ ≇ 支払        |                |                     |                 |                             |  |  |
| ▷ 晶 商品規格書マスタ  |                |                     |                 |                             |  |  |
| ▲ 品カレンダーマスタ   |                |                     |                 |                             |  |  |
| ■ 取引先力レンダー登録  |                |                     |                 |                             |  |  |
| 店舗商品別カレンダー設定  | ※指定した商品を表示     |                     |                 |                             |  |  |
|               |                |                     |                 |                             |  |  |
|               |                |                     |                 |                             |  |  |
|               |                |                     |                 |                             |  |  |
|               |                |                     |                 |                             |  |  |
|               |                |                     |                 |                             |  |  |
|               |                |                     |                 |                             |  |  |
|               |                |                     |                 |                             |  |  |
|               |                |                     |                 |                             |  |  |
|               | 店舗一覧           |                     |                 |                             |  |  |
|               |                |                     |                 |                             |  |  |
|               | 店舗コード 店舗名称     |                     |                 |                             |  |  |
|               |                |                     |                 |                             |  |  |
|               |                |                     |                 |                             |  |  |
|               | ※指定した店舗を表示     |                     |                 |                             |  |  |
| 1             |                |                     |                 |                             |  |  |

<店舗>

対象とする店舗を指定します。

※店舗の指定方法については、<店舗指定方法>を参照下さい。

く商品>

対象とする商品を指定します。

※商品の指定方法については、<商品指定方法>を参照下さい。

く検索ボタン>

検索ボタンをクリックするとそれぞれ指定した条件(店舗/商品)を検索し、対象店舗は「店舗一覧」に表示、対象商品は「商品一覧」に表示を行います。

| 機能メニュー                                            | 店舗商品別カレンダー設定                  |                                        |            |              |  |  |
|---------------------------------------------------|-------------------------------|----------------------------------------|------------|--------------|--|--|
| ロール: 取引先権限                                        |                               |                                        |            | <b>○</b> 約売  |  |  |
| 4 📼 EDIRetail                                     |                               | (1) 時間 [長初] 間面 000000001, [トリンク] 間面 00 | ····       | <u>0 (8%</u> |  |  |
| ▲□ カレンダー                                          | 商品一覧                          | 店舗商品一覧                                 |            |              |  |  |
| ● カレンダーメニュー     ・ ・・・・・・・・・・・・・・・・・・・・・・・・・・・・・・・ |                               | ◇表示ページ全選択 ◇ 選択全クリア                     | カレンダー      | 💌 💽 表示 🚺 登録  |  |  |
|                                                   | 商品コード 商品名称                    | 商品コード 商品名称                             | 屋号名称 店舗コード | 店舗名称 カレンダー名称 |  |  |
| ▶ ■ 五旬                                            | ITEM000000001 【食材】商品000000001 |                                        |            |              |  |  |
| ▶ # ± ± ±                                         | ITEM00000002 【ドリンク】商品00000002 |                                        |            |              |  |  |
| ▶ 圖商品規格書マスタ                                       |                               |                                        |            |              |  |  |
| <ul> <li>基カレンダーマスタ</li> </ul>                     |                               |                                        |            |              |  |  |
| 取引先カレンダー登録                                        |                               |                                        |            |              |  |  |
| 店舗商品別カレンダー設定                                      | ※指正した間品を表示                    |                                        |            |              |  |  |
|                                                   |                               |                                        |            |              |  |  |
|                                                   |                               |                                        |            |              |  |  |
|                                                   |                               |                                        |            |              |  |  |
|                                                   |                               |                                        |            |              |  |  |
|                                                   |                               |                                        |            |              |  |  |
|                                                   |                               |                                        |            |              |  |  |
|                                                   |                               |                                        |            |              |  |  |
|                                                   |                               |                                        |            |              |  |  |
|                                                   | 店舗一覧                          |                                        |            |              |  |  |
|                                                   |                               |                                        |            |              |  |  |
|                                                   | 店舗コード 店舗名称                    |                                        |            |              |  |  |
|                                                   | 0079 一汁五穀 越谷店                 |                                        |            |              |  |  |
|                                                   |                               |                                        |            |              |  |  |
|                                                   | ※指定した店舗を表示                    |                                        |            |              |  |  |

<店舗指定方法>

| 機能メニュー        | 店舗商品別カレンダー設定           |      |
|---------------|------------------------|------|
| ロール: 取引先権限    | 店舗: 全活利 日月 新祝 @ 商品 全商品 | • 検索 |
| 4 🏧 EDIRetail |                        |      |

店舗を指定する方法として「直接入力」又は、「店舗選択画面で選択」の2種類があります。

※直接入力

店舗: 全店舗 🗐 詳細

テキストボックスに店舗コードや店舗名称の一部を入力します。 入力した内容で「あいまい検索」され、一致する店舗がリスト表示されます。

又、キーボードの「↓」キーを押すことで全ての店舗が表示された状態でリスト表示されます。

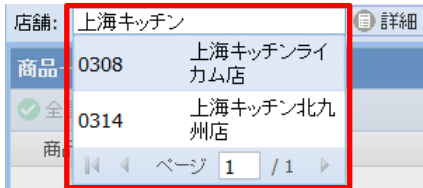

※店舗選択画面で選択

詳細ボタンをクリックすると店舗選択画面が表示されます。 店舗: 全店舗 角 🔎 🛛 🖽 🗐 1 🔲 閉店済み店舗を検索する No. 項目 内容 4 2 3 🝳 検索 チェック(図)することで閉店している 閉店済み店舗を検索する 1 店舗を対象とします。 0002 (閉)ビア・ジョリー 松山店 全てチェックボックス ▶ チェック(図)すると全店舗を対 キッチンブーレ DC熊本店 象とします。 かかし 宇城店 0004 2 チェックボックスを解除(口)する  $\triangleright$ かかし はません店 と③が有効となり、入力出来る 0006 龍神丸 高松店 ようになります。 0008 (5) ※検索結果一覧 検索テキストボックス 店舗コードや店舗名称の一部を入 3 0010 カします。 0012 かかし 大分店 検索ボタン ①や③を条件として検索した結果 0013 (閉)pia Sapido 高知店 **(4**) を検索結果一覧に表示します。 0014 かかし 高知店 選択チェックボックス 全てのチェックボックスを解除(口) 0015 かかし 新居浜店 すると個別で複数の店舗を選択す ることが出来ます。 6 ||▲ ▲ | ページ 1 | / 6 | ▶ |▶| 5 ▶ チェックボックスをチェック(☑) 1-50/299件 7 🕑 確定 😢 閉じる すると対象となります。 ▶ チェックボックスを解除(□)する と対象外となります。 [|4][4][▶][▶]]ボタン ▶ [•]ボタンをクリックすると、1 ページ戻ります。 ▶ [▶]ボタンをクリックすると、1 ページ進みます。 6 ▶ [|•]ボタンをクリックすると、最 初のページが表示されます。 ▶ [▶]]ボタンをクリックすると、最 後のページが表示されます。 確定ボタン 現在選択している店舗を反映し、 店舗選択画面を閉じます。

- 52 -

閉じるボタン

7

現在の内容を破棄し、店舗選択画

面を閉じます。

<商品指定方法>

| 機能メニュー 🔍      | 店舗商品     | 品別カレンダー設定 |        |       |
|---------------|----------|-----------|--------|-------|
| ロール: 取引先権限    | rts set. | 山口体       | @ #¥%0 | 0.125 |
| 4 📼 EDIRetail | 1658月:   | (土)(山)(1) | U 8788 |       |

商品を指定する方法として「直接入力」又は、「商品選択画面で選択」の2種類があります。

| ※直接入 | 力 |
|------|---|
|------|---|

| (2) 商品 | 全商品 |
|--------|-----|
|        |     |

テキストボックスに商品コードや商品名称の一部を入力します。 入力した内容で「あいまい検索」され、一致する店舗がリスト表示されます。

又、キーボードの「↓」キーを押すことで全ての店舗が表示された状態でリスト表示されます。

| 🝳 商品         | ITEM                         |  |  |  |  |  |  |  |
|--------------|------------------------------|--|--|--|--|--|--|--|
|              | ITEM00000001【食材】商品000000001  |  |  |  |  |  |  |  |
|              | ITEM00000002【ドリンク】商品00000002 |  |  |  |  |  |  |  |
| Contract (1) | ▲ ▲ ページ 1 /1 ▶ ▶             |  |  |  |  |  |  |  |

#### ※商品選択画面で選択

| ④商品                                                                              | 商   | 品ボタンをクリックする。 | と商品選択画面が表示されます                                                                                                    |
|----------------------------------------------------------------------------------|-----|--------------|----------------------------------------------------------------------------------------------------|
| 商品を選択してください。                                                                     | No. | 項目           | 内容                                                                                                    |
| ① 商品⊐−ド                                                                          | 1   | 商品コード        | 商品⊐ードの一部を入力します。                                                                                                    |
|                                                                                  | 2   | 商品名          | 商品名の一部を入力します。                                                                                                    |
| 3         ● 終索           抽出した商品         選択した商品                                   | 3   | 検索ボタン        | ①と②を条件として検索した結果を<br>抽出した商品一覧に表示します。                                                                                 |
| TEM000000001:【食材】商品00000<br>0001<br>TEM000000002:【ドリンク】商品000<br>000002           | 4   | 抽出した商品       | 抽出した商品一覧より対象とする<br>商品を選択します。                                                                                        |
| <ul> <li>(6)</li> <li>④</li> <li>④</li> <li>④</li> <li>(7) ◎ 確定 ◎ 閉いる</li> </ul> | 6   | [→][←]ボタン    | <ul> <li>上の[→]ボタンをクリックすると</li> <li>④で選択した商品を⑥に移動します。</li> <li>下の[←]ボタンをクリックすると</li> <li>⑥で選択した商品を④に戻します。</li> </ul> |
|                                                                                  | 6   | 選択した商品       | 対象商品となります。                                                                                                    |
|                                                                                  |     | 確定ボタン        | ⑥に表示されている商品を反映し、<br>商品選択画面を閉じます。                                                                                    |
|                                                                                  |     | 閉じるボタン       | 現在の内容を破棄し、商品選択画<br>面を閉じます。                                                                                          |

- 53 -

<店舗商品別カレンダー検索> ※変更対象となる店舗商品を検索します。

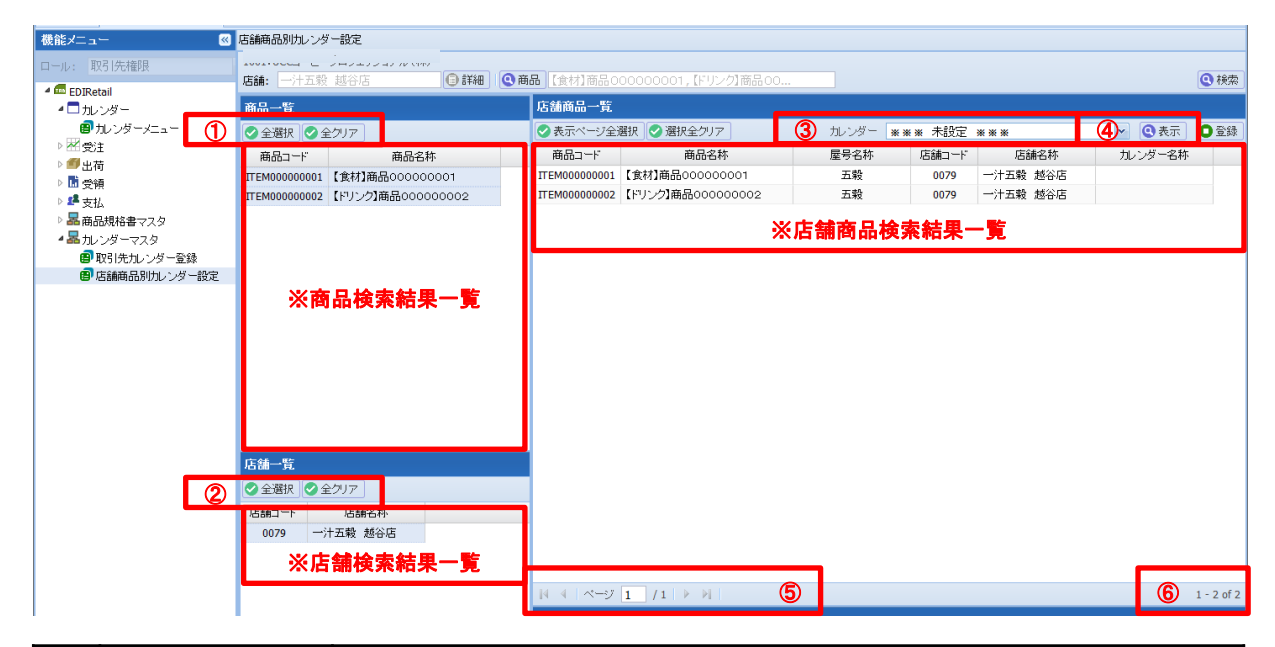

| No. | 項目         | 内容                                                                                                    |
|-----|------------|----------------------------------------------------------------------------------------------------|
|     | 全選択ボタン     | 商品検索結果一覧に表示されている商品を全選択します。                                                                                                    |
| U   | 全クリアボタン    | 商品検索結果一覧で選択されている商品を全て解除します。                                                                                                    |
|     | 全選択ボタン     | 店舗検索結果一覧に表示されている店舗を全選択します。                                                                                                    |
| Z   | 全クリアボタン    | 店舗検索結果一覧で選択されている店舗を全て解除します。                                                                                                    |
| 3   | カレンダー選択リスト | 対象とするカレンダーを選択します。<br>> 空白とした場合、配送カレンダー全てを対象とします。<br>> 「※※※ 未設定 ※※※」を選択した場合、配送カレンダーが未設定を対象とします。<br>> 個別カレンダーを選択した場合、選択した個別カレンダーを対象とします。 |
| 4   | 表示ボタン      | ①と②と③を条件として検索した結果を店舗商品一覧に表示します。                                                                                                    |
|     | [ 4][4]ボタン | <ul> <li>&gt; [[◀]ボタンをクリックすると、最初のページが表示されます。</li> <li>&gt; [◀]ボタンをクリックすると、1ページ戻ります。</li> </ul>                                         |
| 5   | ページ        | 「現在表示しているページ数」/「総ページ数」を表示します。                                                                                                    |
|     | [▶][▶]]ボタン | <ul> <li>▶ 「▶」ボタンをクリックすると、1ページ進みます。</li> <li>▶ 「▶」「ボタンをクリックすると、最後のページが表示されます。</li> </ul>                                               |
| 6   | データ件数      | 「現在表示しているページの通番号」ー「現在表示しているページ内のデータ件数」of「総データ件<br>数」を表示します。<br>※現在表示しているページの通番号」は、先頭ページ目から数えた通番号となります。                                 |

#### <店舗商品別カレンダー設定(未設定の場合)> ※店舗商品一覧のカレンダーを「※※※ 未設定 ※※※」で検索を行います。

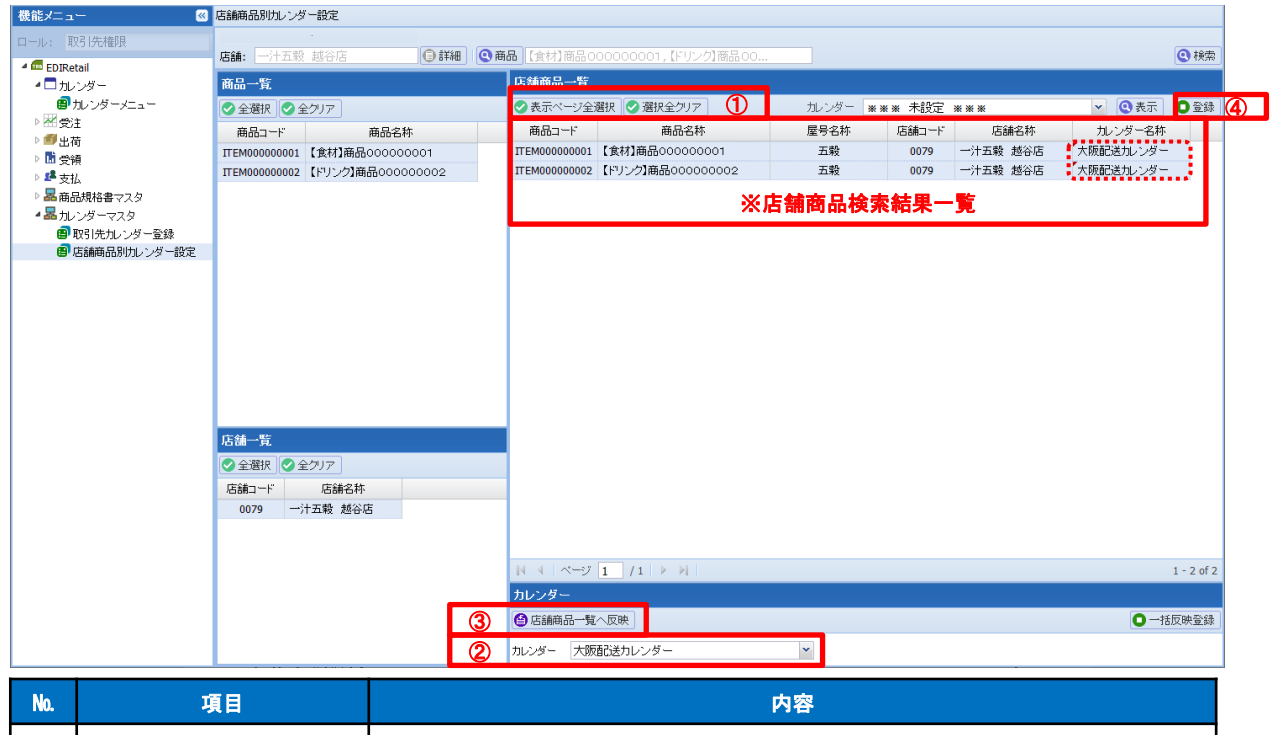

| No. | 項目           | 内容                                               |
|-----|--------------|--------------------------------------------------|
| (   | 表示ページ全選択ボタン  | 店舗商品検索結果一覧を全て選択します。                              |
| U   | 選択全クリアボタン    | 店舗商品検索結果一覧で選択されている全てを解除します。                      |
| 2   | カレンダー選択リスト   | 設定するカレンダーを選択します。                                 |
| 3   | 店舗商品一覧へ反映ボタン | クリックすると②で選択したカレンダーを店舗商品検索結果一覧のカレンダー名称に反映し<br>ます。 |
| 4   | 登録ボタン        | 店舗商品検索結果一覧で新規設定されたカレンダーを登録します。                   |

- 55 -

#### ※新規出店時に全ての商品を設定する際に店舗商品が複数のページに跨ぐ場合があります。 その際は、以下の操作方法で行います。

#### 但し、カレンダーを統一して設定出来る場合に限ります。 »」店舗商品別カレンター設定 1001:UCCコーヒーブロフェッショナル(株) 詳細 Q 商品 【食材】商品 ● 検索 店舗: 店舗商品一覧 商品一覧 0 📀 全選択 💽 全クリア 商品コード 商品名称 ITEM000000202 【てい他ルイアモロルモ油ル標準 屋号名称 カレンダー名称 0879-一釜五穀越谷-食材 商品コード 商品名称 店舗コード 店舗名称 ITEM00000001 【食材】商品00000000 五穀 0079 →汁五穀 越谷店 ITEM000000203 【その他】【定貫】【時価】【標準】... ITEM00000002 【ドリンク】商品00000002 五穀 0079 一汁五穀 越谷店 0079-一釜五穀越谷-ドリンク ITEM000000204 【その他】【定借】【定価】【軽減】... ITEM00000003 【包材·備品等】商品0000000. 五穀 0079 一汁五穀 越谷店 ITEM000000241 【その他】【定貫】【定価】【標準】... ITEM000000005 【食材】商品000000005 五穀 0079 一汁五穀 越谷店 0079-一釜五穀越谷-食材 ITEM000000242 【その他】【不定貫】【定価】【標準... ITEM00000006 【ドリンク】商品00000006 五穀 0079 一汁五穀 越谷店 0079-一釜五穀越谷・ドリンク ITEM000000243 【その他】【定貫】【時価】【標準】... ITEM00000007 【包材·備品等】商品0000000... 五穀 0079 一汁五穀 越谷店 ITEM000000244 【その他】【定借】【定価】【軽減】... ITEM000000009 【食材】商品000000009 五穀 0079 一汁五穀 越谷店 ITEM00000281 【その他】【定貫】【定価】【標準】.. ITEM000000010 【ドリンク】商品000000010 一汁五穀 越谷店 0079-一釜五穀越谷・ドリンク 五穀 0079 ITEM000000282 【その他】【不定貫】【定価】【標準... ITEM000000011 【包材·備品等】商品0000000... 五穀 0079 →汁五穀 越谷店 20079-一爷五榖越谷-包材·備品等 ITEM000000283 【その他】【定貫】【時価】【標準】... ITEM000000013 【食材】商品000000013 五穀 一汁五穀 越谷店 0079-一釜五穀越谷-食材 0079 ITEM000000284 【その他】【定貫】【定価】【軽減】... ITEM000000014 【ドリンク】商品000000014 万穀 0079 一汁五穀 越谷店 0079-一等五穀越谷-ドリレンク ITEM000000321 【その他】【定貫】【定価】【標準】... ITEM000000015 【包材·備品等】商品0000000... 五穀 0079 一汁五穀 越谷店 D079-一釜五穀越谷-包材・備品等 ITEM000000322 【その他】【不定貫】【定価】【標準... ITEM000000017 【食材】商品000000017 五穀 0079 一汁五穀 越谷店 0079-一釜五穀越谷-食材 ITEM000000323 【その他】【定貫】【時価】【標準】... 20079-一釜五穀越谷-ドリンク ITEM00000018 【ドリンク】商品00000018 五穀 0079 一汁五穀 越谷店 ITEM000000324 【その他】【定貫】【定価】【軽減】. ITEM000000019 【包材·備品等】商品0000000. 万穀 0079 一汁五穀 越谷店 0079-一釜五穀越谷-包材·備品等 店舗一覧 ITEM000000021 【食材】商品000000021 五穀 0079 一汁五穀 越谷店 0079-一釜五穀越谷-食材 ITEM000000022 【ドリンク】商品000000022 五穀 0079 一汁五穀 越谷店 0079-一釜五穀越谷-ドリンク 📀 全選択 📀 全クリア ITEM000000023 【包材·備品等】商品0000000... 五穀 0079 一汁五穀 越谷店 店舗コード 店舗名称 ITEM00000025 【食材】商品000000025 一汁五穀 越谷店 0079-一釜五穀越谷-食材 五穀 0079 0008 五穀 倉敷店 ITEM000000026 【ドリンク】商品000000026 五穀 0079 一汁五穀 越谷店 0079-一釜五穀越谷-ドリンク 0079 一汁五穀 越谷店 ITEM000000027 【包材·備品等】商品0000000. 一汁五穀 越谷店 五穀 0079 0079-一杀五榖越谷-包材 備品等 1 - 50 of 56 ページ 1 / 2 🕨 🔰 複数のページに跨いでいる カレンダ・ 🙆 店舗商品一覧へ反映 ○ 一括反映登録 2 1カレンダー 0079-一釜五穀越谷-全(LT2) ~ No. 項目 内容 1 カレンダー選択リスト 設定するカレンダーを選択します。 一括反映登録 クリックすることで全てのページに対して①で選択したカレンダーを登録します。 ※登録ボタンは不要です。 <操作イメージ> 流れ1. 変更するカレンダーを選択します。 🙆 店舗商品一覧へ反映 ~ カレンダー 0079-一釜五穀越谷-全(LT2) 流れ2. 一括反映登録ボタンをクリックします。 ◯ 一括反映登録 流れ3. 登録前の確認メッセージを確認します。 ※登録する場合 (2) →「はい」ボタンをクリック ? 「0079----釜五粮越谷-全(LT2)」で56件のカレンダー設定を更新します。 よろしいですか? ※登録しない場合 → 「いいえ」ボタンをクリック はい いいえ ※複数のページを串刺しで 変更カレンダーを設定します。 :3 :2 変更カレンダー ページ:1 登録完了メッセージを確認して「OK」ボタンをクリックします 流れ4. 1) 登録しました。 OK

#### <店舗商品別カレンダー設定(設定済みカレンダーを変更する場合)> ※店舗商品一覧のカレンダーを空白又は、個別カレンダーで検索を行って下さい。

| ≫ 店舗     | 店舗商品別カレンダー設定                                                       |                     |   |                                   |                                                |                     |       |              |                                         |     |
|----------|--------------------------------------------------------------------|---------------------|---|-----------------------------------|------------------------------------------------|---------------------|-------|--------------|-----------------------------------------|-----|
|          |                                                                    |                     |   |                                   |                                                |                     |       |              |                                         |     |
| × 店舗     | 店舗: 五般 倉敷店,一汁五般 越谷() (●詳細) (●商品) (食材)商品000000001, (ドリング)商品00 (●検索) |                     |   |                                   |                                                |                     |       |              |                                         |     |
| 商        | 品一覧                                                                |                     |   | 店舗商品一覧                            |                                                |                     |       |              |                                         |     |
|          | 全選択 🕑 全                                                            | ±⁄7U7               |   | <ul> <li>◆表示ページ全〉     </li> </ul> | 選択 🕑 選択全クリア                                    | 1                   | カレンダー |              | 2 💽 表示 🖸 🕄                              | 録   |
|          | 商品コード                                                              | 商品名称                |   | 商品コード                             | 商品名称                                           | 屋号名称                | 店舗コード | ▲ 店舗名称       | カレンダー名称                                 |     |
| m        | :M00000202                                                         | 【モリ1世】1、不足具工足1曲11標準 | ^ | ITEM000000001                     | 【食材】商品000000001                                | 一釜五穀                | 0008  | 五素 倉敷店       | 0008-五被启数-良村                            | ^   |
| Π        | EM000000203                                                        | 【その他】【定貫】【時価】【標準】…  |   | ITEM000000001                     | 【食材】商品000000001                                | 五穀                  | 0079  | 一 元穀 越谷店     | 0079-一釜五穀越谷-食材                          |     |
| Π        | EM000000204                                                        | 【その他】【定貫】【定価】【軽滅】…  |   | ITEM000000002                     | 【ドリンク】商品00000002                               | 一釜五穀                | 0008  | 五素 倉敷店       | 0008-五穀倉敷-ドリンク                          |     |
| Π        | EM000000241                                                        | 【その他】【定貫】【定価】【標準】…  |   | ITEM000000002                     | 【ドリンク】商品000000002                              | 五穀                  | 0079  | 一: 五穀 越谷店    | 0079-一釜五穀越谷-ドリンク                        |     |
| Π        | EM000000242                                                        | 【その他】【不定貫】【定価】【標準   |   | ITEM000000003                     | 【包材·備品等】商品0000000                              | 一釜五穀                | 0008  | 五素 倉敷店       | 0008-五穀倉敷-包材·備品等                        |     |
| Π        | EM000000243                                                        | 【その他】【定貫】【時価】【標準】…  |   | ITEM000000003                     | 【包材·備品等】商品0000000                              | 五穀                  | 0079  | 一: 五穀 越谷店    | 0079-一釜五穀越谷-包材·備品等                      |     |
| Π        | EM000000244                                                        | 【その他】【定貫】【定価】【軽滅】…  |   | ITEM000000005                     | 【食材】商品00000005                                 | 一釜五穀                | 0008  | 五素 倉敷店       | 0008-五穀倉敷-食材                            |     |
| Π        | EM000000281                                                        | 【その他】【定貫】【定価】【標準】…  |   | ITEM000000005                     | 【食材】商品000000005                                | 五穀                  | 0079  | 一:五穀 越谷店     | 0079-一等五穀越谷-食材                          |     |
| П        | EM000000282                                                        | 【その他】【不定貫】【定価】【標準…  |   | TTEM000000006                     | 【ドリンク】商品000000006                              |                     | 0008  | 元素 倉敷店       | 0008-五穀倉敷-ドリンク                          |     |
| Π        | EM000000283                                                        | 【その他】【定貫】【時価】【標準】…  |   | TTFM00000006                      | 【ドリンク】商品00000006                               |                     | 0079  | 一: 五穀 裁谷店    | 0079-一条万穀越谷-ドリンク                        |     |
| Π        | EM000000284                                                        | 【その他】【定貫】【定価】【軽滅】…  |   | TTEM000000007                     | 【匀材·備品等】商品0000000                              |                     | 0008  | 万素 倉敷店       | 0008-五穀倉敷-包材·備品等                        |     |
| Π        | EM000000321                                                        | 【その他】【定貫】【定価】【標準】…  |   | TTEM000000007                     | 【包材・備品等】商品0000000                              | 五十八                 | 0079  | 一计五穀 越谷店     | 0079-一条五穀越谷-包林·備品等                      |     |
| Π        | EM000000322                                                        | 【その他】【不定貫】【定価】【標準   |   | TTEM000000009                     | 【食材】商品00000009                                 | 一举万载                | 0008  | 万穀 倉敷店       | 0008-万款合数-食材                            |     |
| Π        | EM000000323                                                        | 【その他】【定貫】【時価】【標準】…  |   | TTEM000000009                     | 【全林】商品000000000                                | 五穀                  | 0079  | 一 计五载 城公店    | 0070-一举万款抓公-食材                          |     |
| Π        | EM000000324                                                        | 【その他】【定貫】【定価】【軽滅】…  | ~ | TTEM0000000000                    | [ドリンク] 商品の000000000000000000000000000000000000 |                     | 0008  | 「山坂 巡口」      | 0009-五款合数-に1:/2                         |     |
| <b>D</b> | 結一階                                                                |                     |   | TTEM000000010                     | [FUL>/]商品00000010                              | 五型和                 | 0079  | 山根 信款店       | 0006-五級指数1999                           |     |
|          | 0 1884 p (0) (                                                     |                     |   | TTEM000000011                     | [匀林,備品等] 商品0000000                             |                     | 0008  | 「山坂 巡口」      | 0009-五穀合教-句材,備品等                        |     |
|          | 全選択 💟 全                                                            | 2707                |   | TTEM000000011                     | [包括:備品等]商品00000000                             | 玉穀                  | 0079  | 山根 信款店       | 0006-五穀信款-包持 Meduler<br>0070            |     |
| 店        | 舗コード                                                               | 店舗名称                |   | TTEM000000012                     | (含林)商品00000013                                 | 山松工物                | 0009  | 二月五穀 (四百四)   | 0079*********************************** |     |
|          | 0008 五津                                                            | 没 倉敷店               |   | TTEM000000013                     | 【食材】商品000000013                                | 一型山板                | 0070  | 山和 信款店       | 0000-五枚启致-良竹                            |     |
|          | 0079 一沙                                                            | 十五穀 越谷店             |   | TTEM000000013                     |                                                |                     | 0079  | 一// 五殿 /2016 | 00/9-一型五報題合-544                         |     |
|          |                                                                    |                     |   | TTEM000000014                     | [トリンジ]商品00000014                               | 一 <u>金</u> 五秋<br>工机 | 8000  | 五穀 眉敷店       | 0008-五穀倉数キリンク                           | ~   |
|          |                                                                    |                     |   | 14 4 X-77                         |                                                |                     | 00.70 |              | 1 - 50 of                               | 112 |
|          |                                                                    |                     |   | 1.1.1.12                          |                                                |                     |       |              |                                         |     |
|          |                                                                    |                     |   |                                   |                                                |                     |       |              |                                         |     |
| No.      |                                                                    | 項目                  |   |                                   |                                                | P                   | 內容    |              |                                         |     |
| 1        | ーカレ                                                                | ンダー選択リスト            | 店 |                                   | のカレンダー名称より                                     | 変更対象と               | するカレン |              | ます。                                     | ٦   |

| 表示ボタン | ①で選択したカレンダーを条件とし、店舗商品一覧の絞り込みを行います。 |
|-------|------------------------------------|

#### ▶ 店舗商品別カレンダー設定

2

|    | 店舗: 五穀 倉男     | ・<br>数店,一汁五穀 越谷に 30 詳細 | <b>Q</b> 商 | ▶ 【食材】商品0      | 00000001,【ドリンク】商   |               |                  |                      | <b>④</b> 検索      |          |                   |  |  |  |  |  |  |               |                 |       |
|----|---------------|------------------------|------------|----------------|--------------------|---------------|------------------|----------------------|------------------|----------|-------------------|--|--|--|--|--|--|---------------|-----------------|-------|
| Ϋ́ | 商品一覧          |                        |            | 店舗商品一覧         | 補商品一覧              |               |                  |                      |                  |          |                   |  |  |  |  |  |  |               |                 |       |
|    | 📀 全選択 📀 全     | ミクリア                   |            | ◇表示ページ全流       | ◇表示ページ全選択 ◇ 選択全クリア |               |                  | カレンダー 0079釜五穀越谷-ドリンク |                  |          |                   |  |  |  |  |  |  |               |                 |       |
|    | 商品コード         | 商品名称                   |            | 商品コード          | 商品名称               | 屋号名称          | 店舗コード            | 店舗名 <mark>称</mark>   | カレンダー名称          |          |                   |  |  |  |  |  |  |               |                 |       |
|    | TLEM000000202 | 【てい1211个正見11正1曲11標準    | ^          | ITEM00000002   | 【ドリンク】商品00000000   | 02 五穀         | 0079             | 一汁五穀 赵谷店             | 0079-一釜五穀越谷-ドリンク |          |                   |  |  |  |  |  |  |               |                 |       |
|    | ITEM000000203 | 【その他】【定貫】【時価】【標準】…     |            | ITEM000000006  | 【ドリンク】商品00000000   | 06 五穀         | 0079             | 一汁五穀 赵谷店             | 0079-一釜五穀越谷-ドリンク |          |                   |  |  |  |  |  |  |               |                 |       |
|    | ITEM000000204 | 【その他】【定貫】【定価】【軽減】…     |            |                |                    | ITEM000000010 | 【ドリンク】商品00000001 | 10 五穀                | 0079             | 一计五载 赵谷店 | 0079-一美五穀越谷-ドリレック |  |  |  |  |  |  |               |                 |       |
|    | ITEM000000241 | 【その他】【定貫】【定価】【標準】…     |            |                |                    |               |                  |                      |                  |          |                   |  |  |  |  |  |  | TTEM000000014 | 【ドリンク】商品0000001 | 14 万穀 |
|    | ITEM000000242 | 【その他】【不定貫】【定価】【標準      |            | TTEM000000018  | 【ドリンク】商品00000001   | 18 五穀         | 0079             | 一计五载 封公庄             | 0070-一業五数域公-ドルク  |          |                   |  |  |  |  |  |  |               |                 |       |
|    | ITEM000000243 | 【その他】【定貫】【時価】【標準】…     |            | TTEM000000022  | 【ドリンク】商品00000000   | 00 五极         | 0070             | 一件五穀 城公庄             | 0070             |          |                   |  |  |  |  |  |  |               |                 |       |
|    | ITEM000000244 | 【その他】【定貫】【定価】【軽減】…     |            | TTEM000000022  | 【ロンク】商品00000002    | 22 <u>五</u> 報 | 0079             | 小五穀 感音店              | 0079 並立板送子 リンク   |          |                   |  |  |  |  |  |  |               |                 |       |
|    | ITEM000000281 | 【その他】【定貫】【定価】【標準】…     |            | TEM00000020    | 【ドリンク】商品00000002   | 20 五枚         | 0079             | 一川 五穀 感合治            | 0079- 玉五枚返谷キリノノ  |          |                   |  |  |  |  |  |  |               |                 |       |
|    | ITEM000000282 | 【その他】【不定貫】【定価】【標準…     |            | 11 EM000000030 | LF-2 221曲四0000005  | 30 21%        | 0079             | 一八五穀 越合店             | 00/9             |          |                   |  |  |  |  |  |  |               |                 |       |

カレンダーで「0079--金五穀越谷-ドリンク」を選択して表示ボタンをクリックすると店舗商品一覧が 絞り込みされます。

- 57 -

#### ※カレンダーを統一して変更出来る場合は、以下の操作方法で行います。

▶ 店舗商品別カレンダー設定

| 稼業メニ   | 店舗: 五穀 倉秀                          | 数店,一汁五穀 越谷后 📵 詳紙                                                   | 日 🝳 商 | 品【食材】商品00       | 00000001,【ドリンク】商                         |              |       |                  |                              | <b>④</b> 検索 |
|--------|------------------------------------|--------------------------------------------------------------------|-------|-----------------|------------------------------------------|--------------|-------|------------------|------------------------------|-------------|
| Ë<br>T | 商品一覧                               |                                                                    |       | 店舗商品一覧          |                                          |              |       |                  |                              |             |
|        | 全選択     会     全     選択     会     全 | シクリア                                                               | 1     | ◇表示ページ全通        | 選択 🔮 選択全クリア                              |              | カレンダー | 0079-一釜五穀越谷-ド!   | レク 🔹 💽 表示                    | ●登録         |
|        | 商品コード                              | 商品名称                                                               |       | 商品コード           | 商品名称                                     | 屋号名称         | 店舗コード | 店舗名称             | カレンダー名称                      |             |
|        | TLEM000000202                      | してい他儿小正見儿正1曲儿標準                                                    | ····  | ITEM000000002   | 【ドリンク】商品00000000                         | 02 五穀        | 0079  | 一汁五穀 越谷店         | 0079-一釜五穀越谷・ドリンク             |             |
|        | ITEM000000203                      | 【その他】【定貫】【時価】【標準】                                                  |       | ITEM000000006   | 【ドリンク】商品00000000                         | 06 五穀        | 0079  | 一汁五穀 越谷店         | 0079-一釜五穀越谷-ドリンク             |             |
|        | ITEM000000204                      | 【その他】【定貫】【定価】【軽滅】                                                  |       | ITEM000000010   | 【ドリンク】商品0000000                          | 10 五穀        | 0079  | 一汁五穀 越谷店         | 0079-一釜五穀越谷-ドリンク             |             |
|        | ITEM000000241                      | 【その他】【定貫】【定価】【標準】                                                  |       | ITEM000000014   | 【ドリンク】商品0000000                          | 14 五穀        | 0079  | 一汁五穀 越谷店         | 0079-一・ ※五穀越谷・ドリンク           |             |
|        | ITEM000000242                      | 【その他】【不定貫】【定価】【標準                                                  | E     | TTEM000000018   | 【ドリンク】商品0000000                          | 18 万穀        | 0079  | 一汁五穀 該谷店         | 0079-一発五穀越谷-ドリレック            |             |
|        | ITEM000000243                      | 【その他】【定貫】【時価】【標準】                                                  |       | TTEM000000022   | 【ドリンク】商品0000000                          | 22 万穀        | 0079  | 一计五载 越谷店         | 0079-一挙五騎越谷-ドリンク             |             |
|        | ITEM000000244                      | ITEM000000244 【その他】【定貫】【定価】【軽滅】<br>ITEM000000281 【その他】【定貫】【定価】【標準】 |       | TTEM000000026   | [ドリンク]商品0000000                          |              | 0079  | 一计无数 報公庄         | 0070-一発玉穀城公-ドルク              |             |
|        | ITEM000000281                      |                                                                    |       | TTEM000000030   | 【ドリンク】商品00000002                         |              | 0079  | 一计五载 越公庄         | 0070-一峯玉藝城公-ドリレク             |             |
|        | ITEM000000282                      | 【その他】【不定貫】【定価】【標準                                                  |       | 11 211000000000 | L1 7 2 2 2 2 2 2 2 2 2 2 2 2 2 2 2 2 2 2 | лу <u>Дж</u> | 0073  | /1.44/x //2107/0 | 10075 <u>32117802</u> 6 1777 |             |
|        |                                    |                                                                    |       |                 |                                          |              |       |                  |                              |             |

| No. | 項目          | 内容                                                                 |
|-----|-------------|--------------------------------------------------------------------|
| 1   | 表示ページ全選択ボタン | 表示されている店舗商品一覧全てを変更対象とする場合にクリックします。<br>※表示されている店舗商品一覧に対してのみ有効となります。 |
| Ŭ   | 選択全クリアボタン   | 全てを変更対象外とする場合にクリックします。                                             |

| » 店舗商品別カレンタ                                       | 又一般定          |            |    |               |                     |      |         |               |                       |              |   |
|---------------------------------------------------|---------------|------------|----|---------------|---------------------|------|---------|---------------|-----------------------|--------------|---|
| 1001:UCC3                                         | -プロフェッショナル (科 | ()         | _  |               |                     |      |         |               |                       |              |   |
| とうちょう とうしん 「「「「「」」 「「」」 「「」 「「」 「」 「」 「」 「」 「」 「」 | 敷店,一汁五穀 越谷    | AF         | @商 | 品 【食材】商品 〇    | 00000001,【ドリンク】商品00 |      |         |               |                       | <b>Q</b> 検索  |   |
| 前品一覧                                              |               |            |    | 店舗商品一覧        |                     |      |         |               |                       |              |   |
|                                                   | 全クリア          |            |    | ✓表示ページ全)      | 薯択 🔮 選択全クリア         |      | カレンダー 🛛 | 0079-一釜五榖越谷-ト | リンク 💌 🔍 表:            | 〒 0登録        | 3 |
| 商品コード                                             | 商品名           | 称          |    | 에 드니 드라 (백    | 用面合价                | 座方右枘 |         | 店舗在か          | ルレンター名称               |              | ř |
| 11 EM000000202                                    | 「たい他」「小正員」」   | 上走1曲上信华    | ^  | ITEM00000002  | 【ドリンク】商品00000002    | 五穀   | 0079    | 一汁五穀 越谷店      | 0079-一釜五穀越谷-ドリンク(LT3) |              |   |
| ITEM000000203                                     | 【その他】【定直】【時   | ¥1曲】【標準】   |    | ITEM000000006 | 【ドリンク】商品000000006   | 五穀   | 0079    | 一汁五穀 越谷店      | 0079-一釜五穀越谷-ドリンク(LT3) |              |   |
| ITEM000000204                                     | 【その他】【定直】【定   | 11曲】【単全)版】 |    | ITEM000000010 | 【ドリンク】商品000000010   | 五穀   | 0079    | 一汁五穀 越谷店      | 0079-一釜五穀越谷-ドリンク(LT3) |              |   |
| ITEM000000241                                     | 【その他】【定貫】【定   | 2価】【標準】    |    | ITEM000000014 | 【ドリンク】商品000000014   | 五穀   | 0079    | 一汁五穀 越谷店      | 0079-一釜五穀越谷-ドリンク(LT3) |              |   |
| ITEM000000242                                     | 【その他】【不定貫】    | 【定価】【標準…   |    | ITEM000000018 | 【ドリンク】商品000000018   | 五穀   | 0079    | 一汁五穀 越谷店      | 0079-一釜五穀越谷-ドリンク(LT3) |              |   |
| ITEM000000243                                     | 【その他】【定貫】【時   | 新師】【標準】    |    | ITEM000000022 | 【ドリンク】商品000000022   | 五穀   | 0079    | 一汁五穀 越谷店      | 0079-一釜五穀越谷-ドリンク(LT3) |              |   |
| ITEM000000244                                     | 【その他】【定貫】【定   | 2価】(「軽減」…  |    | ITEM000000026 | 【ドリンク】商品000000026   | 五穀   | 0079    | 一汁五穀 越谷店      | 0079-一釜五穀越谷-ドリンク(LT3) |              |   |
| ITEM000000281                                     | 【その他】【定貫】【定   | 2価】【標準】    |    | ITEM000000030 | 【ドリンク】商品000000030   | 五穀   | 0079    | 一汁五穀 越谷店      | 0079-一釜五穀越谷-ドリンク(LT3) |              |   |
| ITEM000000282                                     | 【その他】【不定貫】    | 【定価】【標準…   |    |               |                     |      |         |               |                       |              |   |
| ITEM000000283                                     | 【その他】【定貫】【時   | 钟山【襟準】     |    |               |                     |      |         |               |                       |              |   |
| ITEM000000284                                     | 【その他】【定貫】【定   | 21番】【弊治成】  |    |               |                     |      |         |               |                       |              |   |
| ITEM000000321                                     | 【その他】【定貫】【定   | 2価】【標準】    |    |               |                     |      |         |               |                       |              |   |
| ITEM000000322                                     | 【その他】【不定貫】    | 【定価】【標準…   |    |               |                     |      |         |               |                       |              |   |
| ITEM000000323                                     | 【その他】【定貫】【時   | f価】【標準】    |    |               |                     |      |         |               |                       |              |   |
| ITEM000000324                                     | 【その他】【定貫】【定   | 2価】【軽減】…   | ~  |               |                     |      |         |               |                       |              |   |
| 店舗一覧                                              |               |            |    |               |                     |      |         |               |                       |              |   |
| 全選択                                               | 全クリア          |            |    |               |                     |      |         |               |                       |              |   |
| 店舗コード                                             | 店舗名称          |            |    |               |                     |      |         |               |                       |              |   |
| 0008 五                                            | 榖 倉敷店         |            |    |               |                     |      |         |               |                       |              |   |
| 0079                                              | 汁五穀 越谷店       |            |    |               |                     |      |         |               |                       |              |   |
|                                                   |               |            |    |               |                     |      |         |               |                       |              |   |
|                                                   |               |            |    | 14 4 1 ~      | 1 /1 🕨 🕅            |      |         |               |                       | 1 - 8 of 8   |   |
|                                                   |               |            |    | カレンダー         |                     |      |         |               |                       |              | 1 |
|                                                   |               |            | 0  |               | • E10               |      |         |               |                       | .11 End 2343 |   |
|                                                   |               | - F        | Ś  | ◉店舗囲品一覧       |                     | _    |         |               | 0                     | 16 反映豆球      | 4 |
|                                                   |               |            | 1  | カレンダー 0079    | 9-一釜五穀越谷-ドリンク(LT3)  | ~    |         | •             |                       |              |   |
|                                                   |               |            |    |               |                     |      |         |               |                       |              | - |

| No. | 項目           | 内容                                                |
|-----|--------------|---------------------------------------------------|
| 1   | カレンダー選択リスト   | 変更するカレンダーを選択します。                                  |
| 2   | 店舗商品一覧へ反映ボタン | クリックすると店舗商品一覧で選択された店舗商品に対して①で選択したカレンダーを設定<br>します。 |
| 3   | 登録ボタン        | クリックすると変更されたカレンダーで登録します。                          |

- 58 -

#### ※カレンダーを統一して変更出来ない場合は、以下の操作方法で行います。

| ≫    | 店舗商品別カレンダ      | 一般定                   |               |                       |      |         |                |                 |             |      |                |
|------|----------------|-----------------------|---------------|-----------------------|------|---------|----------------|-----------------|-------------|------|----------------|
| 都飛とし | 店舗: 五穀 倉敷      | 数店,一汁五穀 越谷后 🗐 詳細      | ④商品 (食材)商品(   | 000000001,【ドリンク】商品00. |      |         |                |                 |             | ● 検索 |                |
|      | 商品一覧           |                       | 店舗商品一覧        |                       |      |         |                |                 |             |      |                |
|      | 全選択            | 2クリア                  | ✓表示ページ全       | 選択 🕑 選択全クリア           |      | カレンダー 🕻 | )079-一釜五穀越谷+ドリ | レク 💌            | <b>Q</b> 表示 | ●登録  |                |
|      | 商品コード          | 商品名称                  | 商品コード         | 商品名称                  | 屋号名称 | 店舗コード   | 店舗名称           | カレンダー           | 名称          |      |                |
|      | 11 EM000000202 | してい1011、小正旦11正1011、伝华 | ITEM00000002  | 【ドリンク】商品000000002     | 五穀   | 0079    | 一汁五穀 越谷店       | 0079-一釜五穀越谷-ドリ  | h           |      |                |
|      | ITEM000000203  | 【その他】【定貫】【時価】【標準】…    | ITEM000000006 | 【ドリンク】商品000000006     | 五穀   | 0079    | 一汁五穀 越谷店       | 0079-一釜五穀越谷-ドリ  | Ŋ           |      |                |
|      | ITEM000000204  | 【その他】【定貫】【定価】【軽滅】…    | ITEM000000010 | 【ドリンク】商品000000010     | 五穀   | 0079    | 一汁五穀 越谷店       | 0079-一釜五穀越谷-ドリ  | ゥ           |      |                |
|      | ITEM000000241  | 【その他】【定貫】【定価】【標準】…    | ITEM000000014 | 【ドリンク】商品000000014     | 五穀   | 0079    | 一汁五穀 越谷店       | 0079-一签五榖越谷-ドリ: | n           |      |                |
|      | ITEM000000242  | 【その他】【不定貫】【定価】【標準     | ITEM000000018 | 【ドリンク】商品000000018     | 五穀   | 0079    | 一汁五穀 越谷店       | 0079-一釜五穀越谷-ドリ  | ゥ           |      | 1              |
|      | ITEM000000243  | 【その他】【定貫】【時価】【標準】…    | ITEM000000022 | 【ドリンク】商品000000022     | 五穀   | 0079    | 一汁五穀 越谷店       | 0079-一釜五穀越谷-ドリ  | h           |      | 1 <sup>–</sup> |
|      | ITEM000000244  | 【その他】【定貫】【定価】【軽滅】…    | ITEM000000026 | 【ドリンク】商品000000026     | 五穀   | 0079    | 一汁五穀 越谷店       | 0079-一条五穀越谷-ドリ  | <i>л</i>    | •••  |                |
|      | ITEM000000281  | 【その他】【定貫】【定価】【標準】…    | ITEM000000030 | 【ドリンク】商品000000030     | 五穀   | 0079    | 一汁五穀 越谷店       | 0079-一釜五穀越谷-ドリ  | л<br>Л      |      |                |
|      | ITEM000000282  | 【その他】【不定貫】【定価】【標準     |               |                       |      |         |                |                 |             |      |                |

| No. | 項目     | 内容                                                                                                    |
|-----|--------|----------------------------------------------------------------------------------------------------|
| 1   | 店舗商品一覧 | <ul> <li>一覧上で個別に選択します。</li> <li>個別で選択する場合、一覧上で該当する行をマウスでクリックします。</li> <li>個別で複数選択する場合、キーボードの「Ctrl」キーを押しながら該当する複数行をマウスでクリックします。</li> <li>※選択を解除する場合、再度該当する行をマウスでクリックします。</li> </ul> |

| ≥      | 店舗商品別カレンダー設定                                                                                                    |              |                         |      |       |               |                       |             |   |
|--------|----------------------------------------------------------------------------------------------------|--------------|-------------------------|------|-------|---------------|-----------------------|-------------|---|
| 齌      | 1001:UCCコーヒーブロフェッショナル(株)                                                                                                    |              |                         |      |       |               |                       |             |   |
| X      | 店舗: 五穀 倉敷店,一汁五穀 越谷に 🕞 詳細                                                                                                    | 商品(食材)商品     | 3000000001,【ドリンク】商品00   |      |       |               |                       | <b>④</b> 検索 |   |
| Н<br>Г | 商品一覧                                                                                                    | 店舗商品一        | ĩ                       |      |       |               |                       |             |   |
|        |                                                                                                    | ✓ 表示ページ      | 全選択 🕑 選択全クリア            |      | カレンダー | 0079-一釜五穀越谷-ド | リンク 🔹 💽 表示            | ●登録         | 3 |
|        | 商品コード 商品名称                                                                                                    | 商品コード        | 商品名称                    | 屋号名称 | 店舗コード | 店舗名称          | カレンダー名称               |             |   |
|        | ITEM000000202 【てい他パイン定員パル定曲パ/標準                                                                                                    | TEM0000000   | 12 【ドリンク】商品000000002    | 五穀   | 0079  | 一汁五穀 越谷店      | 0079-一釜五穀越谷・ドリンク      |             |   |
|        | ITEM000000203 【その他】【定貫】【時価】【標準】                                                                                                    | ITEM0000000  | 6 【ドリンク】商品00000006      | 五穀   | 0079  | 一汁五穀 越谷店      | 0079-一釜五穀越谷・ドリンク(LT3) |             |   |
|        | ITEM000000204 【その他】【定貫】【定価】【軽減】                                                                                                    | ITEM0000000  | 10 【ドリンク】商品000000010    | 五穀   | 0079  | 一汁五穀 越谷店      | 0079-一釜五穀越谷-ドリンク      |             |   |
|        | ITEM000000241 【その他】【定貫】【定価】【標準】                                                                                                    | ITEM0000000  | 14 【ドリンク】商品000000014    | 五穀   | 0079  | 一计五载 裁公店      | 0079-一釜五穀越谷・ドリンク(LT3) |             |   |
|        | ITEM000000242 【その他】【不定貫】【定価】【標準                                                                                                    | ITEM0000000  | 18 【ドリンク】商品000000018    | 五穀   | 0079  | 一汁五穀 越谷店      | 0079-一釜五穀越谷-ドリンク      |             |   |
|        | ITEM000000243 【その他】【定貫】【時価】【標準】                                                                                                    | ITEM0000000  | 22 【ドリンク】商品000000022    | 五穀   | 0079  | 一汁五穀 越谷店      | 0079-一釜五穀越谷・ドリンク(LT3) |             |   |
|        | ITEM000000244 【その他】【定貫】【定価】【軽減】                                                                                                    | ITEM0000000  | 26 【ドリンク】商品000000026    | 五穀   | 0079  | 一汁五穀 越谷店      | 0079-一釜五穀越谷-ドリンク      |             |   |
|        | ITEM000000281 【その他】【定貫】【定価】【標準】                                                                                                    | ITEM0000000  | 30 【ドリンク】商品000000030    | 五穀   | 0079  | 一汁五穀 越谷店      | 0070                  |             |   |
|        | ITEM00000282 【その他】【不定貫】【定価】【標準                                                                                                    |              |                         |      |       |               |                       |             |   |
|        | ITEM00000283 【その他】【定貫】【時価】【標準】                                                                                                    |              |                         |      |       |               |                       |             |   |
|        | ITEM000000284 【その他】【定貫】【定価】【軽減】…                                                                                                    |              |                         |      |       |               |                       |             |   |
|        | ITEM00000321 【その他】【定貫】【定価】【標準】                                                                                                    |              |                         |      |       |               |                       |             |   |
|        | ITEM000000322 【その他】【不定貫】【定価】【標準                                                                                                    |              |                         |      |       |               |                       |             |   |
|        | ITEM000000323 【その他】【定貫】【時価】【標準】                                                                                                    |              |                         |      |       |               |                       |             |   |
|        | ITEM000000324 【その他】【定貫】【定価】【軽減】                                                                                                    | ~            |                         |      |       |               |                       |             |   |
|        | 店舗一覧                                                                                                    |              |                         |      |       |               |                       |             |   |
|        | ◆ 全選択     ◆ 全クリア     ◆     ◆     ◆     ◆     ◆     ◆     ◆     ◆     ◆     ◆     ◆     ◆     ◆     ◆     ◆     ◆     ◆     ◆     ◆     ◆     ◆     ◆     ◆     ◆     ◆     ◆     ◆     ◆     ◆     ◆     ◆     ◆     ◆     ◆     ◆     ◆     ◆     ◆     ◆     ◆     ◆     ◆     ◆     ◆     ◆     ◆     ◆     ◆     ◆     ◆     ◆     ◆     ◆     ◆     ◆     ◆     ◆     ◆     ◆     ◆     ◆     ◆     ◆     ◆     ◆     ◆     ◆     ◆     ◆     ◆     ◆     ◆     ◆     ◆     ◆     ◆     ◆     ◆     ◆     ◆     ◆     ◆     ◆     ◆     ◆     ◆     ◆     ◆     ◆     ◆     ◆     ◆     ◆     ◆     ◆     ◆     ◆     ◆     ◆     ◆     ◆     ◆     ◆     ◆     ◆     ◆     ◆     ◆     ◆     ◆     ◆     ◆     ◆     ◆     ◆     ◆     ◆     ◆     ◆     ◆     ◆     ◆     ◆     ◆     ◆     ◆     ◆     ◆     ◆     ◆     ◆     ◆     ◆     ◆     ◆     ◆     ◆     ◆     ◆     ◆     ◆     ◆     ◆     ◆     ◆     ◆     ◆     ◆     ◆     ◆     ◆     ◆     ◆     ◆     ◆     ◆     ◆     ◆     ◆     ◆     ◆     ◆     ◆     ◆     ◆     ◆     ◆     ◆     ◆     ◆     ◆     ◆     ◆     ◆     ◆     ◆     ◆     ◆     ◆     ◆     ◆     ◆     ◆     ◆     ◆     ◆     ◆     ◆     ◆     ◆     ◆     ◆     ◆     ◆     ◆     ◆     ◆     ◆     ◆     ◆     ◆     ◆     ◆     ◆     ◆     ◆     ◆     ◆     ◆     ◆     ◆     ◆     ◆     ◆     ◆     ◆     ◆     ◆     ◆     ◆     ◆     ◆     ◆     ◆     ◆     ◆     ◆     ◆     ◆     ◆     ◆     ◆     ◆     ◆     ◆     ◆     ◆     ◆     ◆     ◆     ◆     ◆     ◆     ◆     ◆     ◆     ◆     ◆     ◆     ◆     ◆     ◆     ◆     ◆     ◆     ◆     ◆     ◆     ◆     ◆     ◆     ◆     ◆     ◆     ◆     ◆     ◆     ◆     ◆     ◆     ◆     ◆     ◆     ◆     ◆     ◆     ◆     ◆     ◆     ◆     ◆     ◆     ◆     ◆     ◆     ◆     ◆     ◆     ◆     ◆     ◆     ◆     ◆     ◆     ◆     ◆     ◆     ◆     ◆     ◆     ◆     ◆     ◆     ◆     ◆     ◆     ◆     ◆     ◆     ◆     ◆     ◆     ◆     ◆     ◆     ◆     ◆     ◆     ◆     ◆     ◆     ◆     ◆     ◆     ◆     ◆     ◆     ◆     ◆     ◆     ◆     ◆     ◆     ◆     ◆     ◆ |              |                         |      |       |               |                       |             |   |
|        | 店舗コード 店舗名称                                                                                                    |              |                         |      |       |               |                       |             |   |
|        | 0008 五穀 倉敷店                                                                                                    | _            |                         |      |       |               |                       |             |   |
|        | 0079 一汁五穀 越谷店                                                                                                    |              |                         |      |       |               |                       |             |   |
|        |                                                                                                    |              |                         |      |       |               |                       |             |   |
|        |                                                                                                    | 14 4 1 ~-    | ジ 1 / 1   🕨 🕅           |      |       |               |                       | 1 - 8 of 8  |   |
|        |                                                                                                    | カレンダー        |                         |      |       |               |                       |             |   |
|        | 2                                                                                                    | )  ()  信舗商品- | 覧へ反映                    |      |       |               | <b>○</b> →持           | 反映登録        |   |
|        |                                                                                                    |              | 20 公工初期公司(1)(1)、(20172) |      |       |               |                       |             | 1 |
|        |                                                                                                    |              | 179-一釜五粮越谷-トリンク(LI3)    |      |       | •             |                       |             |   |
|        |                                                                                                    |              |                         |      |       |               |                       |             | 1 |
|        | No. 項目                                                                                                    |              |                         |      | 内容    |               |                       |             |   |
|        |                                                                                                    |              |                         |      |       |               |                       |             | 1 |

| NU. | 現日           | 内谷                                                |
|-----|--------------|---------------------------------------------------|
| 1   | カレンダー選択リスト   | 変更するカレンダーを選択します。                                  |
| 2   | 店舗商品一覧へ反映ボタン | クリックすると店舗商品一覧で選択された店舗商品に対して①で選択したカレンダーを設定<br>します。 |
| 3   | 登録ボタン        | クリックすると変更されたカレンダーで登録します。                          |

- 59 -